71681830 2022-05-04 Valido dalla versione software: 04.00.zz

BA00301P/16/IT/20.22-00

# Istruzioni di funzionamento Deltabar S FMD77, FMD78, PMD75

Misura di pressione differenziale FOUNDATION Fieldbus

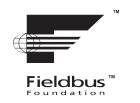

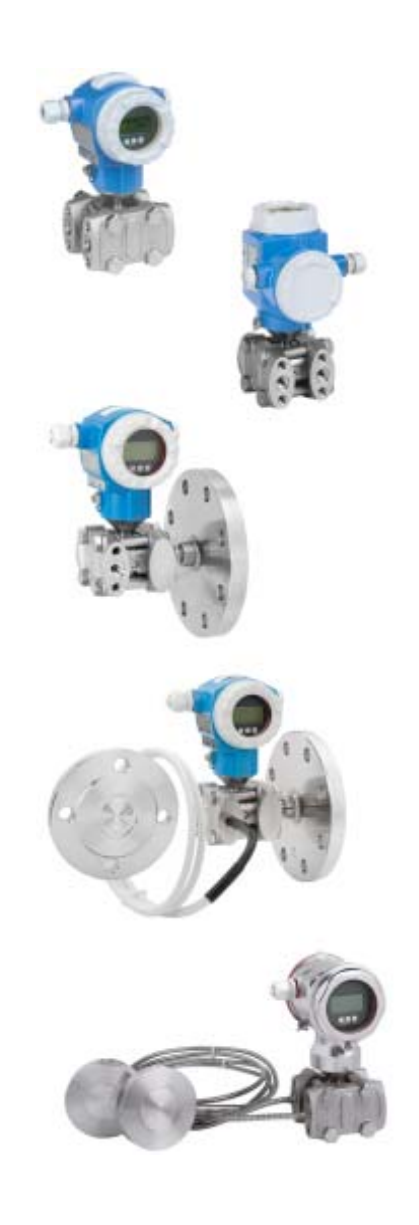

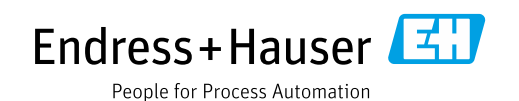

Verificare che la documentazione sia conservata in luogo sicuro e sia sempre a portata di mano quando si interviene sul dispositivo.

Per evitare danni alle persone o all'impianto, leggere attentamente il paragrafo "Istruzioni di sicurezza generali", nonché le altre istruzioni di sicurezza, specifiche delle procedure operative riportate nel documento.

Il produttore si riserva il diritto di modificare i dati tecnici senza preavviso. L'ufficio commerciale Endress+Hauser locale può fornire delle informazioni attuali e gli aggiornamenti di questo manuale.

## Indice

| 1                                      | Informazioni su questo documento                                                                                                    | . 4                              |
|----------------------------------------|----------------------------------------------------------------------------------------------------|----------------------------------|
| 1.1<br>1.2<br>1.3                      | Scopo del documento<br>Simboli utilizzati<br>Marchi registrati                                                                                               | .4<br>.4<br>.5                   |
| 2                                      | Istruzioni di sicurezza generali                                                                                                    | . 6                              |
| 2.1<br>2.2<br>2.3<br>2.4<br>2.5<br>2.6 | Requisiti per il personale<br>Uso previsto<br>Sicurezza sul luogo di lavoro<br>Sicurezza operativa<br>Area a rischio di esplosione<br>Sicurezza del prodotto | .6<br>.6<br>.6<br>.7<br>.7       |
| 3                                      | Identificazione                                                                                                    | . 8                              |
| 3.1<br>3.2<br>3.3<br>3.4               | Identificazione del prodotto<br>Identificazione del dispositivo<br>Fornitura<br>Marchio CE, Dichiarazione di conformità                                      | . 8<br>. 8<br>. 8<br>. 9         |
| 4                                      | Installazione                                                                                                    | 10                               |
| 4.1<br>4.2<br>4.3<br>4.4               | Ricevimento, immagazzinamento<br>Requisiti di installazione<br>Istruzioni di installazione<br>Verifica finale dell'installazione                             | 10<br>10<br>11<br>24             |
| 5                                      | Cablaggio                                                                                                    | 25                               |
| 5.1<br>5.2<br>5.3<br>5.4               | Collegamento del dispositivo<br>Collegamento del misuratore<br>Protezione alle sovratensioni (opzionale)<br>Verifica finale delle connessioni                | 25<br>26<br>27<br>27             |
| 6                                      | Operatività                                                                                                    | 28                               |
| 6.1<br>6.2<br>6.3<br>6.4               | Display (opzionale)<br>Elementi operativi<br>Interfaccia FOUNDATION Fieldbus<br>Operatività locale –                                                         | 28<br>30<br>32                   |
| 6.5<br>6.6<br>6.7<br>6.8<br>6.9        | display on-site collegato<br>HistoROM®/M-DAT (opzionale)<br>FieldCare<br>Blocco/sblocco dell'operatività<br>Simulazione<br>Impostazione di fabbrica (reset)  | 46<br>49<br>52<br>52<br>54<br>54 |
| 7                                      | Messa in servizio                                                                                                    | 57                               |
| 7.1<br>7.2<br>7.3                      | Configurazione dei messaggi<br>Installazione e verifica funzionale<br>Messa in servizio mediante un programma di<br>configurazione FE                        | 57<br>57<br>57                   |
| 7.4                                    | Selezione della lingua e della modalità di                                                                                                    | ור                               |
| 7.5<br>7.6                             | misura                                                                                                    | 59<br>61<br>62                   |

| 7.7<br>7.8<br>7.9<br>7.10                                                                   | Misura di livello                                                                                                    |
|---------------------------------------------------------------------------------------------|----------------------------------------------------------------------------------------------------|
| 8                                                                                           | Manutenzione                                                                                                    |
| 8.1<br>8.2                                                                                  | Istruzioni per la pulizia                                                                                                    |
| 9                                                                                           | Diagnostica e ricerca guasti                                                                                                    |
| 9.1<br>9.2<br>9.3<br>9.4<br>9.5<br>9.6<br>9.7<br>9.8<br>9.9<br>9.10<br>9.11<br>9.12<br>9.13 | Ricerca guasti87Informazioni diagnostiche sul display on-site88Evento diagnostico nel tool operativo89Messaggi diagnostici nel blocco TransducerDIAGNOSTIC (TRDDIAG)DIAGNOSTIC (TRDDIAG)90Descrizione degli eventi diagnostici94Risposta delle uscite agli errori104Messaggi di conferma105Riparazione105Riparazione di dispositivi certificati Ex106Parti di ricambio106Smaltimento106Revisioni software107 |
| 10                                                                                          | Dati tecnici 108                                                                                                    |
| <b>11</b><br>11.1                                                                           | Appendice.108Assegnazione dei nomi inglesi dei parametri<br>sul display on-site108                                                                                                    |
|                                                                                             | Indice analitico 112                                                                                                    |

# 1 Informazioni su questo documento

### 1.1 Scopo del documento

Le presenti Istruzioni di funzionamento forniscono tutte le informazioni richieste durante le varie fasi della vita operativa del dispositivo: da identificazione del prodotto, accettazione alla consegna e immagazzinamento fino a montaggio, connessione, configurazione e messa in servizio, inclusi ricerca guasti, manutenzione e smaltimento.

### 1.2 Simboli utilizzati

### 1.2.1 Simboli di sicurezza

| Simbolo               | Significato                                                                                                    |
|-----------------------|----------------------------------------------------------------------------------------------------|
| A0011189-IT           | <b>PERICOLO!</b><br>Questo simbolo segnala una situazione pericolosa che, se non evitata, causa lesioni gravi o<br>anche mortali.          |
| AVVERTENZA            | <b>AVVERTENZA!</b><br>Questo simbolo segnala una situazione pericolosa che, se non evitata, potrebbe causare<br>lesioni gravi o mortali.   |
| ATTENZIONE            | ATTENZIONE!<br>Questo simbolo segnala una situazione pericolosa che, se non evitata, potrebbe causare<br>lesioni minori o di media entità. |
| AVVISO<br>A0011192-IT | <b>AVVISO!</b><br>Questo simbolo contiene informazioni su procedure e altre circostanze che non causano<br>lesioni personali.              |

### 1.2.2 Simboli elettrici

| Simbolo | Significato                                                                                                    | Simbolo | Significato                                                                                                    |
|---------|----------------------------------------------------------------------------------------------------|---------|----------------------------------------------------------------------------------------------------|
|         | Corrente continua                                                                                                    | 2       | Corrente alternata                                                                                                    |
| $\sim$  | Corrente continua e corrente alternata                                                                                              | μ       | Messa a terra<br>Morsetto di terra che, con riferimento<br>all'operatore, è collegato a terra<br>mediante un sistema di messa a terra.                                                                                                    |
|         | Messa a terra di protezione<br>Un morsetto che deve essere collegato<br>a terra prima di stabilire qualsiasi<br>altro collegamento. | Ą       | <b>Connessione equipotenziale</b><br>Connessione, che deve essere<br>collegata al sistema di messa a terra<br>dell'impianto. Può essere una linea di<br>equalizzazione del potenziale o un<br>sistema di messa a terra a stella, in<br>base ai codici di buona pratica<br>nazionali o aziendali. |

### 1.2.3 Simboli degli utensili

| Simbolo  | Significato      |
|----------|------------------|
| A0011221 | Chiave a brugola |
| A0011222 | Chiave fissa     |

| Simbolo                 | Significato                                                          |
|-------------------------|----------------------------------------------------------------------|
| A0011182                | <b>Consentito</b><br>Indica procedure, processi o azioni consentite. |
| A0011184                | Non consentito<br>Indica procedure, processi o azioni vietate.       |
| L A0011193              | <b>Suggerimento</b><br>Indica informazioni addizionali.              |
| A0028658                | Riferimento alla documentazione                                      |
| A0028659                | Riferimento alla pagina.                                             |
| A0028660                | Riferimento alla figura                                              |
| 1. , 2. , 3<br>A0031595 | Serie di passaggi                                                    |
| A0018343                | Risultato di una serie di azioni                                     |
| A0028673                | Ispezione visiva                                                     |

### 1.2.4 Simboli per alcuni tipi di informazioni

#### 1.2.5 Simboli nelle figure

| Simbolo                                               | Significato                           |
|-------------------------------------------------------|---------------------------------------|
| 1, 2, 3, 4 ecc.                                       | Numerazione degli elementi principali |
| <b>1.</b> , <b>2.</b> , <b>3.</b> <sub>A0031595</sub> | Serie di passaggi                     |
| A, B, C, D ecc.                                       | Viste                                 |

#### 1.2.6 Simboli sul dispositivo

| Simbolo | Significato                                                                                                    |
|---------|----------------------------------------------------------------------------------------------------|
| ▲ → 🗐   | Nota di sicurezza<br>Rispettare le istruzioni di sicurezza riportate nelle Istruzioni di funzionamento associate. |

### 1.3 Marchi registrati

KALREZ<sup>®</sup> Etichetta registrata di E.I. Du Pont de Nemours & Co., Wilmington, USA TRI-CLAMP<sup>®</sup> Etichetta registrata di Ladish & Co., Inc., Kenosha, USA FOUNDATION<sup>TM</sup> Fieldbus Marchio registrato da FieldComm Group, Austin, USA GORE-TEX<sup>®</sup> Marchio di W.L. Gore & Associates, Inc., USA

### 2 Istruzioni di sicurezza generali

### 2.1 Requisiti per il personale

Il personale responsabile di installazione, messa in servizio, diagnostica e manutenzione deve soddisfare i seguenti requisiti:

- Gli specialisti qualificati e con adeguata formazione devono avere una qualifica specifica per queste funzioni e mansioni.
- Devono essere autorizzati dal responsabile dell'impianto.
- Devono conoscere la normativa nazionale.
- Prima di eseguire gli interventi, il personale tecnico addetto deve leggere e approfondire le indicazioni riportate nelle istruzioni di funzionamento, nella documentazione supplementare e nei certificati (in base all'applicazione).
- Rispettare le istruzioni e le condizioni di base.

Il personale operativo deve soddisfare i seguenti requisiti:

- Deve essere istruito e autorizzato in base ai requisiti dell'intervento dal responsabile/ proprietario dell'impianto.
- Deve rispettare le istruzioni riportate in queste Istruzioni di funzionamento.

### 2.2 Uso previsto

Deltabar S è un trasmettitore di pressione differenziale per la misura di pressione differenziale, portata e livello.

#### 2.2.1 Uso non corretto

Il produttore non è responsabile per danni causati da un uso improprio o diverso da quello previsto.

Verifica per casi limite:

Nel caso di applicazioni con fluidi speciali e fluidi detergenti, Endress+Hauser può fornire un supporto per valutare la resistenza alla corrosione dei materiali parti bagnate, ma non fornisce alcuna garanzia e declina ogni responsabilità.

### 2.3 Sicurezza sul luogo di lavoro

Durante gli interventi sul dispositivo e con il dispositivo:

- indossare dispositivi di protezione personale adeguati come da normativa nazionale.
- Disattivare la tensione di alimentazione prima di collegare il dispositivo.

### 2.4 Sicurezza operativa

Pericolo di infortuni!

- Utilizzare il dispositivo solo in condizioni tecniche adeguate, in assenza di errori e guasti.
- L'operatore è responsabile del corretto funzionamento del dispositivo.

#### Modifiche al dispositivo

Modifiche non autorizzate del dispositivo non sono consentite e possono provocare pericoli imprevisti:

► Se, in ogni caso, sono richieste delle modifiche, consultare Endress+Hauser.

#### Riparazione

Per garantire sicurezza e affidabilità operative continue:

- Eseguire le riparazioni sul dispositivo solo se espressamente consentite.
- Rispettare le normative locali/nazionali relative alla riparazione di un dispositivo elettrico.
- Usare solo parti di ricambio e accessori originali Endress+Hauser.

### 2.5 Area a rischio di esplosione

Se il dispositivo è impiegato in area pericolosa, per evitare pericoli per il personale e l'installazione (ad es. protezione dal rischio di esplosione, sicurezza dei contenitori in pressione):

- Verificare la targhetta per determinare se il dispositivo può essere utilizzato per l'applicazione prevista nell'area a rischio d'esplosione.
- Attenersi alle istruzioni riportate nella documentazione supplementare separata, che è parte integrante di questo manuale.

### 2.6 Sicurezza del prodotto

Il misuratore è stato sviluppato secondo le procedure di buona ingegneria per soddisfare le attuali esigenze di sicurezza, è stato collaudato e ha lasciato la fabbrica in condizioni tali da poter essere usato in completa sicurezza. Soddisfa gli standard generali e i requisiti legali di sicurezza. È inoltre conforme alle direttive CE elencate nella specifica Dichiarazione di conformità CE. Endress+Hauser conferma questa conformità apponendo il marchio CE sul dispositivo.

## 3 Identificazione

### 3.1 Identificazione del prodotto

Il misuratore può essere identificato nei seguenti modi:

- Specifiche sulla targhetta
- Codice d'ordine con elenco delle caratteristiche del dispositivo nel documento di consegna
- Inserire il numero di serie riportato nelle targhette in W@M Device Viewer (www.endress.com/deviceviewer): sono visualizzate tutte le informazioni sul misuratore.

Per un riepilogo della documentazione tecnica fornita, inserire in W@M Device Viewer (www.endress.com/deviceviewer) il numero di serie riportato sulle targhette.

### 3.1.1 Indirizzo del produttore

Endress+Hauser SE+Co. KG Hauptstraße 1 79689 Maulburg, Germania Indirizzo del centro di produzione: vedere targhetta.

### 3.2 Identificazione del dispositivo

### 3.2.1 Targhetta

A seconda della versione del dispositivo sono utilizzate targhette differenti.

Le targhette riportano le seguenti informazioni:

- Nome del produttore e del dispositivo
- Indirizzo del titolare del certificato e paese di produzione
- Codice d'ordine e numero di serie
- Dati tecnici
- Informazioni specifiche sull'approvazione

Confrontare i dati riportati sulla targhetta con quelli indicati nell'ordine.

### 3.2.2 Identificazione del tipo di sensore

Vedere parametro "Sensor Meas.Type" nelle Istruzioni operative BA00303P.

### 3.3 Fornitura

La fornitura comprende:

- Trasmettitore di pressione differenziale Deltabar S
- Per dispositivi con l'opzione "HistoROM/M-DAT":
  - CD-ROM con programma operativo Endress+Hauser
- Accessori opzionali

Documentazione fornita:

- Le Istruzioni di funzionamento di BA00301P e BA00303P sono scaricabili da Internet.
   → Vedere: www.endress.com → Downloads.
- Istruzioni di funzionamento brevi KA01024P
- Brochure pieghevole KA00252P
- Report di ispezione finale
- Istruzioni di sicurezza addizionali con dispositivi ATEX, IECEx e NEPSI
- Opzionale: certificato di taratura di fabbrica, certificati di collaudo

### 3.4 Marchio CE, Dichiarazione di conformità

I dispositivi sono stati progettati per rispondere ai requisiti di sicurezza più attuali, sono stati collaudati e hanno lasciato la fabbrica in condizioni che ne garantiscono la sicurezza operativa. Questo dispositivo è conforme a tutte le norme e regolamentazioni applicabili elencate nella Dichiarazione di conformità CE e quindi è conforme ai requisiti normativi previsti dalle Direttive CE. Endress+Hauser conferma la conformità del dispositivo apponendovi il marchio CE.

### 4 Installazione

### AVVISO

### Gestione non corretta!

Danni al dispositivo!

La vite contrassegnata con (1) non deve essere mai tolta, perché decadrebbe la garanzia.

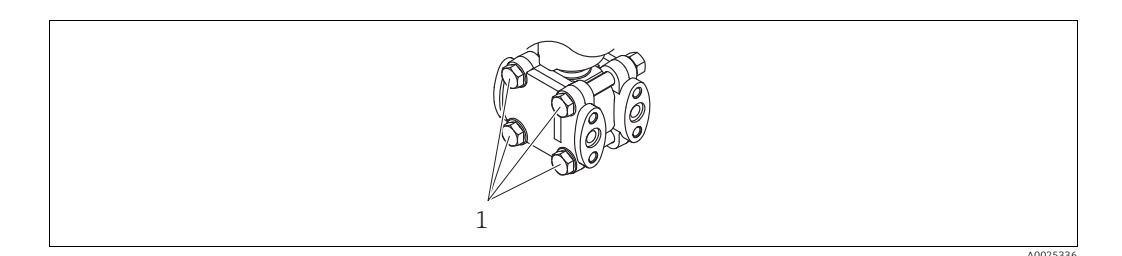

### 4.1 Ricevimento, immagazzinamento

#### 4.1.1 Controllo alla consegna

- Controllare che l'imballaggio e il contenuto non presentino segni di danneggiamento.
- Verificare che la spedizione sia completa e che la fornitura corrisponda all'ordine.

#### 4.1.2 Trasporto fino al punto di misura

#### **AVVERTENZA**

#### Trasporto non corretto

Custodia, membrana e capillari possono danneggiarsi con rischio di lesioni personali!

- Trasportare il misuratore fino al punto di misura nell'imballaggio originale o sostenendolo dalla connessione al processo (con protezione di trasporto sicura per la membrana).
- Rispettare le istruzioni di sicurezza e le condizioni per il trasporto di dispositivi con peso superiore a 18 kg (39.6 lb).
- Non utilizzare i capillari come supporto per il trasporto dei separatori.

#### 4.1.3 Immagazzinamento

Il misuratore deve essere immagazzinato in una zona asciutta e pulita e deve essere protetto da urti (EN 837-2).

Campo temperatura di immagazzinamento:

- -40...+90 °C (-40...+194 °F)
- Display on-site: -40...+85 °C (-40...+185 °F)
- Custodia separata: -40...+60 °C (-40...+140 °F)

### 4.2 Requisiti di installazione

#### 4.2.1 Dimensioni di installazione

→ Per le dimensioni, consultare le Informazioni tecniche per DeltabarS TIOO382P, paragrafo "Costruzione meccanica".

### 4.3 Istruzioni di installazione

- A causa dell'orientamento del dispositivo Deltabar S, si potrebbe verificare uno scostamento del punto di zero, ossia con recipiente vuoto o parzialmente riempito, il valore misurato visualizzato è diverso da zero. È possibile correggere questo scostamento del punto di zero mediante il tasto "zero" sull'inserto elettronico o all'esterno del dispositivo o mediante il display on-site. → È 30, cap. 6.2.1 "Posizione degli elementi operativi",
   → È 31, cap. 6.2.3 "Funzione degli elementi operativi display on-site collegato" e
   → È 61, cap. 7.5 "Regolazione della posizione".
- Le raccomandazioni generali per posare la tubazione in pressione sono riportate in DIN 19210 "Metodi di misura della portata dei fluidi; tubazione differenziale per i misuratori di portata" o nelle relative norme nazionali o internazionali.
- L'uso di un manifold della valvola a tre o cinque valvole consente di eseguire messa in servizio, installazione e manutenzione senza interrompere il processo.
- Se la tubazione in pressione deve essere installata all'esterno, verificare che sia sufficientemente protetta dal gelo, ad es. tracciamento con tubi riscaldati.
- Installare la tubazione in pressione con un gradiente monotonico del 10% almeno.
- Per garantire una perfetta la leggibilità del display on-site, si può ruotare la custodia di fino a 380°. → 

   <sup>1</sup> 23, cap. 4.3.9 "Rotazione della custodia".
- Endress+Hauser può fornire la staffa di montaggio per l'installazione su palina o a parete.
   → 20, cap. 4.3.7 "Montaggio a parete e su palina (opzionale)".

#### 4.3.1 Installazione per la misura di portata

#### Misura di portata nei gas con PMD75

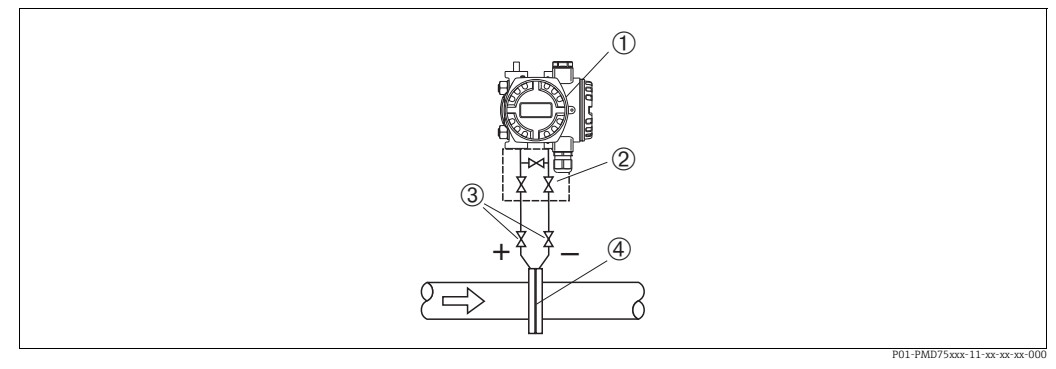

Fig. 1: Layout per la misura di portata nei gas con PMD75

- 1 Deltabar S, in questo caso PMD75
- 2 Manifold a tre valvole
- 3 Valvole di intercettazione
- 4 Orifizio o tubo di Pitot
- Montare il Deltabar S sopra il punto di misura per consentire lo scarico della condensa nel tubo di processo.

#### Misura di portata nel vapore con PMD75

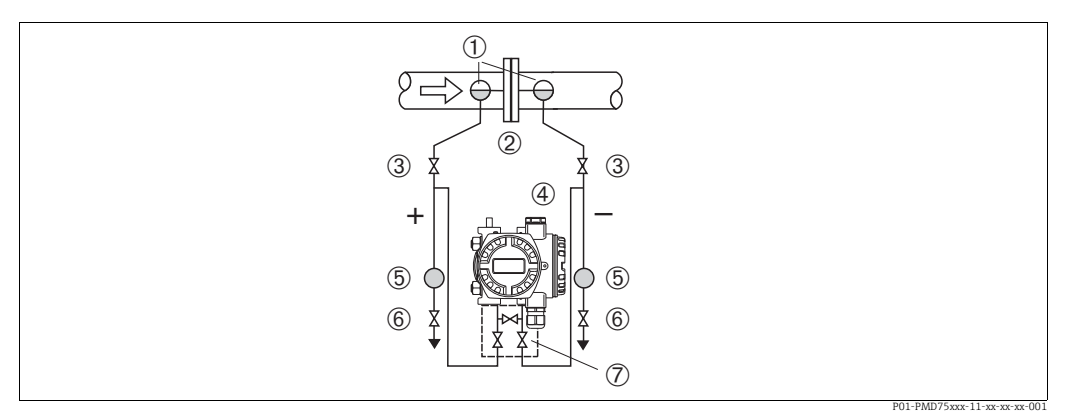

Fig. 2: Layout per la misura di portata nel vapore con PMD75

- Barilotti di condensazione
- Orifizio o tubo di Pitot 2 3
- Valvole di intercettazione Deltabar S, in questo caso PMD75
- 4 5 Separatore

1

- Valvole di scarico
- 6 7 Manifold a tre valvole
- Montare Deltabar S sotto il punto di misura.
- Montare i barilotti di condensazione allo stesso livello dei punti di presa e alla stessa distanza da Deltabar S.
- Prima della messa in servizio, riempire la tubazione in pressione fino all'altezza del barilotto di condensazione.

#### Misura della portata nei liquidi con PMD75

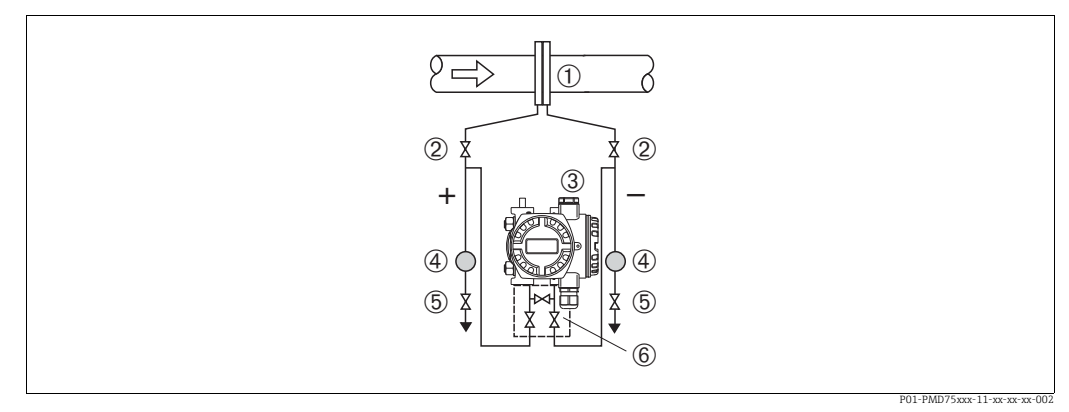

Fig. 3: Layout per la misura di portata nei liquidi con PMD75

- Orifizio o tubo di Pitot
- Valvole di intercettazione
- Deltabar S, in questo caso PMD75 3
- 4 Separatore 5 Valvole di scarico

2

- 6 Manifold a tre valvole
- Montare Deltabar S sotto il punto di misura in modo che la tubazione in pressione sia sempre piena consentendo il ritorno del liquido e delle bolle di gas nella tubazione di processo.
- Per la misura in fluidi con solidi sospesi, ad es. nel caso di liquidi sporchi, è utile installare dei separatori e delle valvole di scarico per trattenere ed eliminare i depositi.

#### 4.3.2 Installazione per la misura del livello

#### Misura di livello in un recipiente aperto con PMD75

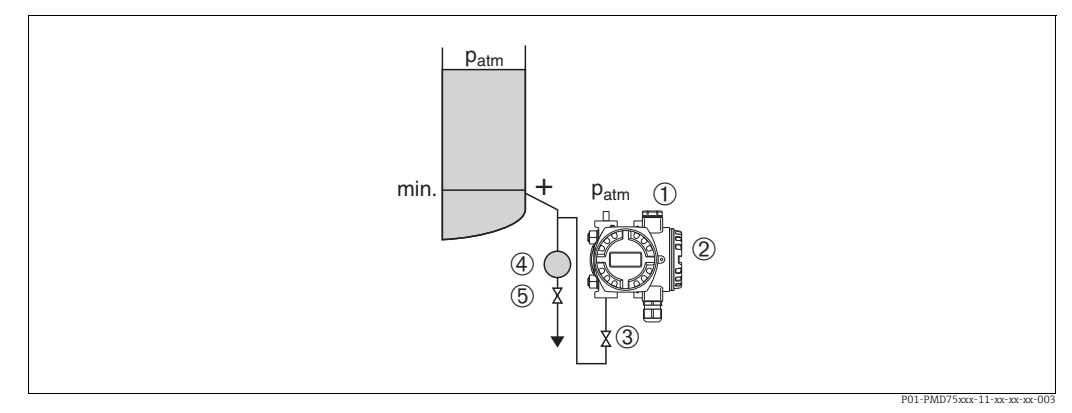

Fig. 4: Layout per la misura di livello in un recipiente aperto con PMD75

- 1 Il lato negativo è esposto alla pressione atmosferica
- 2 Deltabar S, in questo caso PMD75
- 3 Valvola di intercettazione
- 4 Separatore 5 Valvola di scario
- 5 Valvola di scarico
- Montare Deltabar S sotto la connessione di misura inferiore in modo che la tubazione in pressione sia sempre piena di liquido.
- Il lato negativo è esposto alla pressione atmosferica.
- Per la misura in fluidi con solidi sospesi, ad es. nel caso di liquidi sporchi, è utile installare dei separatori e delle valvole di scarico per trattenere ed eliminare i depositi.

#### Misura di livello in un recipiente aperto con FMD77

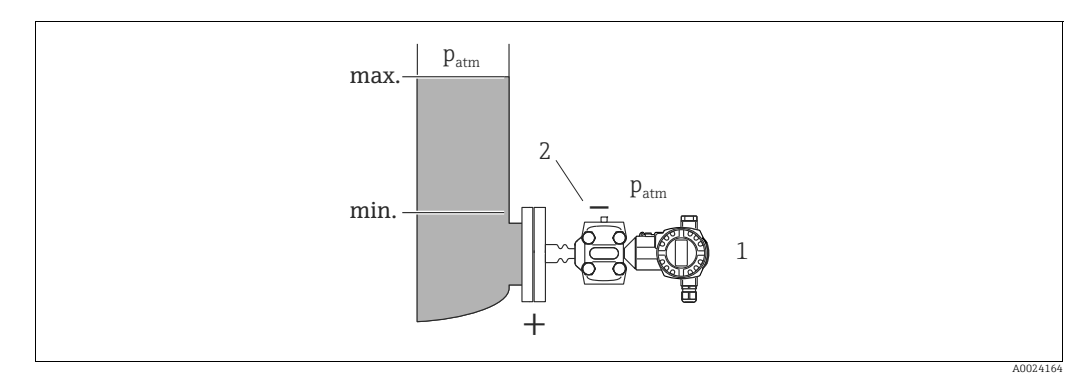

Fig. 5: Layout per la misura di livello in un recipiente aperto con FMD77

1 Deltabar S, in questo caso FMD77

2

- Il lato negativo è esposto alla pressione atmosferica
- Montare Deltabar S direttamente sul recipiente. → 
   <sup>1</sup>
   <sup>19</sup>
   , cap. 4.3.5 "Guarnizione per il montaggio della flangia".
- Il lato negativo è esposto alla pressione atmosferica.

#### Misura di livello in un recipiente chiuso con PMD75

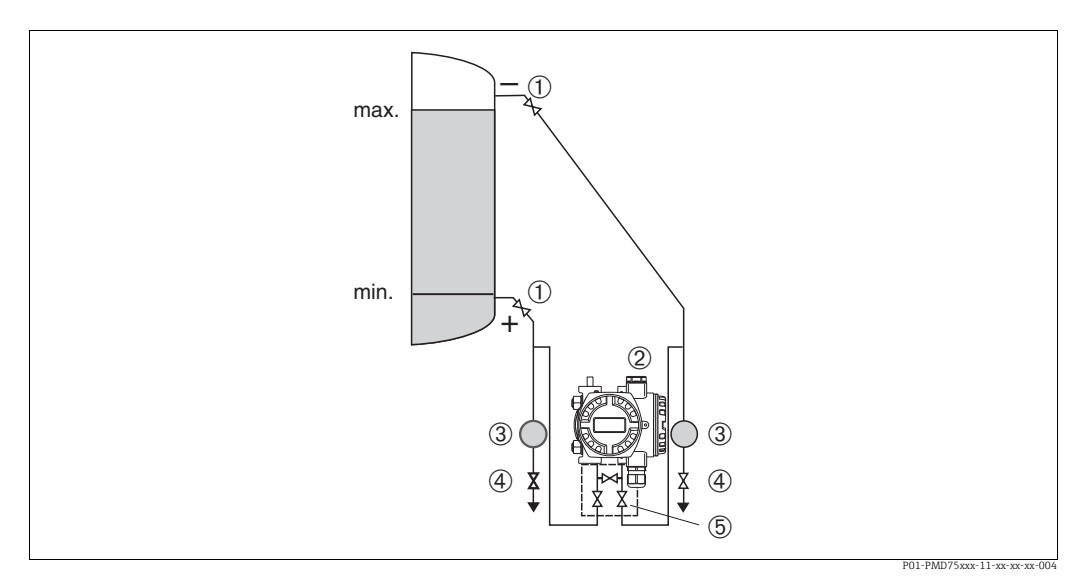

Fig. 6: Layout per la misura di livello in recipiente chiuso con PMD75

- 1 Valvole di intercettazione
- 2 Deltabar S, PMD75
- 3 Separatore
- 4 Valvole di scarico
- 5 Manifold a tre valvole
- Montare Deltabar S sotto la connessione di misura inferiore in modo che la tubazione in pressione sia sempre piena di liquido.
- Collegare sempre la tubazione in pressione sul lato negativo sopra il livello massimo.
- Per la misura in fluidi con solidi sospesi, ad es. nel caso di liquidi sporchi, è utile installare dei separatori e delle valvole di scarico per trattenere ed eliminare i depositi.

#### Misura di livello in un recipiente chiuso con FMD77

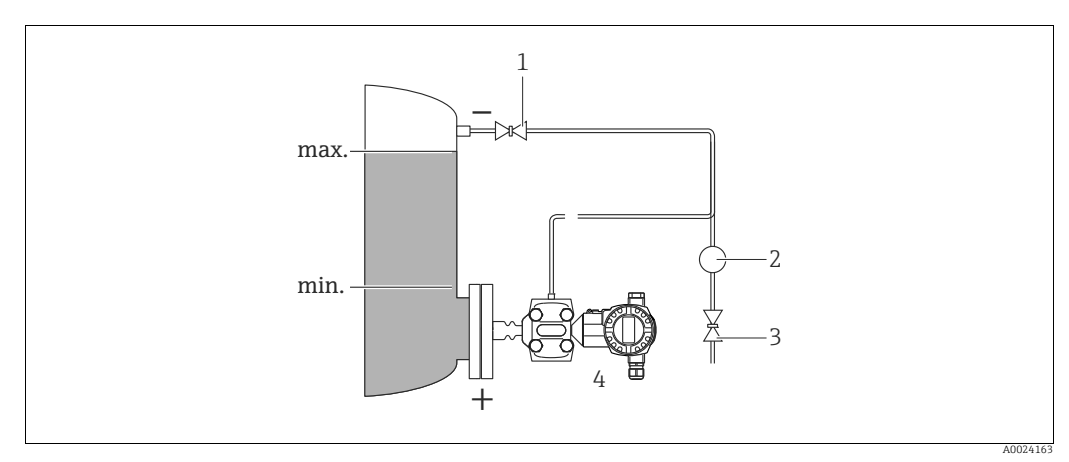

Fig. 7: Layout per la misura di livello in recipiente chiuso con FMD77

- 1 Valvola di intercettazione
- 2 Separatore
- Valvola di scarico
   Deltabar S, in questo caso FMD77
- Montare Deltabar S direttamente sul recipiente.  $\rightarrow \ge$  19, cap. 4.3.5 "Guarnizione per il montaggio della flangia".
- Collegare sempre la tubazione in pressione sul lato negativo sopra il livello massimo.
- Per la misura in fluidi con solidi sospesi, ad es. nel caso di liquidi sporchi, è utile installare dei separatori e delle valvole di scarico per trattenere ed eliminare i depositi.

1

#### Misura di livello in un recipiente chiuso con FMD78

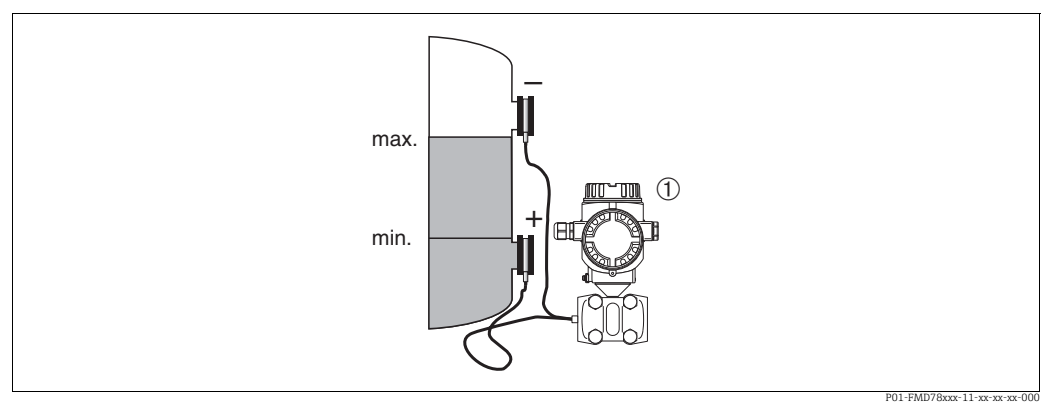

Fig. 8: Layout per la misura di livello in recipiente chiuso con FMD78

- Deltabar S, in questo caso FMD78
- Montare Deltabar S sotto il separatore inferiore. → 🖹 18, cap. 4.3.4 "Istruzioni di installazione per dispositivi con separatori (FMD78)".
- La temperatura ambiente deve essere uquale per entrambi i capillari.

La misura di livello è garantita solo tra il bordo superiore del separatore inferiore e il bordo inferiore del separatore superiore.

#### Misura di livello in un recipiente chiuso con vapore sovrapposto con PMD75

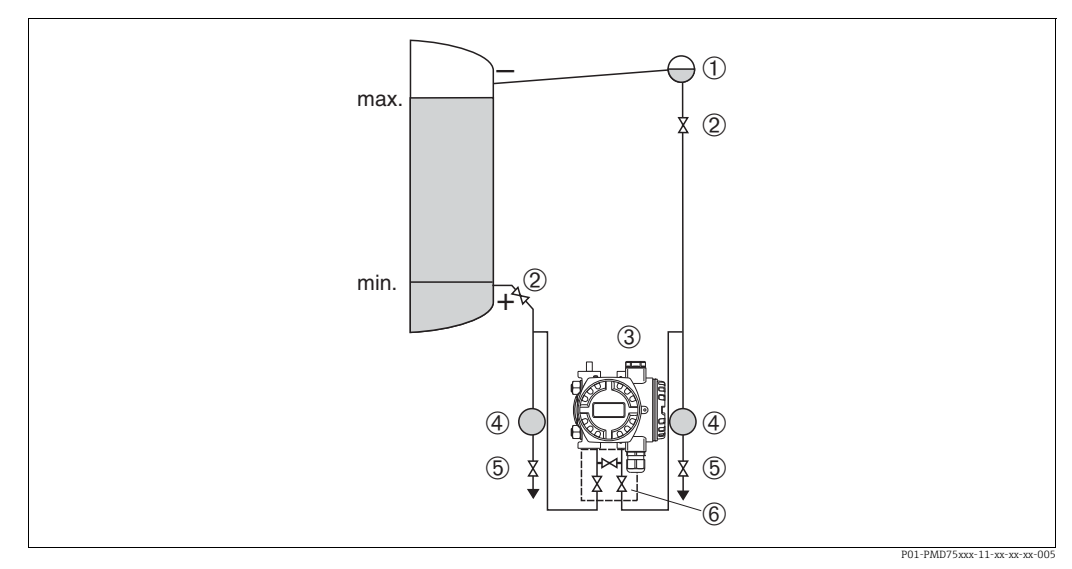

Fig. 9: Layout per la misura di livello in un recipiente con vapore sovrapposto con PMD75

- Barilotto di condensazione
- Valvole di intercettazione Deltabar S, in questo caso PMD75 2 3
- 4 Separatore 5 Valvole di scarico

1

- 6 Manifold a tre valvole
- Montare Deltabar S sotto la connessione di misura inferiore in modo che la tubazione in pressione sia sempre piena di liquido.
- Collegare sempre la tubazione in pressione sul lato negativo sopra il livello massimo.
- Il barilotto di condensazione assicura una pressione costante sul lato negativo.
- Per la misura in fluidi con solidi sospesi, ad es. nel caso di liquidi sporchi, è utile installare dei separatori e delle valvole di scarico per trattenere ed eliminare i depositi.

#### Misura di livello in un recipiente chiuso con vapore sovrapposto con FMD77

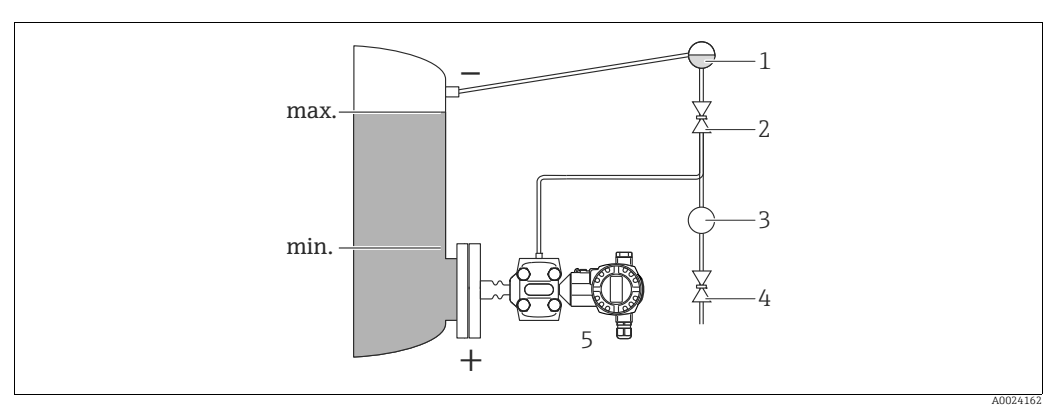

Fig. 10: Layout per la misura di livello in recipiente con vapore sovrapposto con FMD77

- 1 Barilotto di condensazione
- 2 Valvola di intercettazione
- 3 Separatore4 Valvola di scarico
- 5 Deltabar S, in questo caso FMD77
- Montare Deltabar S direttamente sul recipiente.  $\rightarrow \equiv$  19, cap. 4.3.5 "Guarnizione per il montaggio della flangia".
- Collegare sempre la tubazione in pressione sul lato negativo sopra il livello massimo.
- Il barilotto di condensazione assicura una pressione costante sul lato negativo.
- Per la misura in fluidi con solidi sospesi, ad es. nel caso di liquidi sporchi, è utile installare dei separatori e delle valvole di scarico per trattenere ed eliminare i depositi.

#### 4.3.3 Installazione per la misura di pressione differenziale

#### Misura di pressione differenziale in gas e vapore con PMD75

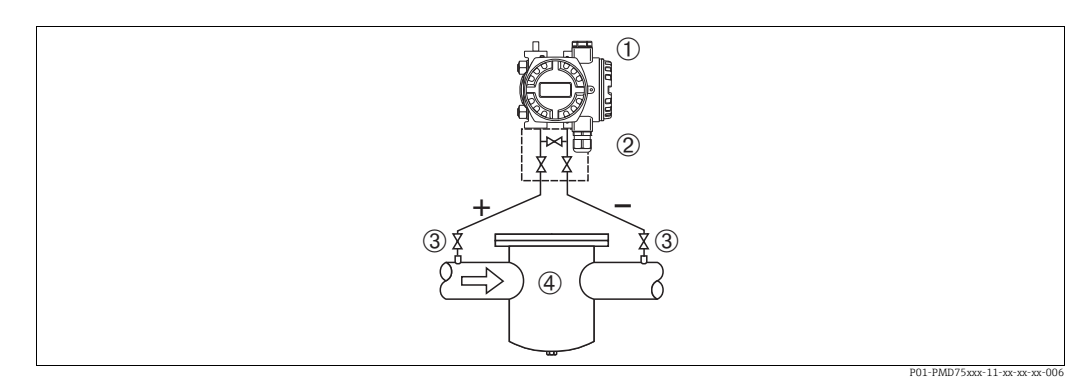

Fig. 11: Layout per la misura di pressione differenziale in gas e vapore con PMD75

- 1 Deltabar S, in questo caso PMD75
- 2 Manifold a tre valvole
- 3 Valvole di intercettazione
- 4 ad es. filtro
- Montare il Deltabar S sopra il punto di misura per consentire lo scarico della condensa nel tubo di processo.

#### Misura di pressione differenziale nei liquidi con PMD75

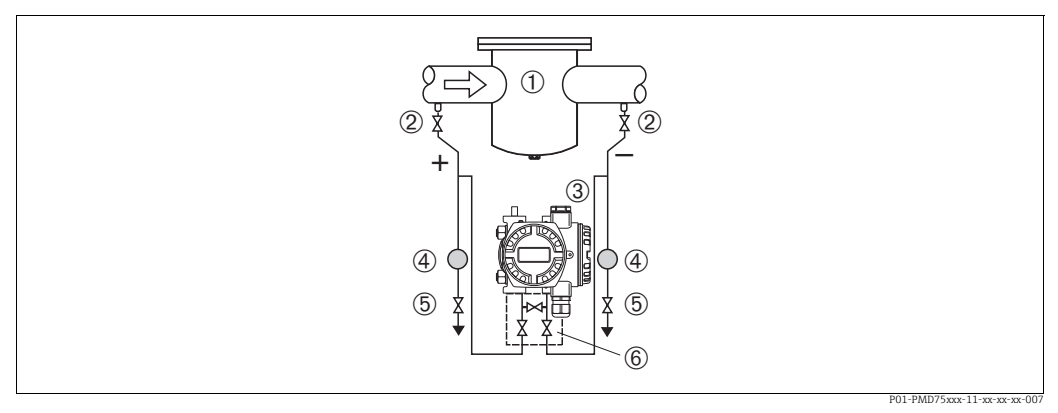

Fig. 12: Layout per la misura di pressione differenziale nei liquidi con PMD75

- 1 ad es. filtro
- 2 Valvole di intercettazione
- 3 Deltabar S, in questo caso PMD75
- 4 Separatore 5 Valvole di scarico
- 6 Manifold a tre valvole
- Montare Deltabar S sotto il punto di misura in modo che la tubazione in pressione sia sempre piena consentendo il ritorno del liquido e delle bolle di gas nella tubazione di processo.
- Per la misura in fluidi con solidi sospesi, ad es. nel caso di liquidi sporchi, è utile installare dei separatori e delle valvole di scarico per trattenere ed eliminare i depositi.

#### Misura di pressione differenziale in gas, vapore e liquidi con FMD78

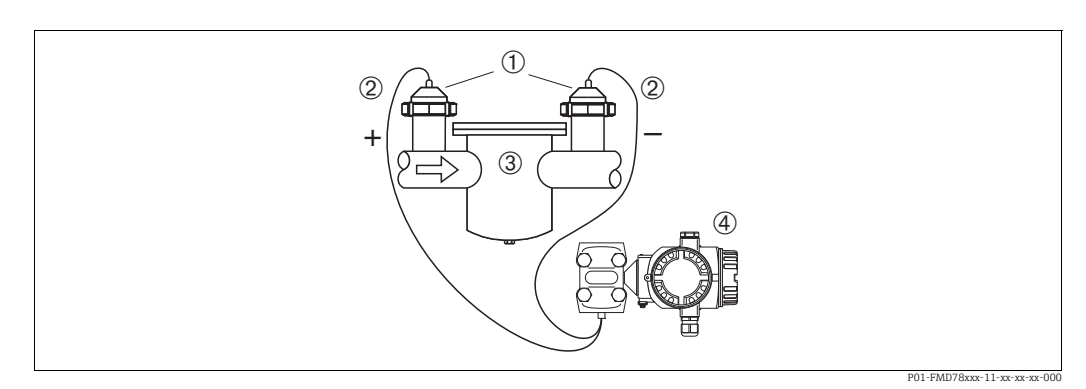

Fig. 13: Layout per la misura di pressione differenziale in gas, vapore e liquidi, FMD78

- Separatore
- 2 Capillare
- 3 ad es. filtro
- 4 Deltabar S, in questo caso FMD78
- Montare i separatori con i capillari sui tubi posizionati in alto o sui lati.
- Per applicazioni in presenza di vuoto: montare Deltabar S sotto il punto di misura. → 18, cap. 4.3.4, paragrafo "Applicazione in presenza di vuoto".
- La temperatura ambiente deve essere uguale per entrambi i capillari.

# 4.3.4 Istruzioni di installazione per dispositivi con separatori (FMD78)

- Considerare che la pressione idrostatica delle colonne di liquido nei capillari può causare lo scostamento del punto di zero. Lo scostamento del punto di zero può essere corretto.
- Non pulire o toccare la membrana di processo del separatore con oggetti duri o appuntiti.
- Non staccare la protezione sulla membrana di processo prima dell'installazione.

#### **AVVISO**

#### Gestione non corretta!

Danni al dispositivo!

- Un separatore e il trasmettitore di pressione insieme formano un sistema tarato chiuso, che è stato riempito attraverso le aperture nel separatore e nel sistema di misura del trasmettitore di pressione. Queste aperture sono sigillate e non devono essere aperte.
- Se si utilizza una staffa di montaggio, garantire sufficiente gioco per evitare che i capillari si curvino verso il basso (raggio di curvatura ≥ 100 (3.94 in)).
- Rispettare le soglie applicative del fluido di riempimento del separatore, come descritto nelle Informazioni tecniche per Deltabar S TI00382P, paragrafo "Istruzioni di progettazione per sistemi con separatore".

#### **AVVISO**

# Per ottenere risultati di misura più precisi ed evitare difetti del dispositivo, montare i capillari come segue:

- Montare capillari in assenza di vibrazioni (per evitare ulteriori fluttuazioni di pressione).
- Non montare vicino a linee di riscaldamento o raffreddamento.
- Isolare i capillari se la temperatura ambiente è inferiore o superiore alla temperatura di riferimento.
- Con raggio di curvatura di  $\geq$  100 mm (3.94 in)
- Non utilizzare i capillari come supporto per il trasporto dei separatori!
- In caso di sistemi con diaframma di separazione sui due lati, la temperatura ambiente e la lunghezza per entrambi i capillari devono essere identiche.
- Per i lati negativo e positivo (fornitura standard) si devono sempre usare due separatori uguali (ad es. per quanto riguarda il diametro, materiale, ecc.).

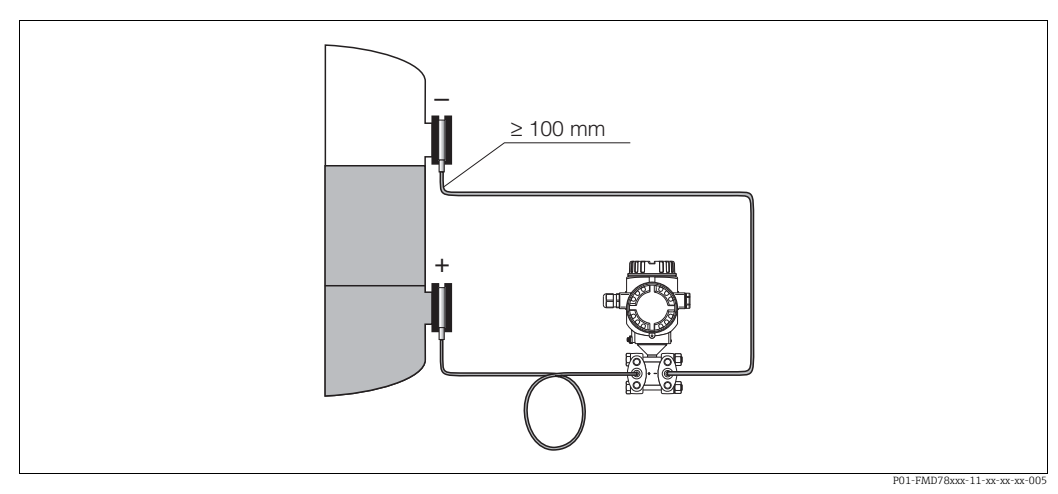

Fig. 14: Montaggio di Deltabar S, FMD78 con separatori e capillare, montaggio consigliato per applicazioni in presenza di vuoto: montare il trasmettitore di pressione sotto il separatore inferiore!

#### Applicazione in presenza di vuoto

Vedere Informazioni tecniche.

#### 4.3.5 Guarnizione per il montaggio della flangia

#### **AVVISO**

#### Risultati di misura non corretti

La guarnizione non deve premere contro la membrana di processo, poiché potrebbe influenzare il risultato della misura.

• Garantire che la guarnizione non possa toccare la membrana di processo.

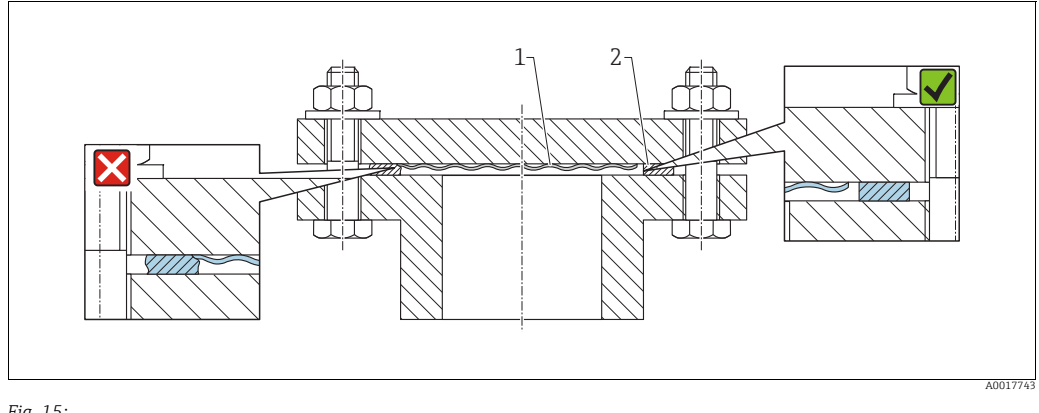

Fig. 15: 1 Membrana di processo

2 Guarnizione

5 Ottaintibione

#### 4.3.6 Isolamento termico – FMD77

Vedere Informazioni tecniche.

#### 4.3.7 Montaggio a parete e su palina (opzionale)

Endress+Hauser offre le seguenti staffe di montaggio per l'installazione del dispositivo su palina o a parete:

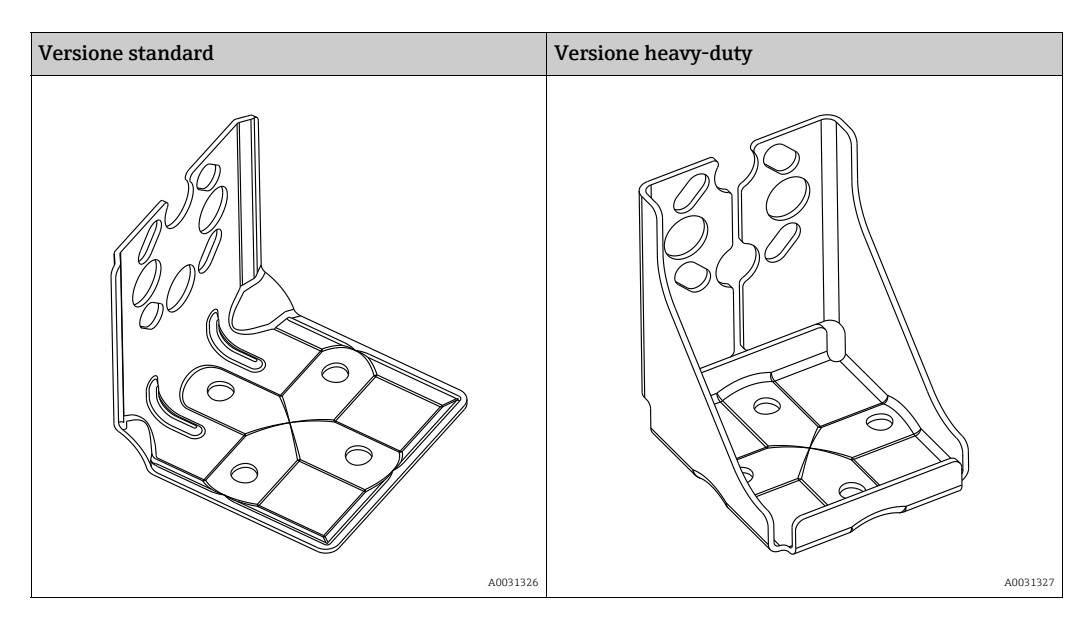

La versione standard della staffa di montaggio non è adatta per le applicazioni soggette a vibrazioni.

La versione heavy-duty della staffa di montaggio è stata collaudata per la resistenza alle vibrazioni secondo IEC 61298-3, vedere paragrafo "Resistenza alle vibrazioni" delle Informazioni tecniche TI00382P.

### i

In caso di utilizzo di un manifold della valvola, considerare anche le dimensioni di quest'ultimo.

Staffa per montaggio a parete e su palina, che comprende staffa di ritegno per montaggio su palina e due dadi. Il materiale delle viti usate per fissare il dispositivo dipende dal codice d'ordine. Per i dati tecnici (quali dimensioni o numeri d'ordine di viti), vedere gli accessori, documento SD01553P/00/EN.

Per il montaggio, considerare quanto segue:

- Per evitare di rigare le viti di montaggio, lubrificarle con grasso multiuso prima del montaggio.
- Per il montaggio su palina, i dadi devono essere serrati in modo uniforme, con una coppia di almeno 30 Nm (22.13 lbf ft).
- Per l'installazione, utilizzare solo le viti contrassegnate con (2) (vedere immagine seguente).

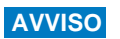

Gestione non corretta!

Danni al dispositivo!

La vite contrassegnata con (1) non deve essere mai tolta, perché decadrebbe la garanzia.

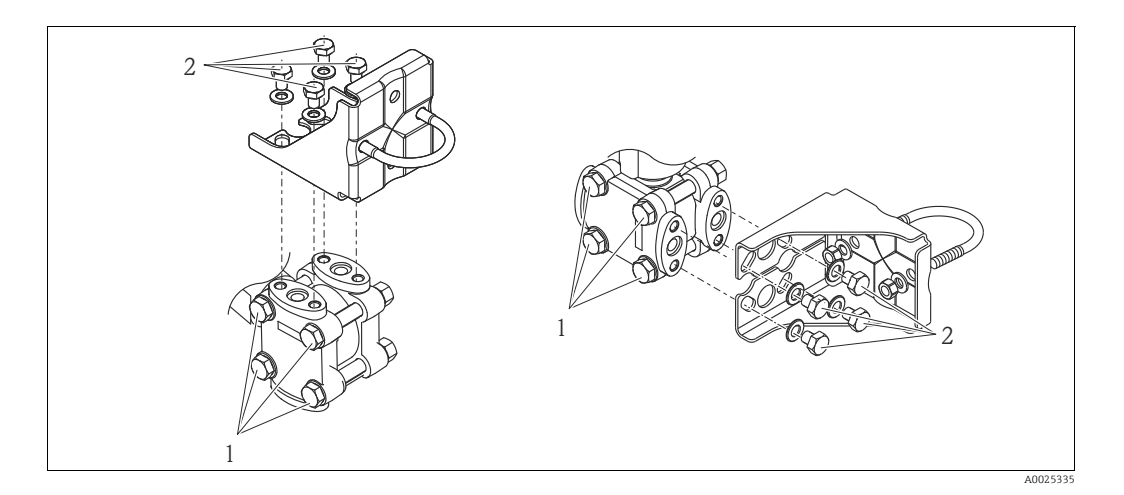

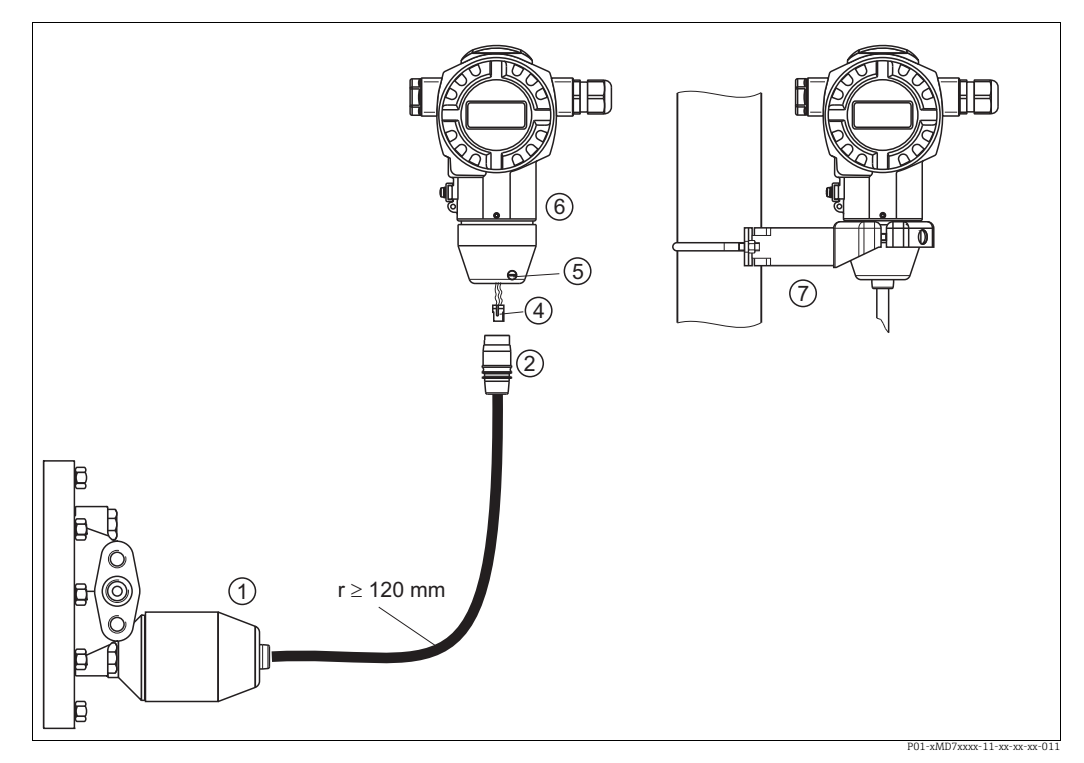

#### Assemblaggio e montaggio della versione con "custodia 4.3.8 separata"

Fig. 16: Versione "Custodia separata"

Assemblaggio e montaggio

- Nella versione "custodia separata", il sensore è fornito con connessione al processo e cavo premontati.
- 2 Cavo con presa jack di connessione
- 4 . Connettore 5

1

- Vite di bloccaggio 6 7
- Custodia montata con adattatore, incluso Staffa di montaggio adatta per montaggio a parete e su palina, compresa

- Inserire il connettore a 10 pin (4) nella corrispondente presa jack di connessione del 1. cavo (2).
- 2. Innestare il cavo nell'adattatore della custodia (6).
- 3. Serrare la vite di bloccaggio (6).
- Montare la custodia a parete o su palina mediante la staffa di montaggio (7). 4. In caso di montaggio su palina, i dadi della staffa devono essere serrati in modo uniforme, con una coppia di almeno 5 Nm (3.69 lb ft). Montare il cavo con raggio di curvatura (r)  $\geq$  120 mm (4.72 in).

#### 4.3.9 Rotazione della custodia

La custodia può essere ruotata di 380° allentando la vite di fermo.

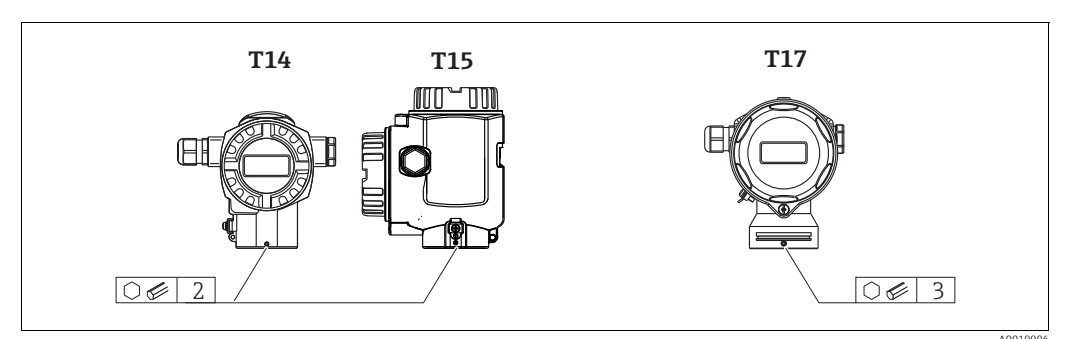

- Custodia T14: allentare la vite di fermo con una chiave a brugola da 2 mm (0.08 in). Custodie T15 e T17: allentare la vite di fermo con una chiave a brugola da 3 mm (0.12 in).
- 2. Ruotare la custodia (di 380° max.).
- 3. Serrare nuovamente la vite di fermo con 1 Nm (0.74 lbf ft).

#### 4.3.10 Chiusura dei coperchi della custodia

#### **AVVISO**

**Dispositivi con tenuta del coperchio in EPDM - permeabilità del trasmettitore!** Lubrificanti di origine minerale, animale o vegetale causano il rigonfiamento della guarnizione del coperchio in EPDM e il trasmettitore non è più a tenuta stagna.

Non occorre ingrassare la filettatura a causa dello strato di rivestimento applicato in fabbrica sui filetti.

#### **AVVISO**

Non è più possibile chiudere il coperchio della custodia.

Filettatura danneggiata!

Alla chiusura del coperchio della custodia, verificare che le filettature di coperchio e custodia non siano sporche, ad es. di sabbia. Se chiudendo i coperchi si avverte una resistenza, controllare di nuovo che le filettature siano pulite e che non vi siano depositi.

#### Chiusura del coperchio su una custodia igienica in acciaio inox (T17)

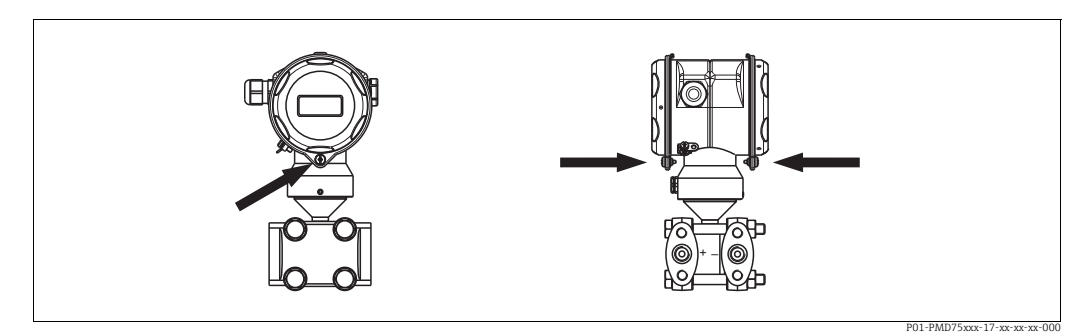

Fig. 17: Chiusura del coperchio

I coperchi del vano morsetti e del vano dell'elettronica sono agganciati alla custodia e chiusi ognuno con una vite. Queste viti devono essere serrate manualmente (2 Nm (1.48 lbf ft)) fino in fondo per garantire che i coperchi siano posizionati saldamente e a tenuta stagna.

### 4.4 Verifica finale dell'installazione

Terminata l'installazione del dispositivo, eseguire i seguenti controlli:

- Le viti sono tutte serrate saldamente?
- I coperchi della custodia sono avvitati fino in fondo?
- Le viti di bloccaggio e le valvole di sfiato sono tutte serrate saldamente?

## 5 Cablaggio

### 5.1 Collegamento del dispositivo

#### **AVVERTENZA**

#### Rischio di scosse elettriche!

- Se la tensione operativa è > 35 V c.c.: tensione di contatto pericolosa ai morsetti.
  - ▶ In ambiente umido, non aprire il coperchio se è applicata tensione.

#### **AVVERTENZA**

#### Una connessione non corretta compromette la sicurezza elettrica!

- Rischio di scossa elettrica e/o esplosione! Disattivare la tensione di alimentazione prima di collegare il dispositivo.
- Se il misuratore è impiegato in aree pericolose, l'installazione deve rispettare anche gli standard e le direttive nazionali applicabili, le Istruzioni di sicurezza e gli Schemi di controllo o installazione.
- I dispositivi con protezione alle sovratensioni integrata devono essere collegati alla terra.
- I circuiti di protezione da inversione polarità, induzione HF e picchi di sovratensioni sono integrati.
- La tensione di alimentazione deve corrispondere a quella riportata sulla targhetta.
   (→ ≧ 8, cap. 3.2.1 "Targhetta").
- Disattivare la tensione di alimentazione prima di collegare il dispositivo.
- Rimuovere il coperchio della custodia del vano morsetti.
- Guidare il cavo attraverso il passacavo. → Per le specifiche del cavo, vedere → 

   26, cap. 5.2.4. Serrare i pressacavi o gli ingressi cavo in modo che siano a tenuta stagna.
   Serrare l'ingresso della custodia in senso contrario. Utilizzare un utensile idoneo con
   apertura chiave SW24/25 (8 Nm (5.9 lbf ft) per il pressacavo M20.
- Connettere il misuratore come indicato nel seguente schema.
- Riavvitare il coperchio della custodia.
- Attivare la tensione di alimentazione.

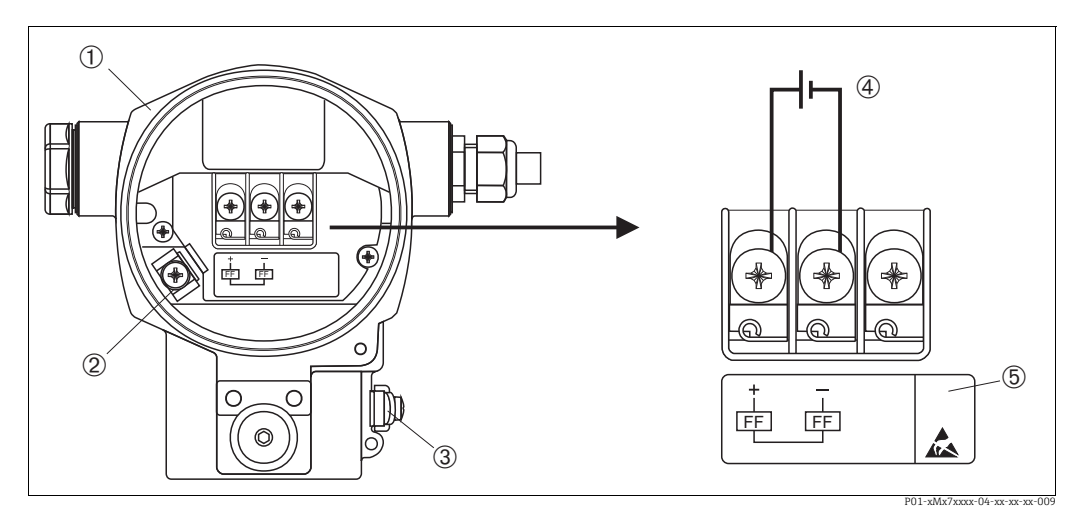

Fig. 18: Collegamento elettrico di FOUNDATION Fieldbus

 $\rightarrow$  Consultare anche cap. 5.2.1 "Tensione di alimentazione",  $\rightarrow \mathbb{P}26$ .

- l Custodia
- 2 Morsetto di terra interno
- 3 Morsetto di terra esterno
- 4 Tensione di alimentazione, per versione in area sicura = 9 ... 32 V c.c.
   5 I dispositivi con protezione alle sovratensioni integrata sono indicati con la sigla OVP (overvoltage protection).

#### 5.1.1 Connessione dei dispositivi con connettore 7/8"

| Assegnazione dei pin del connettore 7/8" |     | Significato   |
|------------------------------------------|-----|---------------|
|                                          | 1   | Segnale –     |
| 1• 3•                                    | 2   | Segnale +     |
|                                          | 3   | Non assegnato |
| 2 4                                      | 4   | Schermatura   |
|                                          |     |               |
| A0011                                    | 176 |               |

### 5.2 Collegamento del misuratore

Per maggiori informazioni su struttura e messa a terra della rete e su altri componenti del sistema bus, ad es. i cavi, consultare la documentazione correlata, ad es. Istruzioni di funzionamento BA00013S "Panoramica FOUNDATION Fieldbus" e le linee guida FOUNDATION Fieldbus.

#### 5.2.1 Tensione di alimentazione

• Versione per aree sicure: 9 ... 32 V c.c.

#### **AVVERTENZA**

#### Potrebbe essere collegata la tensione di alimentazione!

Rischio di scossa elettrica e/o esplosione!

- Se il misuratore è impiegato in aree pericolose, l'installazione deve rispettare anche gli standard e le direttive nazionali applicabili, le Istruzioni di sicurezza e gli Schemi di controllo o installazione.
- Tutti i dati sulla protezione dal rischio di esplosione sono riportati nella documentazione Ex separata, disponibile su richiesta. La documentazione Ex è fornita di serie con tutti i dispositivi approvati per uso in aree a rischio di esplosione.

#### 5.2.2 Consumo di corrente

15,5 mA ±1 mA, corrente di spunto secondo IEC 61158-2, clausola 21.

#### 5.2.3 Morsetti

- Tensione di alimentazione e morsetto di terra interno: 0,5 ... 2,5 mm<sup>2</sup> (20 ... 14 AWG)
- Morsetto di terra esterno: 0,5 ... 4 mm<sup>2</sup> (20 ... 12 AWG)

#### 5.2.4 Specifiche del cavo

- Usare un cavo a doppia anima schermato e intrecciato, preferibilmente di tipo A.
- Diametro esterno del cavo: 5 ... 9 mm (0.2 ... 0.35 in)

Per maggiori informazioni sulle specifiche dei cavi, vedere Istruzioni di funzionamento BA00013S "Panoramica di FOUNDATION Fieldbus", Linee guida FOUNDATION Fieldbus e IEC 61158-2 (MBP).

#### 5.2.5 Messa a terra e schermatura

Il Deltabar S deve essere messo a terra, ad es. mediante il morsetto di terra esterno.

Per le reti FOUNDATION Fieldbus sono disponibili diversi metodi di messa a terra e schermatura, quali:

- Installazione isolata (vedere anche IEC 61158-2)
- Installazione con messa a terra multipla
- Installazione capacitiva

### 5.3 Protezione alle sovratensioni (opzionale)

#### **AVVISO**

#### Il dispositivo potrebbe danneggiarsi irreparabilmente!

I dispositivi con protezione alle sovratensioni integrata devono essere collegati alla terra.

I dispositivi che riportano la versione "M" per la caratteristica 100 "Opzioni addizionali 1" o 110 "Opzioni addizionali 2" del codice d'ordine sono dotati di protezione alle sovratensioni

- $(\rightarrow$  vedere anche Informazioni tecniche TI383P "Informazioni per l'ordine").
- Protezione alle sovratensioni:
  - Tensione continua nominale di funzionamento: 600 V
  - Corrente di scarico nominale: 10 kA
- Controllo sovracorrente momentanea î = 20 kA secondo DIN EN 60079-14: 8/20 μs
- Controllo corrente c.a. scaricatore per sovracorrente I = 10 A soddisfatti

### 5.4 Verifica finale delle connessioni

Terminata l'installazione elettrica del dispositivo, eseguire i seguenti controlli:

- La tensione di alimentazione corrisponde alle specifiche riportate sulla targhetta?
- Il dispositivo è collegato come indicato in cap. 5.1?
- Le viti sono tutte serrate saldamente?
- I coperchi della custodia sono avvitati fino in fondo?

Non appena si applica tensione al dispositivo, il LED verde sull'inserto elettronico si accende per qualche secondo o il display on-site si accende in modo permanente.

# 6 Operatività

La caratteristica 20 "Uscita, funzionamento" del codice d'ordine fornisce informazioni sulle opzioni operative disponibili.

| Versione nel codice d'ordine |                                                 | Operatività                                                       |
|------------------------------|-------------------------------------------------|-------------------------------------------------------------------|
| Р                            | FOUNDATION Fieldbus; funzionamento esterno, LCD | Mediante display on-site e 1 tasto all'esterno del dispositivo    |
| Q                            | FOUNDATION Fieldbus; funzionamento interno, LCD | Mediante display on-site e 1 tasto all'interno del<br>dispositivo |
| R                            | FOUNDATION Fieldbus; funzionamento interno      | Senza display on-site, 1 tasto all'interno del<br>dispositivo     |

### 6.1 Display (opzionale)

Per la visualizzazione e l'operatività è disponibile un display a cristalli liquidi (LCD) a 4 righe. Il display on-site visualizza valori misurati, messaggi di guasto e di avviso. Il display del dispositivo può essere ruotato a passi di 90°. in base all'orientamento del dispositivo, questa caratteristica semplifica il controllo del dispositivo e la lettura dei valori misurati.

#### Funzioni:

- Visualizzazione del valore misurato a 8 cifre, inclusi segno e virgola decimale, visualizzazione unità ingegneristica
- Grafico a barre come visualizzazione grafica del valore di pressione misurato corrente in relazione al campo di pressione impostato nel blocco Pressure Transducer. Il campo di pressione è impostato mediante il parametro SCALE\_IN.
- Menu guidato semplice e completo grazie alla suddivisione dei parametri in diversi livelli e gruppi
- Menu guidato

Il display on-site è disponibile in inglese. L'assegnazione dei nomi dei parametri in inglese ai nomi dei parametri in tedesco è riportata in  $\rightarrow$  cap. 11.1 "Assegnazione dei nomi inglesi dei parametri sul display on-site". Il dispositivo può essere controllato in 6 lingue (de, en, fr, es, jp, ch) mediante DTM o EDD. Il programma FieldCare è un tool operativo DTM di E+H e può essere acquistato da endress.com.

- A ogni parametro è assegnato un numero identificativo a 3 cifre per semplificare la navigazione.
- L'operatore ha la possibilità di configurare il display in base ai requisiti e alle preferenze, ad es. lingua, visualizzazione alternata, regolazione del contrasto e indicazione di altri valori misurati come la temperatura del sensore
- Complete funzioni diagnostiche (messaggi di guasto e avviso, indicatori di massimo/ minimo, ecc.)
- Messa in servizio rapida e sicura con menu Quick Setup

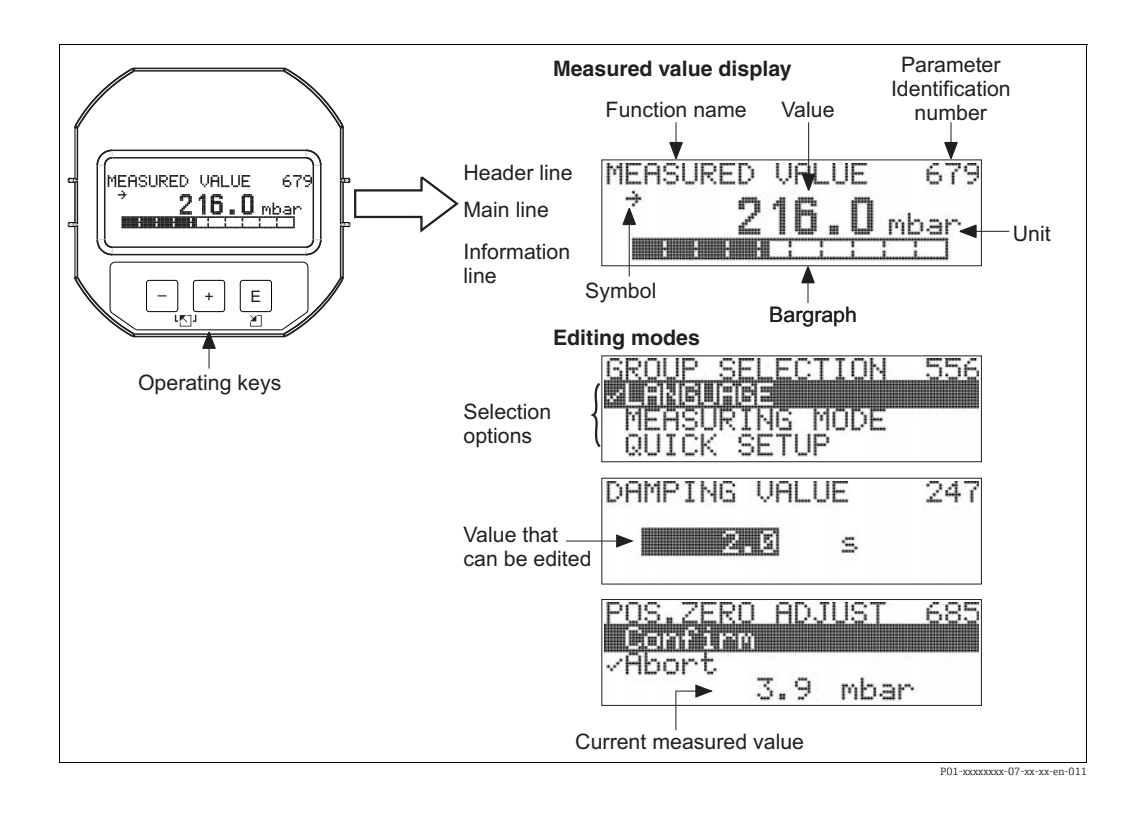

La tabella seguente riporta i simboli visualizzabili sul display on-site. Possono essere visualizzati contemporaneamente fino a quattro simboli.

| Simbolo  | Significato                                                                                                    |
|----------|----------------------------------------------------------------------------------------------------|
| L        | Simbolo di allarme<br>– Simbolo lampeggiante: avviso, il misuratore continua a misurare.<br>– Simbolo acceso fisso: errore, il misuratore arresta la misura.                                                                            |
|          | Nota: Il simbolo di allarme può apparire in sovrimpressione al simbolo di tendenza.                                                                                                    |
| <u> </u> | Simbolo di blocco<br>L'operatività del dispositivo è bloccata. Per sbloccare il dispositivo, → 🖹 52, cap. 6.7<br>"Blocco/sblocco dell'operatività".                                                                                     |
| \$       | Simbolo di comunicazione<br>Trasferimento dati mediante comunicazione                                                                                                    |
| Ţ        | Simbolo di radice quadrata<br>Modalità di misura attiva "Flow measurement"                                                                                                    |
| *        | Simbolo di simulazione<br>La modalità di simulazione è attivata. L'interruttore DIP 2 per la simulazione è<br>impostato su "On".<br>→ Vedere anche cap. 6.2.1 "Posizione degli elementi operativi" e → 🖹 54, cap. 6.8<br>"Simulazione". |
| 7        | <b>Simbolo di tendenza (in aumento)</b><br>Il valore principale del blocco Pressure Transducer aumenta.                                                                                                    |
| 24       | Simbolo di tendenza (in diminuzione)<br>Il valore principale del blocco Pressure Transducer si riduce.                                                                                                    |
| ÷        | Simbolo di tendenza (costante)<br>Il valore principale del blocco Pressure Transducer è rimasto costante negli ultimi<br>minuti.                                                                                                    |

#### 6.2 Elementi operativi

#### 6.2.1 Posizione degli elementi operativi

Nel caso di custodia in alluminio (T14/T15), il tasto operativo è posizionato fuori dalla custodia sotto il coperchio di protezione o all'interno sull'inserto elettronico. Nel caso delle custodie in acciaio inox igieniche (T17) il tasto operativo è posto all'interno sull'inserto elettronico. Sul display on-site opzionale sono presenti anche tre tasti operativi.

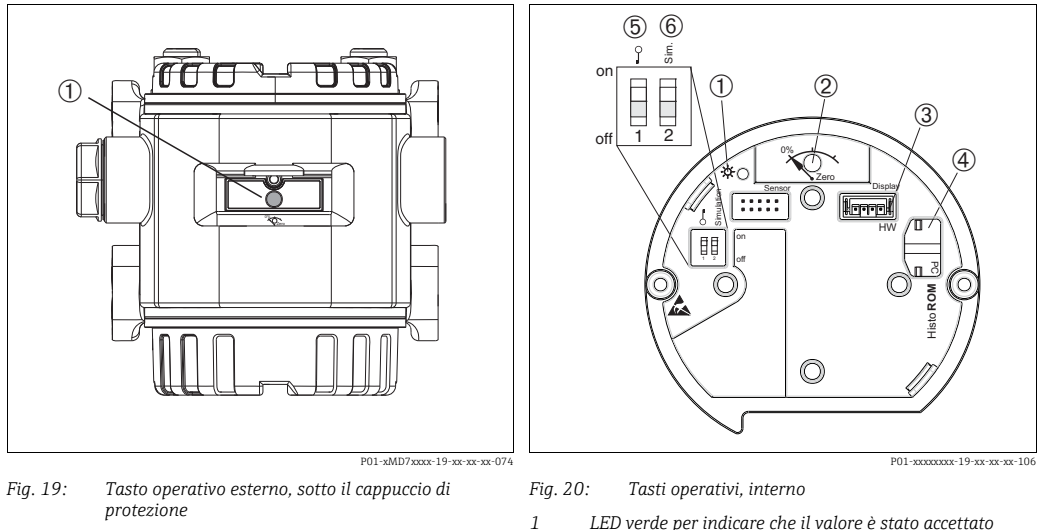

2

- 1 Tasto per regolazione della posizione (correzione del punto di zero) e reset completo
- LED verde per indicare che il valore è stato accettato Tasto per regolazione della posizione (correzione del
- punto di zero) e reset completo 3 Slot per display opzionale
- Slot per HistoROM<sup>®</sup>/M-DAT opzionale
- 4 5 DIP switch per blocco/sblocco dei parametri relativi al valore misurato
- 6 DIP switch per modalità di simulazione

#### 6.2.2 Funzione degli elementi operativi

| Tasto/tasti operativi                          | Significato                                                                                                    |
|------------------------------------------------|----------------------------------------------------------------------------------------------------|
| 0%<br>Zero<br>P02-xxxxxxx-107                  | <ul> <li>Regolazione della posizione (correzione del punto di zero): premere il tasto per<br/>almeno 3 secondi. Se il LED sull'inserto elettronico si illumina brevemente, la<br/>pressione applicata è stata accettata per la regolazione della posizione.</li> <li>→ Vedere anche il paragrafo successivo "Esecuzione della regolazione della<br/>posizione in loco".</li> <li>Reset completo: premere il tasto per almeno 12 secondi. Il LED sull'inserto<br/>elettronico si illumina brevemente se si esegue un reset.</li> </ul> |
| 0<br>0<br>0<br>0<br>0<br>0<br>0<br>0<br>0<br>0 | <ul> <li>DIP switch 1: per bloccare/sbloccare i parametri correlati al valore misurato.<br/>Impostazione di fabbrica: off (sbloccato)</li> <li>→               <sup>1</sup> 52, cap. 6.7 "Blocco/sblocco dell'operatività".     </li> <li>DIP switch 2: per modalità di simulazione<br/>Impostazione di fabbrica: off (modalità di simulazione disattivata)</li> <li>→              <sup>1</sup> 54, cap. 6.8 "Simulazione"</li> </ul>                                                                                                |

#### Eseguire la regolazione della posizione in loco

- L'operatività deve essere sbloccata. → <sup>1</sup> 52, cap. 6.7 "Blocco/sblocco dell'operatività".
- Il dispositivo è configurato di serie in modalità di misura "Pressure".
- Operatività mediante programma di configurazione FF: nel blocco Pressure Transducer, si può modificare la modalità di misura mediante i parametri PRIMARY\_VALUE\_TYPE e LINEARIZATION.
- Operatività mediante comunicazione digitale: modificare la modalità di misura mediante il parametro MEASURING MODE.
- La pressione applicata deve rispettare le soglie di pressione nominale del sensore. Vedere informazioni riportate sulla targhetta.

Eseguire una regolazione della posizione:

- 1. La pressione è presente sul dispositivo.
- 2. Premere il tasto per almeno 3 secondi.
- Se il LED sull'inserto elettronico si illumina brevemente, la pressione applicata è stata accettata per la regolazione della posizione.
   Se il LED non si illumina, la pressione applicata non è stata accettata. Rispettare le soglie di ingresso. Per i messaggi di errore, → 
   88, cap. 9.2 "Informazioni diagnostiche sul display on-site".

#### 6.2.3 Funzione degli elementi operativi – display on-site collegato

| Tasto/tasti operativi           | Significato                                                                                                    |
|---------------------------------|----------------------------------------------------------------------------------------------------|
| +                               | <ul> <li>Per scorrere l'elenco di selezione verso l'alto</li> <li>Per modificare numeri o caratteri in una funzione</li> </ul>                                                                                                    |
| -                               | <ul> <li>Per scorrere l'elenco di selezione verso il basso</li> <li>Per modificare numeri o caratteri in una funzione</li> </ul>                                                                                                    |
| E                               | <ul> <li>Per confermare l'inserimento</li> <li>Per passare all'argomento successivo</li> </ul>                                                                                                    |
| + eE                            | Impostazione del contrasto del display on-site: più buio                                                                                                    |
| – e E                           | Impostazione del contrasto del display on-site: più luminoso                                                                                                    |
| + e -                           | <ul> <li>Funzioni ESC:</li> <li>Uscire dalla modalità di modifica senza salvare il valore modificato</li> <li>Si è in un menu, all'interno di un gruppo funzione. La prima volta che si premono contemporaneamente i tasti, si ritorna indietro di un parametro all'interno del gruppo funzione. Dopodiché, ogni volta che si premono simultaneamente i tasti, si risale di un livello nel menu.</li> <li>Si è nel menu a un livello di selezione: ogni volta che si premono simultaneamente i tasti, si risale di un livello nel menu.</li> </ul> |
| on<br>1 2 off<br>P01-xxxxxx-134 | <ul> <li>DIP switch 1: per bloccare/sbloccare i parametri correlati al valore misurato.<br/>Impostazione di fabbrica: off (sbloccato)</li> <li>DIP switch 2: per modalità di simulazione<br/>Impostazione di fabbrica: off (modalità di simulazione disattivata)</li> </ul>                                                                                                    |

### 6.3 Interfaccia FOUNDATION Fieldbus

#### 6.3.1 Architettura del sistema

Lo schema seguente illustra due tipici esempi di una rete FOUNDATION Fieldbus™ con i relativi componenti.

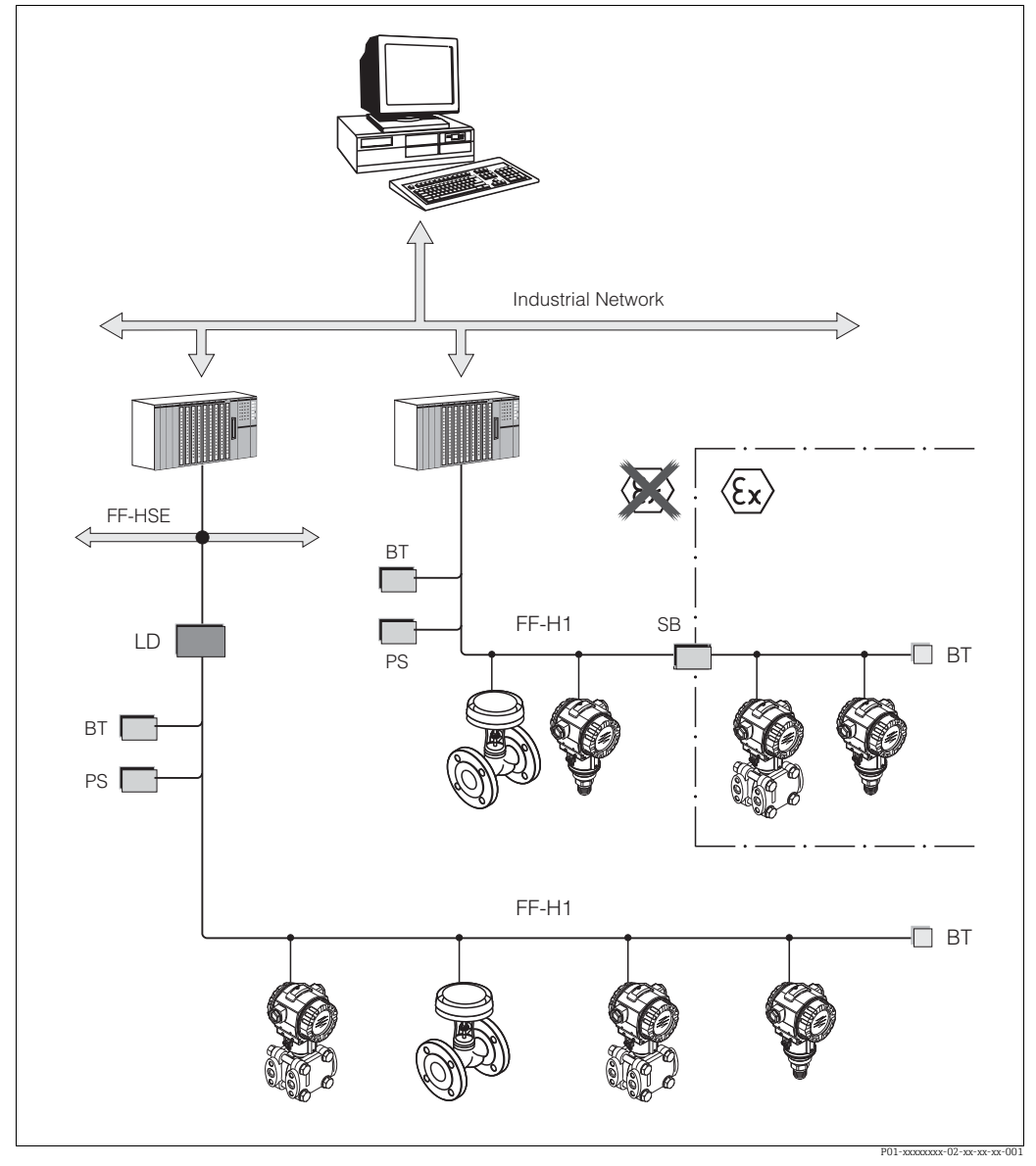

Fig. 21: Architettura del sistema FOUNDATION Fieldbus con componenti associati

FF-HSE: Ethernet ad alta velocità, FF-H1: FOUNDATION Fieldbus-H1, LD: dispositivo di collegamento FF-HSE/FF-H1, PS: alimentazione del bus, SB: barriera di sicurezza, BT: terminazione bus

Le connessioni del sistema possono essere eseguite nei seguenti modi:

- Un dispositivo di collegamento realizza la connessione con i livelli di ordine superiore del bus di campo (ad es. Ethernet ad alta velocità (HSE)).

- Per un collegamento diretto al sistema del controllo di processo è richiesta una scheda FF-H1.

Maggiori informazioni su FOUNDATION Fieldbus sono riportate nelle Istruzioni di funzionamento BA00013S "FOUNDATION Fieldbus Overview, Installation and Commissioning Guidelines", nelle specifiche FOUNDATION Fieldbus o in Internet all'indirizzo "http://www.fieldbus.org".

#### 6.3.2 Numero di dispositivi

- I dispositivi Deltabar S di Endress+Hauser rispettano i requisiti del modello FISCO.
- Grazie al basso consumo di corrente, se l'installazione è eseguita secondo FISCO, si può controllare per ogni segmento bus come segue:

Fino ad HW versione 1.10:

- fino a 7 dispositivi Deltabar S per applicazioni Ex ia, CSA e FM IS
- fino a to 25 dispositivi Deltabar S in tutte le altre applicazioni, ad es. in aree sicure, Ex nA, ecc.

A partire dall'HW versione 02.00:

- fino a 6 dispositivi Deltabar S per applicazioni Ex ia, CSA e FM IS
- fino a to 24 dispositivi Deltabar S in tutte le altre applicazioni, ad es. in aree sicure, Ex nA, ecc.

Il numero massimo di misuratori su un segmento bus dipende dal relativo consumo di corrente, dalla potenza dell'accoppiatore bus e dalla lunghezza del bus richiesta.

A partire dalla versione hardware 1.10, un'etichetta è presente sull'inserto elettronico del dispositivo.

#### 6.3.3 Operatività

Si possono acquisire programmi speciali di configurazione e controllo da vari produttori, ad es. da Endress+Hauser il programma operativo FieldCare $\rightarrow$   $\cong$  52, cap. 6.6 "FieldCare". Questi programmi di configurazione consentono di impostare le funzioni FF e tutti i parametri specifici del dispositivo. I blocchi funzione predefiniti consentono di accedere in modo uniforme ai dati della rete e dei dispositivi.

#### 6.3.4 Configurazione della rete

Per configurare un dispositivo e integrarlo in una rete FF sono richiesti:

- Un programma di configurazione FF
- Il file Cff (Common File Format: \*.cff, \*.fhx)
- La descrizione del dispositivo (Device Description: \*.sym, \*.ffo, \*.sy5, \*.ff5)

DD standard predefiniti, che possono essere forniti da FOUNDATION Fieldbus, sono disponibili per le funzioni base dei misuratori. Per accedere a tutte le funzioni, è richiesta la descrizione DD specifica del dispositivo.

I file per il misuratore Deltabar S possono essere acquisiti come segue:

- Internet, sito Endress+Hauser: http://www.endress.com  $\rightarrow$  Search for FOUNDATION Fieldbus
- Internet, sito FOUNDATION Fieldbus: http://www.fieldbus.org
- Su CD-ROM da Endress+Hauser, codice d'ordine: 56003896

Il dispositivo è integrato nella rete FF come segue:

- Avviare il programma di configurazione FF.
- Scaricare il file Cff e i file descrittivi del dispositivo (file ffo, \*.sym, \*.cff o \*.fhx) nel sistema.
- Configurare l'interfaccia, vedere Nota.
- Configurare il dispositivo in base alle specifiche di misura e per il sistema FF.
- Per informazioni più approfondite sull'integrazione del dispositivo in un sistema FF, vedere la descrizione per il software di configurazione utilizzato.
- Se si integrano dei dispositivi da campo in un sistema FF, verificare che siano utilizzati i file corretti. Le versioni richieste possono essere richiamate mediante i parametri DEV\_REV e DD\_REV nel blocco Resource.

#### 6.3.5 Identificazione e indirizzamento del dispositivo

FOUNDATION Fieldbus identifica il dispositivo utilizzando il relativo codice ID e lo assegna automaticamente ad un indirizzo di campo idoneo. Il codice di identificazione non può essere modificato.

Il dispositivo appare nella visualizzazione di rete non appena si avvia il programma di configurazione FF e il dispositivo è stato integrato nella rete. I blocchi disponibili sono visualizzati sotto il nome del dispositivo.

Se la descrizione del dispositivo non è stata caricata, il blocco indica "Unknown" o "(UNK)".

Deltabar S segnala come segue:

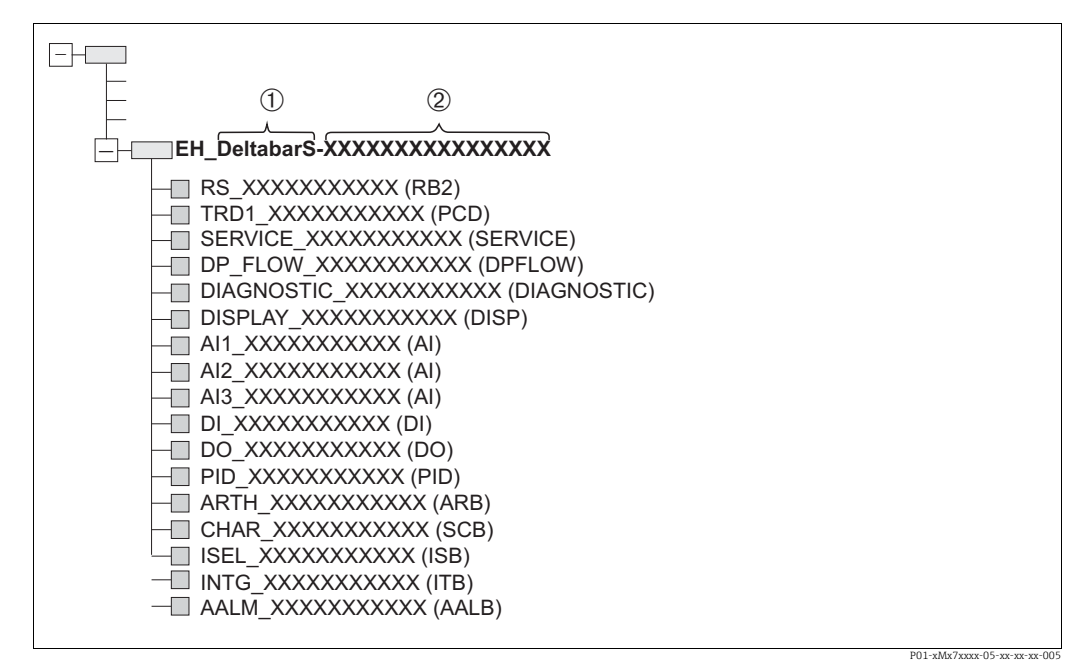

Fig. 22: Visualizzazione tipica del dispositivo Deltabar S in un programma di configurazione, dopo che è stata stabilita la connessione.

1 Nome del dispositivo

2 Numero di serie

#### 6.3.6 Modello a blocchi di Deltabar S

Con FOUNDATION Fieldbus, tutti i parametri del dispositivo sono suddivisi in categorie in base alle relative caratteristiche funzionali e, in genere, sono assegnati a tre blocchi diversi.

Un dispositivo FOUNDATION Fieldbus ha i seguenti tipi di blocco.

- Un blocco Resource (blocco del dispositivo):
- Il blocco contiene tutte le caratteristiche specifiche del dispositivo.
- Uno o più blocchi Transducer

Un blocco Transducer contiene tutti i parametri di misura e quelli specifici del dispositivo. I principi di misura, come per pressione o totalizzatori, sono mappati nei blocchi Transducer.

• Uno o più blocchi funzione:

I blocchi funzione contengono le funzioni di automazione del dispositivo. Si distinguono diversi blocchi funzione, come il blocco Analog Input o Proportional Integral Differential (PID). Ciascuno di questi blocchi funzione è impiegato per eseguire diverse funzioni applicative.

I blocchi funzione possono essere collegati mediante un programma di configurazione FF, in base al compito di automazione. Il dispositivo accetta quindi semplici funzioni di controllo, riducendo il carico di lavoro del sistema di controllo di processo di ordine superiore.

Il dispositivo Deltabar S dispone dei sequenti blocchi:

- Blocco Resource (blocco del dispositivo)
- 5 blocchi Transducer
  - Blocco Pressure Transducer (TRD)

Questo blocco fornisce le variabili in uscita PRIMARY\_VALUE e SECONDARY\_VALUE. Contiene tutti i parametri per configurare il misuratore in base al compito di misura, come selezione della modalità di misura, funzione di linearizzazione e selezione dell'unità ingegneristica.

– Blocco Service Transducer

Il blocco fornisce le variabili in uscita COUNTER P\_PMAX, PRESSURE\_1\_MAX\_ RESETTABLE e PRESSURE\_1\_AFTER\_DAMPING. Comprende anche tutti i contatori per i superamenti/non raggiungimenti del campo di misura per pressione e temperatura, i valori misurati minimi e massimi di pressione e temperatura e la funzione HistoROM.

- Blocco DP Flow

Questo blocco fornisce la variabile in uscita TOTALIZER\_1\_VALUE/TOTALIZER 1. Comprende tutti i parametri richiesti per configurare il totalizzatore.

- Blocco Display Transducer

Questo blocco non trasferisce variabili in uscita. Contiene tutti i parametri per configurare il display on-site, ad es. DISPLAY\_CONTRAST.

- Blocco Diagnostic Transducer
  - Questo blocco non trasferisce variabili in uscita. Comprende
  - la funzione di simulazione per il blocco Pressure Transducer
  - i parametri per configurare la risposta agli allarmi
  - i parametri per impostare le soglie dell'utente per pressione e temperatura.
- 9 blocchi funzione
  - 3 blocchi Analog Input (AI)
  - Blocco Discrete Output (DO)
  - Blocco Discrete Input (DI)
  - Blocco PID (PID)
  - Blocco Arithmetic (ARB)
  - Blocco Signal Characterizer (SCB)
  - Blocco Input Selector (ISB)
  - Blocco Analog Alarm (AALB)
  - Blocco Integrator (IT)

Oltre ai blocchi già istanziati e menzionati, possono essere presenti anche i seguenti blocchi:

- 3 blocchi Analog Input (AI)
- 1 blocco Discrete Output (DO)
- 1 blocco PID (PID)
- 1 blocco Arithmetic (ARB)
- 1 blocco Signal Characterizer (SCB)
- 1 blocco Input Selector (ISB)
- 1 blocco Analog Alarm (AALB)
- Blocco Integrator (IT)

Nel dispositivoDeltabar S si può istanziare in tutto un totale di 20 blocchi, compresi quelli già istanziati in fabbrica. Per i blocchi da istanziare, vedere le Istruzioni di funzionamento relative al programma di configurazione utilizzato.

Linee guida Endress+Hauser, BA00062S.

Le linee guida forniscono una panoramica dei blocchi funzione standard, descritti nelle specifiche FOUNDATION Fieldbus FF 890 - 894.

Servono di supporto quando si utilizzano questi blocchi implementati nei dispositivi da campo Endress+Hauser.

#### Configurazione dei blocchi predefinita (alla consegna)

Il modello del blocco è raffigurato di seguito con la configurazione del blocco alla consegna del dispositivo.

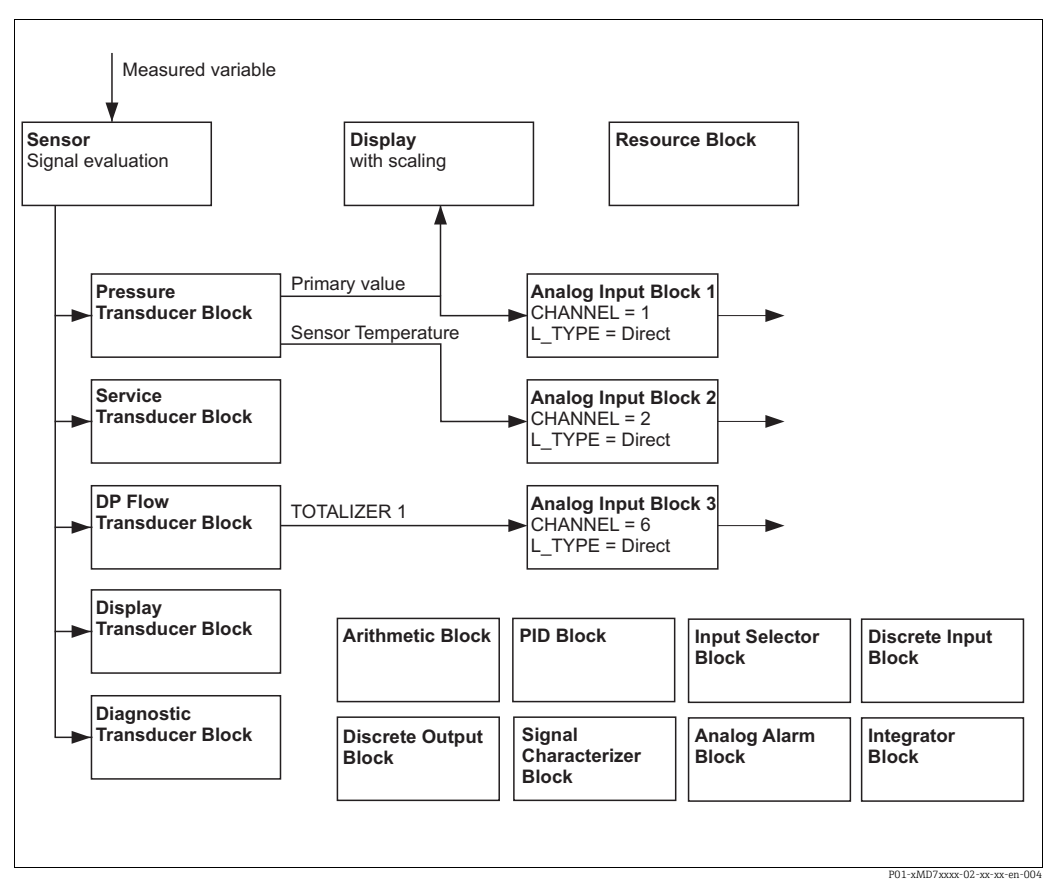

Fig. 23: Configurazione dei blocchi predefinita (alla consegna)

Il blocco Pressure Transducer fornisce il valore principale e la temperatura del sensore (valore secondario). Nel blocco DP Flow Transducer, la portata è totalizzata in modalità di misura "Flow" e trasmessa mediante il parametro TOTALIZER\_1\_VALUE/TOTALIZER 1. Primary Value, Secondary Value e TOTALIZER\_1\_VALUE sono trasferiti ognuno a un blocco Analog Input mediante il parametro CHANNEL ( $\rightarrow$  vedere anche paragrafo seguente). I blocchi Discrete Output, PID, Arithmetic, Signal Characterizer, Input Selector e Analog Alarm non sono collegati nella configurazione di fabbrica.

#### **ATTENZIONE**

#### Considerare le dipendenze quando si impostano i parametri!

Considerare che i collegamenti tra i blocchi sono annullati e i parametri FF sono ripristinati ai valori predefiniti in seguito a un reset, mediante il parametro RESTART nel blocco Resource, opzione "Default".
## 6.3.7 Assegnazione dei blocchi Transducer (CHANNEL)

#### Impostazioni per il blocco Analog Input

| Variabile di processo                                                                                        | Blocco Transducer             | Nome del parametro            | Parametro CHANNEL<br>nel blocco Analog Input |
|----------------------------------------------------------------------------------------------------|-------------------------------|-------------------------------|----------------------------------------------|
| Primary Value, un valore di<br>pressione, livello o portata in<br>base alla modalità di misura <sup>1)</sup> | Blocco Pressure<br>Transducer | PRIMARY_VALUE/                | 1                                            |
| Secondary Value<br>(temperatura del sensore) <sup>2)</sup>                                                   |                               | MEASURED_TEMPERA<br>TURE      | 2                                            |
| Totalizer<br>(modalità di misura "Flow") <sup>3)</sup>                                                       | Blocco DP Flow                | TOTALIZER_1_VALUE             | 6                                            |
| Pressione dopo lo<br>smorzamento                                                                             | Blocco Service<br>Transducer  | PRESSURE_1_AFTER_<br>DAMPING/ | 3                                            |
| Pressione misurata massima                                                                                   |                               | PRESSURE_1_MAX_<br>RESTABLE/  | 4                                            |
| Contatore dei superamenti per<br>la soglia massima di pressione<br>impostata dall'utente                     |                               | COUNTER: P > Pmax             | 5                                            |

- 1) Impostazione di fabbrica per il blocco Analog Input 1
- 2) Impostazione di fabbrica per il blocco Analog Input 2
- 3) Impostazione di fabbrica per il blocco Analog Input 3

#### Impostazioni per il blocco Discrete Output

| Variabile di processo                                                                                  | Blocco Transducer            | Nome del parametro                | Parametro CHANNEL<br>nel blocco Discrete<br>Output |
|----------------------------------------------------------------------------------------------------|------------------------------|-----------------------------------|----------------------------------------------------|
| Totalizer<br>(modalità di misura "Flow")                                                               | Blocco DP Flow               | TOTALIZER_1_VALUE/<br>TOTALIZER 1 | 2                                                  |
| Contatore dei superamenti per<br>la soglia di pressione massima<br>impostata dall'utente <sup>1)</sup> | Blocco Service<br>Transducer | COUNTER: P > Pmax                 | 1                                                  |

1) Impostazione di fabbrica

### Impostazioni del blocco Discrete Input

| Condizioni di allarme                        | Blocco Transducer | Nome del parametro | Parametro CHANNEL,<br>blocco Discrete Input |
|----------------------------------------------|-------------------|--------------------|---------------------------------------------|
| Errore generale del dispositivo              |                   |                    | 1                                           |
| Errore di configurazione                     |                   |                    | 2                                           |
| Sovrapressione del sensore                   |                   |                    | 3                                           |
| Sottopressione del sensore                   |                   |                    | 4                                           |
| Sovratemperatura del sensore                 |                   |                    | 5                                           |
| Sottotemperatura del sensore                 |                   |                    | 6                                           |
| Membrana di processo rotta                   |                   |                    | 7                                           |
| Sovratemperatura dell'elettronica            | Blocco Diagnostic |                    | 8                                           |
| Sottotemperatura dell'elettronica            | Transducer        | DIAGNOSTIC_CODE    | 9                                           |
| Superamento del trasmettitore di temperatura |                   |                    | 10                                          |
| Superamento del trasmettitore di pressione   |                   |                    | 11                                          |
| Pmin PROCESS non raggiunto                   |                   |                    | 12                                          |
| Pmax PROCESS superato                        |                   |                    | 13                                          |
| Tmin PROCESS non raggiunto                   |                   |                    | 14                                          |
| Tmax PROCESS superato                        |                   |                    | 15                                          |

#### 6.3.8 Tabelle degli indici dei parametri Endress+Hauser

Nelle seguenti tabelle sono elencati i parametri del dispositivo specifici del produttore per il blocco Resource, il blocco Transducer e i blocchi Analog Input. Per i parametri FF, vedere specifiche FF o Istruzioni di funzionamento BA00303P "Descrizione delle funzioni del dispositivo Cerabar S/ Deltabar S/Deltapilot S". Questi parametri non appaiono nella visualizzazione dei blocchi in FieldCare (eccezione: blocchi Analog Input).

#### Indicazioni generali

Tipo di dati

- DS: → struttura dei dati, contiene tipi di dati come unsigned8, octet string, ecc.
- Bit enumerato
- Float: formato IEEE 754
- Visible String: con codifica ASCII
- Unsigned:
  - Unsigned8: campo di valori = 0 ... 255
  - Unsigned16: campo di valori = 0 ... 65535

Classe di memorizzazione

- D: parametro dinamico
- N: parametro non volatile
- S: parametro statico

Se questo è un parametro di scrittura, la colonna MODE\_BLK indica la modalità di blocco nella quale si può scrivere il parametro. Alcuni parametri possono essere scritti solo nella modalità di blocco OOS.

La colonna "Codici di reset" indica quali codici ripristinano il parametro.

#### **Blocco Resource**

| Nome del parametro,      | Nome del parametro, | Indi- | Tipo di dati   | Di-             | Classe            | Lett | Scrittu         | MODE_BLK  | Codici di |
|--------------------------|---------------------|-------|----------------|-----------------|-------------------|------|-----------------|-----------|-----------|
| opzione Symbolic name    |                     | ce    |                | sione<br>[byte] | moriz-<br>zazione | uia  | Ia              |           | TESEL     |
| ENP_VERSION              | ENP Version         | 44    | Visible String | 16              | S                 | х    |                 |           |           |
| DEVICE_TAG               | Device tag          | 45    | Visible String | 32              | S                 | х    | x 1)            | AUTO, OOS |           |
| SERIAL_NUMBER            | Serial number       | 46    | Visible String | 16              | S                 | х    | x <sup>1)</sup> | AUTO, OOS |           |
| ORDER_CODE               | Order code          | 47    | Visible String | 32              | S                 | х    | x <sup>1)</sup> | AUTO, OOS |           |
| FIRMWARE_VERSION         | Firmware version    | 48    | Visible String | 16              | S                 | х    |                 |           |           |
| SW_LOCK                  | INSERT PIN No.      | 49    | Unsigned16     | 2               | S                 | х    | х               | AUTO, OOS | 7864, 333 |
| STATUS_LOCKING           | Status locking      | 50    | Unsigned16     | 2               | D                 | х    |                 |           |           |
| HARDWARE_REVISION        | Hardware rev.       | 74    | Visible String | 16              | S                 | х    |                 |           |           |
| FF_COMM_VERSION          | FF comm. version    | 75    | Visible String | 16              | S                 | х    |                 |           |           |
| BLOCK_ERR_DESC_1         | Block Error desc.   | 76    | Bit enumerato  | 4               | D                 | х    |                 |           |           |
| DEVICE_DIALOG            | Device dialog       | 77    | Unsigned8      | 1               | D                 | х    |                 |           |           |
| ELECTRONIC_SERIAL_NUMBER | Electr. serial no.  | 78    | Visible String | 16              | S                 | х    |                 |           |           |
| PROCESS_CONNECTION_TYPE  | Proc. conn. type    | 79    | Unsigned16     | 2               | S                 | х    | х               | AUTO, OOS | 7864, 333 |
| MAT_PROC_CONN_POS        | Mat. proc. conn. +  | 80    | Unsigned16     | 2               | S                 | х    | х               | AUTO, OOS | 7864, 333 |
| MAT_PROC_CONN_NEG        | Mat. proc. conn     | 81    | Unsigned16     | 2               | S                 | х    | х               | AUTO, OOS | 7864, 333 |
| SEAL_TYPE                | Seal type           | 82    | Unsigned16     | 2               | S                 | х    | х               | AUTO, OOS | 7864, 333 |
| SCI_OCTET_STRING         | SCI_OCTET_STR       | 83    | Visible String | 40              | S                 | Х    | х               | AUTO, OOS |           |
| MS_RESOURCE_DIRECTORY    | RESOURCE DIRECTORY  | 84    | Unsigned16     | 20x2            | S                 | х    |                 |           |           |

1) Può essere scritto mediante codice di service

#### **Blocco Pressure Transducer**

| Nome del parametro,<br>opzione "Symbolic name" | Nome del<br>parametro,<br>opzione "Label" | Indice | Tipo di<br>dati   | Di-<br>men-<br>sioni<br>(byte) | Classe<br>di me-<br>moriz-<br>zazione | Lettu-<br>ra | Scrit-<br>tura | MODE_BLK          | Codici di<br>reset |
|------------------------------------------------|-------------------------------------------|--------|-------------------|--------------------------------|---------------------------------------|--------------|----------------|-------------------|--------------------|
| MEASURED TEMPERATURE                           | Temperature                               | 32     | DS-65             | 5                              | D                                     | x            |                |                   |                    |
| <br>MEASURED_TEMPERATURE_UNIT                  | Temp. eng. unit                           | 33     | Unsigned16        | 2                              | S                                     | х            | х              | OOS               |                    |
| DEVICE_DIALOG                                  | Device dialog                             | 34     | Unsigned8         | 1                              | D                                     | х            |                |                   |                    |
| SW_LOCK                                        | Insert PIN no.                            | 35     | Unsigned16        | 2                              | S                                     | х            | х              | AUTO, OOS,<br>MAN | 7864, 333          |
| STATUS_LOCKING                                 | Status locking                            | 36     | Unsigned16        | 2                              | D                                     | х            |                |                   |                    |
| LINEARIZATION                                  | Linearization                             | 37     | Unsigned8         | 2                              | S                                     | х            | х              | OOS               | 7864, 333          |
| SCALE_IN                                       | Scale In                                  | 38     | DS-68             | 11                             | S                                     | х            | х              | OOS               | 7864, 333          |
| SCALE_OUT                                      | Scale Out                                 | 39     | DS-68             | 11                             | S                                     | х            | х              | OOS               | 7864, 333          |
| DAMPING_VALUE                                  | Damping value                             | 40     | Virgola<br>mobile | 4                              | S                                     | х            | х              | OOS               | 7864, 333          |
| ZERO_POSITION_ADJUST                           | Pos. zero adjust                          | 41     | Unsigned8         | 1                              | D                                     | х            | х              | 00S               | 70(1, 222          |
| POSITION_INPUT_VALUE                           | Pos. input value                          | 42     | Virgola<br>mobile | 4                              | S                                     | х            | х              | OOS               | 7864, 333,<br>2509 |
| CALIBRATION_OFFSET                             | Calib. offset                             | 43     | Virgola<br>mobile | 4                              | S                                     | х            | х              | OOS               | 7864, 333,<br>2509 |
| CUSTOMER_UNIT_PRESSURE                         | Customer unit P.                          | 44     | Visible String    | 8                              | S                                     | х            | х              | AUTO, OOS,<br>MAN | 7864               |
| CUSTOMER_FACTOR_UNIT_PRESS                     | Cust. unit. fact. P P                     | 45     | Virgola<br>mobile | 4                              | S                                     | х            | х              | OOS               | 7864               |
| LOW_TRIM_MEASURED                              | Lo trim measured                          | 46     | Virgola<br>mobile | 4                              | S                                     | х            |                |                   | 2509               |
| HIGH_TRIM_MEASURED                             | Hi trim measured                          | 47     | Virgola<br>mobile | 4                              | S                                     | х            |                |                   | 2509               |
| LEVEL_MODE                                     | Level mode                                | 48     | Unsigned8         | 1                              | S                                     | х            | х              | OOS               | 7864, 333          |
| LINEAR_MEASURAND                               | Lin. measurand                            | 49     | Unsigned8         | 1                              | S                                     | х            | х              | OOS               | 7864, 333          |
| LINEARIZED_MEASURAND                           | Lin. measurand                            | 50     | Unsigned8         | 1                              | S                                     | х            | х              | 00S               | 7864, 333          |
| COMBINED_MEASURAND                             | Comb. measurand                           | 51     | Unsigned8         | 1                              | S                                     | х            | х              | 00S               | 7864, 333          |
| DENSITY_UNIT                                   | Density unit                              | 52     | Unsigned16        | 2                              | S                                     | х            | х              | 005               | 7864, 333          |
| HEIGHI_UNII                                    | Height unit                               | 53     | Unsigned 16       | 2                              | S                                     | X            | x              |                   | 7864, 333          |
| CUSTOMER_HEIGHT_UNIT                           | Customer unit A                           | 54     | Visible String    | 0                              | 3                                     | x            | X              | MAN               | 7004               |
| COSTOMER_UNIT_FACTOR_HEIGHT                    | Cust. unit. ract. H                       | 55     | virgola<br>mobile | 4                              | 5                                     | x            | x              | 005               | 7864               |
| CUSTOMER UNIT VOLUME                           | Volume unit<br>Customer unit V            | 57     | Visible String    | 2                              | S                                     | X            | x              |                   | 7864               |
| CUSTOMER LINIT FACTOR VOLUME                   | Cust unit fact V                          | 58     | Visiole           | 4                              | S                                     | v            | x              | MAN               | 7864               |
|                                                | Mass unit                                 | 59     | mobile            | 2                              | s                                     | v            | v              | 005               | 7864 333           |
| CUSTOMER LINIT MASS                            | Customer unit M                           | 60     | Visible String    | 8                              | S                                     | x            | x              | AUTO OOS          | 7864               |
| CUSTOMER UNIT FACTOR MASS                      | Cust unit fact M                          | 61     | Visible String    | 8                              | s                                     | v            | v              | MAN               | 7864               |
|                                                | Calibration mode                          | 62     | mobile            | 1                              | c                                     | n<br>v       | v              | 005               | 7964 222           |
| ADULST DENSITY                                 | Adjust density                            | 62     | Virgola           | 1                              | S<br>C                                | X            | X              | 003               | 7004, 555          |
|                                                | Zero position                             | 64     | mobile            | 4                              | 5                                     | ^<br>        | л<br>          | 005               | 7004, 333          |
| ENDIN CALIDRATION                              |                                           | 04     | mobile            | 4                              | 3                                     | x            | X              | 003               | 7004, 555          |
|                                                | Empty canoration                          | 00     | mobile            | 4                              | 3                                     | x            | x              | 005               | 7804, 555          |
| FULL_CALIBRATION                               | Full calibration                          | 66     | mobile            | 4                              | 5                                     | x            | x              | 005               | 7864, 333          |
| TANK_VOLUME                                    | Tank volume                               | 67     | mobile            | 4                              | 5                                     | x            | х              | 005               | 7864, 333          |
| TANK_HEIGHT                                    | Tank height                               | 68     | Virgola<br>mobile | 4                              | S                                     | х            | х              | 005               | 7864, 333          |
| HUNDRED_PERCENT_VALUE                          | 100% point                                | 69     | Virgola<br>mobile | 4                              | S                                     | х            | х              | OOS               | 7864, 333          |
| LEVEL_MIN                                      | Level Min.                                | /U     | virgola<br>mobile | 4                              | 5                                     | x            | X              | 005               | 7864, 333          |
| LEVEL_MAX                                      | Level Max.                                | 71     | Virgola<br>mobile | 4                              | 5                                     | x            | х              | UUS               | /864, 333          |
| PROCESS_DENSITY                                | Process density                           | 72     | Virgola<br>mobile | 4                              | 5                                     | x            | x              | UUS               | /864, 333          |
| LINEARIZATION_TABLE_SELECTION                  | Table selection                           | 73     | Unsigned8         | 1                              | S                                     | х            | х              | AUTO, OOS,<br>MAN | 7864, 333          |
| LINEARIZATION_EDIT_MODE                        | Edit table                                | 74     | Unsigned8         | 1                              | S                                     | х            | х              | AUTO, OOS,<br>MAN | 7864               |

| Nome del parametro,<br>opzione "Symbolic name" | Nome del<br>parametro,<br>opzione "Label" | Indice | Tipo di<br>dati   | Di-<br>men-<br>sioni<br>(bvte) | Classe<br>di me-<br>moriz-<br>zazione | Lettu-<br>ra | Scrit-<br>tura | MODE_BLK          | Codici di<br>reset |
|------------------------------------------------|-------------------------------------------|--------|-------------------|--------------------------------|---------------------------------------|--------------|----------------|-------------------|--------------------|
| LINEARIZATION_TABLE_PRE_EDIT                   | Table editor                              | 75     | Unsigned8         | 1                              | D                                     | х            | х              | AUTO, OOS,<br>MAN |                    |
| LINEARIZATION_TABLE_INDEX                      | Line numb:                                | 76     | Unsigned8         | 1                              | D                                     | х            | х              | AUTO, OOS,<br>MAN |                    |
| LINEARIZATION_TABLE_X_VALUE                    | X-value:                                  | 77     | Virgola<br>mobile | 4                              | S                                     | х            | х              | AUTO, OOS,<br>MAN | 7864               |
| LINEARIZATION_TABLE_Y_VALUE                    | Y-value:                                  | 78     | Virgola<br>mobile | 4                              | S                                     | х            | х              | AUTO, OOS,<br>MAN | 7864               |
| LINEARIZATION_TABLE_POST_EDIT                  | Table editor                              | 79     | Unsigned8         | 1                              | D                                     | х            | х              | OOS               |                    |
| LINEARIZATION_TABLE_POST_VIEW                  | Measuring table                           | 80     | Unsigned8         | 1                              | D                                     | х            | х              | AUTO, OOS,<br>MAN |                    |
| LEVEL_TANK_DESCRIPTION                         | Tank description                          | 81     | Visible String    | 32                             | S                                     | х            | х              | AUTO, OOS,<br>MAN | 7864               |
| SENSOR_PRESSURE                                | Sensor pressure                           | 82     | Virgola<br>mobile | 4                              | D                                     | х            |                |                   |                    |
| PRESSURE                                       | Pressure measured                         | 83     | Virgola<br>mobile | 4                              | D                                     | х            |                |                   |                    |
| LEVEL_BEFORE_LINEARISATION                     | Level before lin                          | 84     | Virgola<br>mobile | 4                              | D                                     | х            |                |                   |                    |
| SENSOR_MEAS_TYPE                               | Sensor meas. type                         | 85     | Unsigned16        | 2                              | D                                     | х            |                |                   |                    |
| LEVEL_SELECTION                                | Level selection                           | 86     | Unsigned8         | 1                              | S                                     | х            | х              | OOS               | 7864, 333          |
| HEIGHT_UNIT_EASY                               | Height unit                               | 87     | Unsigned16        | 2                              | S                                     | х            | х              | OOS               |                    |
| OUTPUT_UNIT_EASY                               | Output unit                               | 88     | Unsigned16        | 2                              | S                                     | х            | х              | OOS               |                    |
| CALIBRATION_MODE_EASY                          | Calibration mode level<br>easy            | 89     | Unsigned8         | 1                              | S                                     | х            | х              | OOS               | 7864, 333          |
| DENSITY_UNIT_EASY                              | Density unit                              | 90     | Unsigned16        | 2                              | S                                     | х            | х              | OOS               |                    |
| ADJUST_DENSITY_EASY                            | Adjust density                            | 91     | Virgola<br>mobile | 4                              | S                                     | х            | х              | OOS               | 7864, 333          |
| EMPTY_HEIGHT_EASY                              | Empty height level easy                   | 92     | Virgola<br>mobile | 4                              | S                                     | х            | х              | OOS               | 7864, 333          |
| FULL_HEIGHT_EASY                               | Full height level easy                    | 93     | Virgola<br>mobile | 4                              | S                                     | х            | х              | OOS               | 7864, 333          |
| PROCESS_DENSITY_EASY                           | Process density                           | 94     | Virgola<br>mobile | 4                              | D                                     | х            | х              | OOS               | 7864, 333          |
| MEASURED_LEVEL_EASY                            | Meas. level easy                          | 95     | Virgola<br>mobile | 4                              | D                                     | х            |                |                   |                    |
| FULL_CALIBRATION_EASY                          | Full calib. level easy                    | 96     | Virgola<br>mobile | 4                              | S                                     | х            | х              | OOS               | 7864, 333          |
| EMPTY_CALIBRATION_EASY                         | Empty calib. level easy                   | 97     | Virgola<br>mobile | 4                              | S                                     | х            | х              | OOS               | 7864, 333          |
| FULL_PRESSURE_EASY                             | Full pressure                             | 98     | Virgola<br>mobile | 4                              | S                                     | х            | х              | OOS               | 7864, 333          |
| EMPTY_PRESSURE_EASY                            | Empty pressure                            | 99     | Virgola<br>mobile | 4                              | S                                     | х            | х              | OOS               | 7864, 333          |

#### **Blocco Service Transducer**

| Nome del parametro,<br>opzione "Symbolic name" | Nome del<br>parametro,<br>opzione "Label" | Indice | Tipo di<br>dati   | Di-<br>men-<br>sione<br>[byte] | Classe<br>di me-<br>moriz-<br>zazione | Lettu-<br>ra | Scrit-<br>tura | MODE_BLK          | Codici di<br>reset |
|------------------------------------------------|-------------------------------------------|--------|-------------------|--------------------------------|---------------------------------------|--------------|----------------|-------------------|--------------------|
| DEVICE_DIALOG                                  | Device dialog                             | 11     | Unsigned8         | 1                              | D                                     | х            |                |                   |                    |
| SW_LOCK                                        | Insert PIN no.                            | 12     | Unsigned16        | 2                              | S                                     | х            | х              | AUTO, OOS,<br>MAN | 7864, 333          |
| STATUS_LOCKING                                 | Status locking                            | 13     | Unsigned16        | 2                              | D                                     | х            |                |                   |                    |
| CONFIGURATION_COUNTER                          | Config recorder                           | 14     | Unsigned16        | 2                              | S                                     | х            |                |                   |                    |
| ELECTRONICS_TEMPERATURE                        | Pcb temperature                           | 15     | Virgola<br>mobile | 4                              | D                                     | х            |                |                   |                    |
| ELECTRONICS_TEMP_LOW_LIMIT                     | Allowed Min.TEMP                          | 16     | Virgola<br>mobile | 4                              | S                                     | х            |                |                   |                    |
| ELECTRONICS_TEMP_HIGH_LIMIT                    | Allowed Max. TEMP                         | 17     | Virgola<br>mobile | 4                              | S                                     | х            |                |                   |                    |
| PMAX_PROC_CONN                                 | Pmax PROC. CONN.                          | 18     | Virgola<br>mobile | 4                              | S                                     | х            | х              | AUTO, OOS,<br>MAN |                    |
| SENSOR_MEAS_TYPE                               | Sensor meas. type                         | 19     | Unsigned16        | 2                              | S                                     | х            |                |                   |                    |
| SENSOR_MIN_ABSOLUTE_LIMIT                      | Pmin sensor. damage                       | 20     | Virgola<br>mobile | 4                              | S                                     | х            |                |                   |                    |
| SENSOR_MAX_ABSOLUTE_LIMIT                      | Pmax sensor. damage                       | 21     | Virgola<br>mobile | 4                              | S                                     | х            |                |                   |                    |
| SENSOR_TEMP_LOW_LIMIT                          | Tmin sensor                               | 22     | Virgola<br>mobile | 4                              | S                                     | х            |                |                   |                    |

| Nome del parametro,           | Nome del            | Indice | Tipo di           | Di-    | Classe  | Lettu- | Scrit-          | MODE_BLK       | Codici di |
|-------------------------------|---------------------|--------|-------------------|--------|---------|--------|-----------------|----------------|-----------|
| opzione "Symbolic name"       | parametro,          |        | dati              | men-   | di me-  | ra     | tura            |                | reset     |
|                               | opzione "Label"     |        |                   | sione  | moriz-  |        |                 |                |           |
|                               |                     |        |                   | [byte] | zazione |        |                 |                |           |
| SENSOR_TEMP_HIGH_LIMIT        | Tmax sensor         | 23     | Virgola<br>mobile | 4      | S       | х      |                 |                |           |
| SENSOR_HARDWARE_REV           | Sens H/Ware Rev     | 24     | Unsigned8         | 1      | S       | х      |                 |                |           |
| COUNTER P_MAX                 | Counter: P> Pmax    | 25     | DS-65             | 5      | D       | х      |                 |                |           |
| MAX_MEASURED_PRESSURE         | Max. meas. press.   | 26     | DS-65             | 5      | D       | х      |                 |                |           |
| COUNTER_PMIN                  | Counter P < Pmin    | 27     | Unsigned16        | 2      | D       | х      |                 |                |           |
| MIN_MEASURED_PRESSURE         | Min. meas. press.   | 28     | Virgola<br>mobile | 4      | D       | х      |                 |                |           |
| COUNTER_TMAX                  | Counter T > Tmax    | 29     | Unsigned16        | 2      | D       | х      |                 |                |           |
| MAX_MEASURED_TEMP             | Max. meas. temp.    | 30     | Virgola<br>mobile | 4      | D       | х      |                 |                |           |
| COUNTER_TMIN                  | Counter T < Tmin    | 31     | Unsigned16        | 2      | D       | х      |                 |                |           |
| MIN_MEASURED_TEMP             | Min. meas. temp.    | 32     | Virgola<br>mobile | 4      | D       | х      |                 |                |           |
| ELECTRONIC_OVER_TEMP_COUNTER  | Pcb count: T > Tmax | 33     | Unsigned16        | 2      | D       | х      |                 |                |           |
| ELECTRONIC_OVER_TEMPERATURE   | Pcb max. temp       | 34     | Virgola<br>mobile | 4      | D       | х      |                 |                |           |
| ELECTRONIC_UNDER_TEMP_COUNTER | Pcb count: T < Tmin | 35     | Unsigned16        | 2      | D       | х      |                 |                |           |
| ELECTRONIC_UNDER_TEMPERATURE  | PCB min. temp       | 36     | Virgola<br>mobile | 4      | D       | х      |                 |                |           |
| RESET_PEAK_HOLD               | Reset peakhold      | 37     | Unsigned8         | 1      | D       | х      | х               | AUTO, OOS, MAN |           |
| PRESSURE                      | Pressure measured   | 38     | DS-65             | 5      | D       | х      |                 |                |           |
| CORRECTED_PRESSURE            | Corrected press.    | 39     | Virgola<br>mobile | 4      | D       | х      |                 |                |           |
| MEASURED_VALUE_TREND          | Meas. val. trend    | 40     | Unsigned8         | 1      | D       | х      |                 |                |           |
| MAX_TURNDOWN                  | Max. turndown       | 41     | Virgola<br>mobile | 4      | S       | х      | x <sup>1)</sup> |                |           |
| SENSOR_CHANGES                | Sensor changes      | 42     | Unsigned16        | 2      | S       | х      | x <sup>1)</sup> |                |           |
| PRESSURE_PEAK_HOLD_STEP       | P. peakhold step    | 43     | Virgola<br>mobile | 4      | S       | х      | x <sup>1)</sup> |                |           |
| TEMP_PEAK_HOLD_STEP           | T. peakhold step    | 44     | Virgola<br>mobile | 4      | S       | х      | x <sup>1)</sup> |                |           |
| ACCELERATION_OF_GRAVITY       | Acc. of gravity     | 45     | Virgola<br>mobile | 4      | S       | х      | x <sup>1)</sup> | OOS            |           |
| CREEP_FLOW_HYST               | Creep flow hyst.    | 46     | Virgola<br>mobile | 4      | S       | х      | x <sup>1)</sup> | OOS            |           |
| HISTOROM_SAVING_CYCLE_TIME    | Hist. saving cycl   | 47     | Unsigned8         | 1      | S       | х      | x <sup>1)</sup> |                |           |
| HISTOROM_AVAIBLE              | Historom avail.     | 48     | Unsigned8         | 1      | S       | х      |                 |                |           |
| DOWNLOAD_SELECTION            | Download select.    | 49     | Unsigned8         | 1      | D       | х      | х               | AUTO, OOS, MAN |           |
| HISTOROM_CONTROL              | Historom control    | 50     | Unsigned8         | 1      | D       | х      | х               |                |           |
| PRESSURE_UNIT                 | Cal. unit           | 51     | Unsigned16        | 2      | S       | х      |                 |                |           |
| TEMPERATURE_UNIT              | Temp. eng. unit     | 52     | Unsigned16        | 2      | S       | х      |                 |                |           |
| INPUT_PRESSURE_INVERSION      | Inp.press invers    | 53     | Unsigned8         | 1      | S       | х      | x <sup>1)</sup> | OOS            |           |

1) Può essere scritto mediante codice di service

#### Blocco Display Transducer

| Nome del parametro,        | Nome del         | Indice | Tipo di<br>dati | Di-    | Classe  | Lettu- | Scrit- | BLK_MODE       | Codici di |
|----------------------------|------------------|--------|-----------------|--------|---------|--------|--------|----------------|-----------|
| opzione Symbolic name      | opzione "Label"  |        | uau             | sioni  | moriz-  | Ia     | luia   |                | Teset     |
|                            | 1                |        |                 | (byte) | zazione |        |        |                |           |
| DEVICE_DIALOG              | Device dialog    | 10     | Unsigned8       | 1      | D       | х      |        |                |           |
| DISPLAY_MAINLINE_CONTENT   | Main line cont.  | 11     | Unsigned8       | 1      | S       | х      | х      | AUTO, OOS, MAN | 7864      |
| DISPLAY_MAINLINE_FORMAT    | Main data format | 12     | Unsigned8       | 1      | S       | х      | х      | AUTO, OOS, MAN | 7864      |
| DISPLAY_ALTERNATING_VALUES | Alternate data   | 13     | Unsigned8       | 1      | S       | х      | х      | AUTO, OOS, MAN | 7864      |
| DISPLAY_CONTRAST           | Display contrast | 14     | Unsigned8       | 1      | S       | х      | х      | AUTO, OOS, MAN | 7864      |
| DISPLAY_LANGUAGE           | Language         | 15     | Unsigned8       | 1      | S       | х      | х      | AUTO, OOS, MAN | 7864      |
| SIL_DIGITS_TEST_STRING     | Digits set       | 16     | Visible String  | 16     | D       | х      |        |                |           |

#### Blocco Diagnostic Transducer

| Nome del parametro,<br>opzione "Symbolic name" | Nome del<br>parametro,<br>opzione "Label" | Indice | Tipo di<br>dati   | Di-<br>men-<br>sioni<br>(byte) | Classe<br>di me-<br>moriz-<br>zazione | Lettu-<br>ra | Scrit-<br>tura | BLK_MODE       | Codici di<br>reset |
|------------------------------------------------|-------------------------------------------|--------|-------------------|--------------------------------|---------------------------------------|--------------|----------------|----------------|--------------------|
| DEVICE_DIALOG                                  | Device dialog                             | 10     | Unsigned8         | 1                              | D                                     | х            |                |                |                    |
| SW_LOCK                                        | Insert PIN no.                            | 11     | Unsigned16        | 2                              | S                                     | х            | х              | AUTO, OOS, MAN | 7864, 333          |
| STATUS_LOCKING                                 | Status locking                            | 12     | Unsigned16        | 2                              | D                                     | х            |                |                |                    |
| SIMULATION_MODE                                | Simulation                                | 13     | Unsigned8         | 1                              | D                                     | х            | х              | 00S            |                    |
| SCALE_OUT_UNITS_INDEX                          | Units index                               | 14     | Unsigned16        | 2                              | S                                     | х            |                |                |                    |
| SIMULATED_VALUE                                | Simulated value                           | 15     | Virgola<br>mobile | 4                              | D                                     | х            | х              | AUTO, OOS, MAN |                    |
| SIMULATION_ERROR_NUMBER                        | Sim. error no.                            | 16     | Unsigned16        | 2                              | D                                     | х            | х              | AUTO, OOS, MAN |                    |
| ALARM_STATUS                                   | -                                         | 17     | Unsigned16        | 2                              | D                                     | х            |                |                |                    |
| ALARM_STATUS_WITH_CATEGORY                     | Alarm status info                         | 18     | Unsigned16        | 2                              | D                                     | х            |                |                |                    |
| LAST_DIAGNOSTIC_CODE                           | -                                         | 19     | Unsigned16        | 2                              | D                                     | х            |                |                |                    |
| LAST_DIAGNOSTIC_CODE_WITH_<br>CATEGORY         | Last diag. code info                      | 20     | Unsigned16        | 2                              | D                                     | х            |                |                |                    |
| ACKNOWLEDGE_ALARM_MODE                         | Ack. alarm mode                           | 21     | Unsigned8         | 1                              | S                                     | х            | х              | AUTO, OOS, MAN | 7864               |
| ACKNOWLEDGE_ALARM                              | Ack. alarm                                | 22     | Unsigned8         | 1                              | D                                     | х            | х              | AUTO, OOS, MAN |                    |
| RESET_ALL_ALARMS                               | Reset all alarms                          | 23     | Unsigned8         | 1                              | D                                     | х            | х              | AUTO, OOS, MAN |                    |
| ERROR_NUMBER                                   | Error no.                                 | 24     | Unsigned16        | 2                              | D                                     | х            | х              | AUTO, OOS, MAN |                    |
| SELECT_ALARM_TYPE                              | Select alarm type                         | 25     | Unsigned8         | 1                              | D                                     | х            | х              | AUTO, OOS, MAN |                    |
| ALARM_DELAY                                    | Alarm delay                               | 26     | Virgola<br>mobile | 4                              | S                                     | х            | х              | AUTO, OOS, MAN | 7864               |
| ALARM_DISPLAY_TIME                             | Alarm displ. time                         | 27     | Virgola<br>mobile | 4                              | S                                     | х            | х              | AUTO, OOS, MAN | 7864               |
| PRESSURE_UNIT                                  | Cal. unit                                 | 28     | Unsigned16        | 2                              | S                                     | х            |                |                | 7864, 333          |
| PMIN_ALARM_WINDOW                              | Pmin alarm window                         | 29     | Virgola<br>mobile | 4                              | S                                     | х            | х              | AUTO, OOS, MAN | 7864               |
| PMAX_ALARM_WINDOW                              | Pmax alarm window                         | 30     | Virgola<br>mobile | 4                              | S                                     | х            | х              | AUTO, OOS, MAN | 7864               |
| TEMPERATURE_UNIT                               | Temp. eng. unit                           | 31     | Unsigned16        | 2                              | S                                     | х            |                |                | 7864, 333          |
| TMIN_ALARM_WINDOW                              | Tmin. alarm window                        | 32     | Virgola<br>mobile | 4                              | S                                     | х            | х              | AUTO, OOS, MAN | 7864               |
| TMAX_ALARM_WINDOW                              | Tmax. alarm window                        | 33     | Virgola<br>mobile | 4                              | S                                     | х            | х              | AUTO, OOS, MAN | 7864               |
| ENTER_RESET_CODE                               | Reset                                     | 34     | Unsigned16        | 2                              | D                                     | х            | х              | AUTO, OOS, MAN |                    |
| OPERATING_HOURS                                | Operating hours                           | 35     | Unsigned32        | 4                              | D                                     | х            |                |                |                    |
| STATUS_HISTORY                                 | Status history                            | 36     | Visible String    | 18                             | D                                     | х            |                |                |                    |
| HIGHEST_CATEGORY                               | -                                         | 37     | Unsigned8         | 1                              | D                                     | х            |                |                |                    |
| FF912_CONFIG_AREA                              | FF912ConfigArea                           | 38     | DS271             | 30                             | S                                     | х            | х              | AUTO, OOS, MAN | 7864               |
| FF912_STATUS_SELECT1                           | Status Select Event 115                   | 39     | Enumerato         | 1                              | S                                     | х            | х              | AUTO, OOS, MAN | 7864               |
| FF912_STATUS_SELECT2                           | Status Select Event 120                   | 40     | Enumerato         | 1                              | S                                     | х            | х              | AUTO, OOS, MAN | 7864               |
| FF912_STATUS_SELECT3                           | Status Select Event 715                   | 41     | Enumerato         | 1                              | S                                     | х            | х              | AUTO, OOS, MAN | 7864               |
| FF912_STATUS_SELECT4                           | Status Select Event 717                   | 42     | Enumerato         | 1                              | S                                     | х            | х              | AUTO, OOS, MAN | 7864               |
| FF912_STATUS_SELECT5                           | Status Select Event 718                   | 43     | Enumerato         | 1                              | S                                     | х            | х              | AUTO, OOS, MAN | 7864               |
| FF912 STATUS SELECT6                           | Status Select Event 720                   | 44     | Enumerato         | 1                              | S                                     | х            | х              | AUTO, OOS, MAN | 7864               |
| FF912_STATUS_SELECT7                           | Status Select Event 726                   | 45     | Enumerato         | 1                              | S                                     | х            | х              | AUTO, OOS, MAN | 7864               |
| <br>FF912_STATUS_SELECT8                       | Status Select Event 727                   | 46     | Enumerato         | 1                              | S                                     | х            | х              | AUTO, OOS, MAN | 7864               |
| FF912_STATUS_SELECT9                           | Status Select Event 730                   | 47     | Enumerato         | 1                              | S                                     | х            | х              | AUTO, OOS, MAN | 7864               |
| FF912_STATUS_SELECT10                          | Status Select Event 731                   | 48     | Enumerato         | 1                              | S                                     | х            | х              | AUTO, OOS, MAN | 7864               |
| FF912 STATUS SELECT11                          | Status Select Event 732                   | 49     | Enumerato         | 1                              | S                                     | х            | х              | AUTO, OOS, MAN | 7864               |
| FF912 STATUS SELECT12                          | Status Select Event 733                   | 50     | Enumerato         | 1                              | S                                     | х            | х              | AUTO, OOS, MAN | 7864               |
| FF912_STATUS_SELECT13                          | Status Select Event 740                   | 51     | Enumerato         | 1                              | S                                     | х            | х              | AUTO, OOS, MAN | 7864               |

### Blocchi Analog Input

| Nome del parametro,<br>opzione "Symbolic name" | Nome del<br>parametro,<br>opzione "Label" | Indice | Tipo di dati      | Di-<br>men-<br>sioni<br>(byte) | Classe<br>di me-<br>moriz-<br>zazione | Lettu-<br>ra | Scrit-<br>tura | BLK_MODE       | Codici di<br>reset |
|------------------------------------------------|-------------------------------------------|--------|-------------------|--------------------------------|---------------------------------------|--------------|----------------|----------------|--------------------|
| FSAFE_TYPE                                     | Fsafe_Type                                | 37     | Unsigned8         | 1                              | S                                     | х            | х              | OOS, MAN       |                    |
| FSAFE_VALUE                                    | Fsafe_Value                               | 38     | Virgola<br>mobile | 4                              | S                                     | х            | х              | AUTO, OOS, MAN |                    |
| HIHI_ALM_OUT_D                                 | High high alarm output<br>discrete        | 39     | DS66              | 2                              | D                                     | х            | х              | AUTO, OOS, MAN |                    |
| HI_ALM_OUT_D                                   | High alarm output<br>discrete             | 40     | DS66              | 2                              | D                                     | х            | х              | AUTO, OOS, MAN |                    |

| Nome del parametro,<br>opzione "Symbolic name" | Nome del<br>parametro,<br>opzione "Label" | Indice | Tipo di dati | Di-<br>men-<br>sioni<br>(byte) | Classe<br>di me-<br>moriz-<br>zazione | Lettu-<br>ra | Scrit-<br>tura | BLK_MODE       | Codici di<br>reset |
|------------------------------------------------|-------------------------------------------|--------|--------------|--------------------------------|---------------------------------------|--------------|----------------|----------------|--------------------|
| LO_ALM_OUT_D                                   | Low alarm output<br>discrete              | 41     | DS66         | 2                              | D                                     | х            | х              | AUTO, OOS, MAN |                    |
| LOLO_ALM_OUT_D                                 | Low low alarm output discrete             | 42     | DS66         | 2                              | D                                     | х            | х              | AUTO, OOS, MAN |                    |
| ALARM_MODE                                     | Select alarm mode                         | 43     | Unsigned8    | 1                              | S                                     | х            | х              | AUTO, OOS, MAN |                    |
| ALARM_OUT_D                                    | Alarm output discrete                     | 44     | DS66         | 2                              | D                                     | х            | х              | AUTO, OOS, MAN |                    |
| BLOCK_ERR_DESC_1                               | Block error description                   | 45     | Unsigned32   | 4                              | D                                     | х            |                | AUTO, OOS, MAN |                    |

#### **Blocco DP Flow**

| Nome del parametro,        | Nome del             | Indice | Tipo di           | Di-    | Classe  | Lettu- | Scrit- | BLK_MODE       | Codici di |
|----------------------------|----------------------|--------|-------------------|--------|---------|--------|--------|----------------|-----------|
| opzione "Symbolic name"    | parametro,           |        | dati              | men-   | di me-  | ra     | tura   |                | reset     |
|                            | opzione Laber        |        |                   | (byte) | zazione |        |        |                |           |
| DEVICE_DIALOG              | Device dialog        | 11     | Unsigned8         | 1      | D       | x      |        |                |           |
| SW_LOCK                    | Insert PIN no.       | 12     | Unsigned16        | 2      | S       | х      | х      | AUTO, OOS, MAN | 7864, 333 |
| STATUS_LOCKING             | Status locking       | 13     | Unsigned16        | 2      | D       | х      |        |                |           |
| FLOW_MEAS_TYPE             | Flow. meas. type     | 14     | Unsigned8         | 1      | S       | х      | х      | OOS            | 7864      |
| SUPPRESSED_FLOW            | Flow. meas. type     | 15     | Virgola<br>mobile | 4      | D       | х      |        |                |           |
| STD_FLOW_UNIT              | Unit flow            | 16     | Unsigned16        | 2      | S       | х      | х      | OOS            | 7864      |
| CUSTOMER_UNIT_FLOW         | Customer unit F      | 17     | Visible String    | 8      | S       | х      | х      | AUTO, OOS, MAN | 7864      |
| CUSTOMER_UNIT_FACTOR_FLOW  | Cust. unit fact. F   | 18     | Virgola<br>mobile | 4      | S       | х      | х      | OOS            | 7864      |
| LOW_FLOW_CUT_OFF           | Low flow cut-off     | 19     | Unsigned8         | 1      | S       | х      | х      | OOS            | 7864, 333 |
| SET_LOW_FLOW_CUT_OFF       | Set. l. fl. cut-off  | 20     | Virgola<br>mobile | 4      | S       | х      | х      | OOS            | 7864, 333 |
| FLOW_MAX                   | Max. flow            | 21     | Virgola<br>mobile | 4      | S       | х      | х      | OOS            | 7864, 333 |
| PRESSURE                   | Pressure measured    | 22     | Virgola<br>mobile | 4      | D       | х      |        |                |           |
| MAX_PRESS_FLOW             | Max. press. flow     | 23     | Virgola<br>mobile | 4      | S       | х      | х      | OOS            | 7864, 333 |
| PRESSURE_UNIT              | Cal. unit            | 24     | Unsigned16        | 2      | S       | х      | х      | OOS            | 7864, 333 |
| TOTALIZER_1_VALUE          | Totalizer 1          | 25     | DS-65             | 5      | D       | х      |        |                |           |
| TOTALIZER_1_UNIT           | Total. 1 eng. unit 1 | 26     | Unsigned16        | 2      | S       | х      | х      | OOS            | 7864      |
| TOTALIZER_1_MODE           | Neg. flow tot. 1     | 27     | Unsigned8         | 1      | S       | х      | х      | OOS            | 7864, 333 |
| TOTALIZER_1_FAIL_SAFE_MODE | Fail safe mode       | 28     | Unsigned8         | 1      | S       | х      | х      |                |           |
| TOTALIZER_1_RESET          | Reset totalizer 1    | 29     | Unsigned8         | 1      | D       | х      | х      | OOS            |           |
| CUSTOMER_UNIT_TOT_1        | Tot. 1 user unit 1   | 30     | Visible String    | 8      | S       | Х      | х      | AUTO, OOS, MAN | 7864      |
| CUSTOMER_UNIT_FACTOR_TOT_1 | Fact. u. u. total. 1 | 31     | Virgola<br>mobile | 4      | S       | х      | х      | OOS            | 7864      |
| TOTALIZER_2_VALUE          | Totalizer 2          | 32     | Virgola<br>mobile | 4      | D       | х      |        |                |           |
| TOTALIZER_2_UNIT           | Total. 2 eng. unit   | 33     | Unsigned16        | 2      | S       | х      | х      | OOS            | 7864      |
| TOTALIZER_2_MODE           | Neg. flow tot. 2     | 34     | Unsigned8         | 1      | S       | х      | х      | OOS            | 7864, 333 |
| CUSTOMER_UNIT_TOT_2        | Tot. 1 user unit 2   | 35     | Visible String    | 8      | S       | х      | х      | AUTO, OOS, MAN | 7864      |
| CUSTOMER_UNIT_FACTOR_TOT_2 | Fact. u. u. total. 2 | 36     | Virgola<br>mobile | 4      | S       | х      | х      | OOS            | 7864      |

#### 6.3.9 Metodi

Le specifiche FOUNDATION Fieldbus comprendono l'uso di metodi che semplificano l'operatività del dispositivo. Uno di questi è una sequenza di passaggi interattivi, da eseguire in un ordine specifico per configurare alcune funzioni del dispositivo.

Per il dispositivo Deltabar S sono disponibili i seguenti metodi:

- Restart (blocco Resource)
- Troubleshooting information, Config. Error Nr, Alarm Table (blocco Diagnostic)
- Peakhold indicator, HistoROM (blocco Service Block)
- Sensor Trim (blocco TRD)

Per maggiori informazioni sull'accesso ai metodi, vedere descrizione del programma di configurazione FF utilizzato.

## 6.4 Operatività locale – display on-site collegato

Se il display on-site è collegato, i tre tasti operativi servono per spostarsi all'interno del menu operativo,  $\rightarrow \ge 31$ , cap. 6.2.3 "Funzione degli elementi operativi – display on-site collegato".

#### 6.4.1 Struttura del menu

Il menu è suddiviso in quattro livelli. I tre livelli superiori servono per navigare, mentre il livello inferiore serve per inserire i valori numerici, selezionare le opzioni e salvare le impostazioni.

La struttura del menu OPERATING MENU dipende dalla modalità di misura selezionata; ad es. se è selezionata la modalità "Pressure", sono visualizzate solo le funzioni per questa modalità di misura.

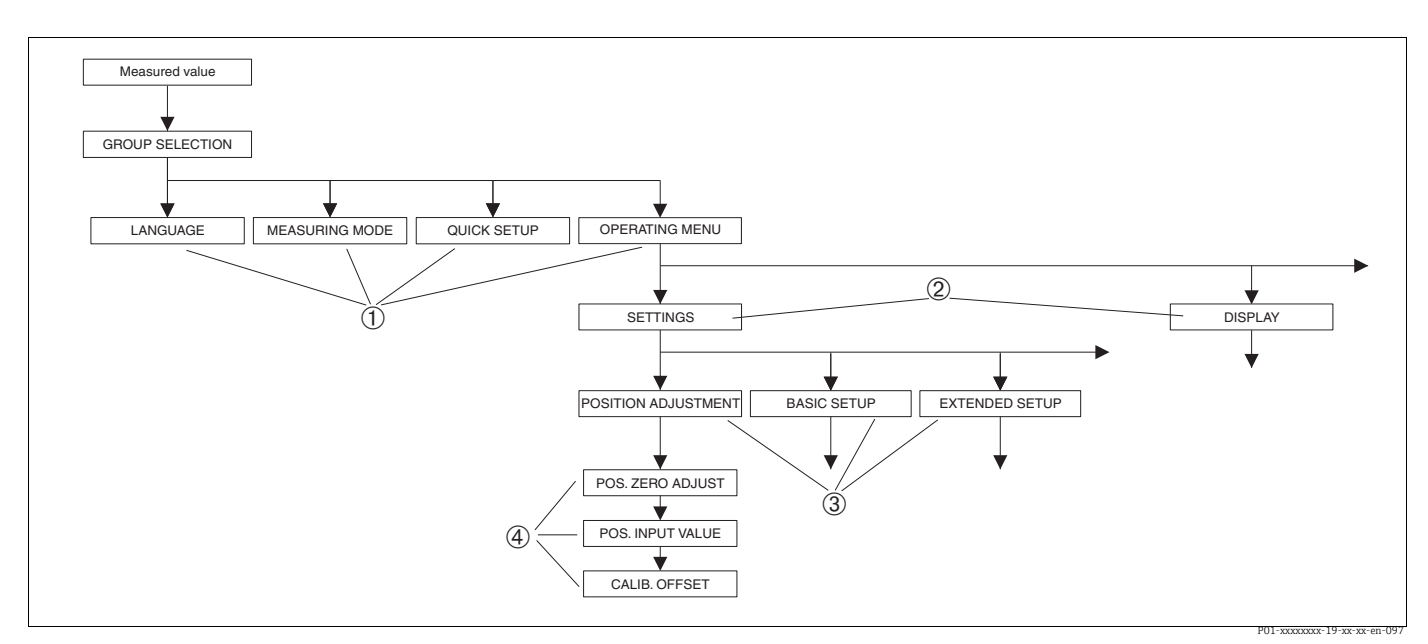

Fig. 24: Struttura del menu

- 1 1° livello di selezione
- 2 2° livello di selezione
   3 Gruppi funzione
- 3 Gruppi fun 4 Parametro
- 4 Parametro

Il parametro MEASURING MODE è visualizzato solo mediante il display on-site al 1° livello di selezione. In FieldCare, il parametro LANGUAGE è visualizzato nel gruppo DISPLAY e i parametri per configurare la modalità di misura sono visualizzati in Measuring Mode.

#### 6.4.2 Selezionare un'opzione

Esempio: selezionare la modalità di misura "Pressure".

| Display on-site                                  | Operatività                                                                                                    |
|--------------------------------------------------|----------------------------------------------------------------------------------------------------|
| MEASURING MODE 389<br>MGLOU<br>Pressure<br>Level | È stata selezionata la modalità di misura "Flow".<br>Il simbolo 🗸 vicino al testo del menu indica l'opzione<br>che è attiva attualmente.                                                                                                    |
| MEASURING MODE 389<br>Gressure<br>Level<br>Flow  | Usare "+" o "-" per selezionare "Pressure" come modalità<br>di misura.                                                                                                    |
| MEASURING MODE 389<br>Maressure<br>Level<br>Flow | <ol> <li>Confermare la propria scelta con "E". Il simbolo A<br/>davanti al testo del menu indica l'opzione che è<br/>attualmente attiva. (È selezionata la modalità di<br/>misura "Pressure").</li> <li>Passare all'argomento successivo con "E".</li> </ol> |

#### 6.4.3 Modificare un valore

Esempio: regolazione della funzione DAMPING VALUE da 2,0 s a 30,0 s.  $\rightarrow \exists$  31, cap. 6.2.3 "Funzione degli elementi operativi – display on-site collegato".

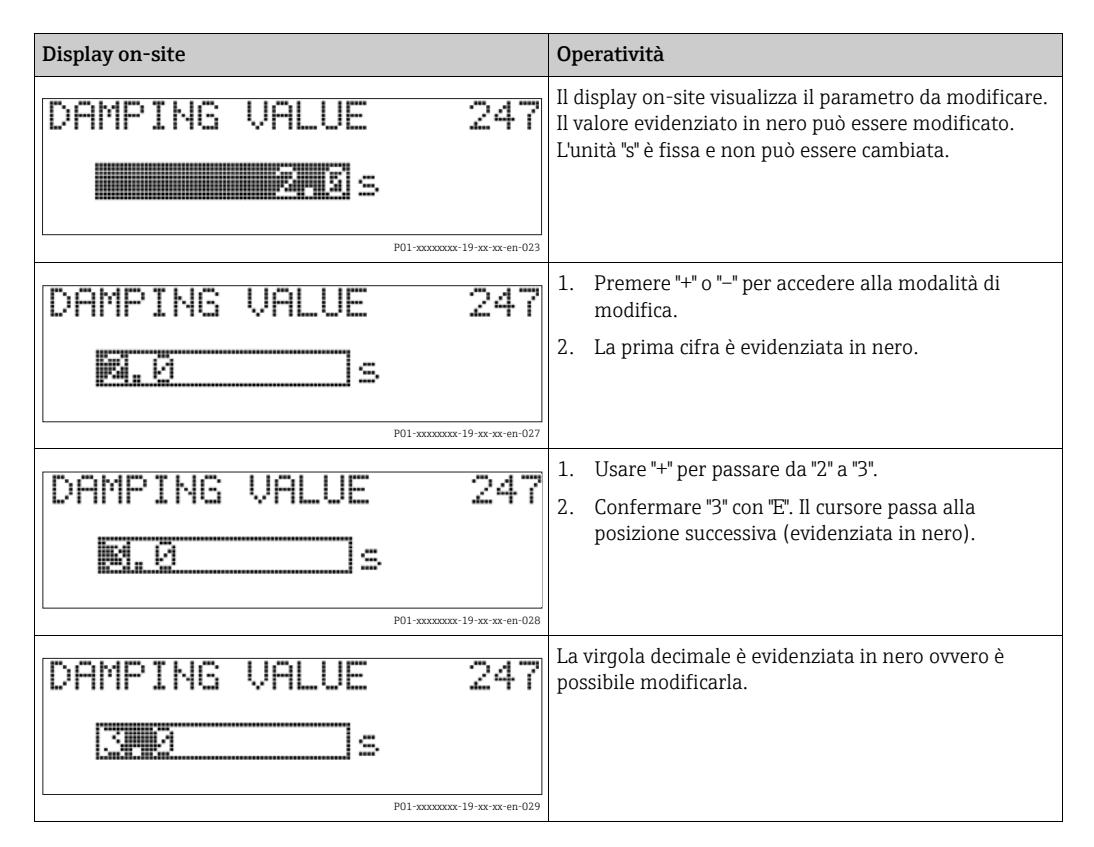

| Display on-site            | Operatività                                                                                                    |
|----------------------------|----------------------------------------------------------------------------------------------------|
| DAMPING VALUE 247          | <ol> <li>Tenere premuto "+" o "-" finché appare "0".</li> <li>Confermare "0" con "E".<br/>Il cursore passa alla posizione successiva. ↓ è<br/>visualizzato ed evidenziato in nero. → Vedere<br/>figura successiva.</li> </ol> |
| DAMPING VALUE 247<br>309 s | Usare "E" per salvare il nuovo valore e uscire dalla<br>modalità di modifica. → Vedere figura successiva.                                                                                                    |
| DAMPING VALUE 247          | Il nuovo valore di smorzamento è ora 30,0 s.<br>– Passare al parametro successivo con "E".<br>– Per ritornare alla modalità di modifica utilizzare "+"<br>o "".                                                               |

## 6.4.4 Accettare la pressione applicata al dispositivo come valore

Esempio: regolazione della posizione.

| Display on-site                                        | Operatività                                                                                                    |
|--------------------------------------------------------|----------------------------------------------------------------------------------------------------|
| POS.ZERO ADJUST 685<br>21 10002<br>Confirm<br>3.9 mbar | La riga inferiore del display on-site visualizza la<br>pressione presente, in questo caso 3,9 mbar.                                                                                                    |
| POS.ZERO ADJUST 685<br>Zaprijan<br>VAbort<br>3.9 mbar  | Usare "+" o "-" per commutare all'opzione "Confirm".<br>L'opzione attiva è evidenziata in nero.                                                                                                    |
| Compensation<br>accepted!                              | Con il tasto "E", assegnare il valore (3,9 mbar) al<br>parametro POS. ZERO ADJUST. Il misuratore conferma<br>la taratura e ritorna al parametro, in questo caso POS.<br>ZERO ADJUST (v. figura successiva). |
| POS, ZERO ADJUST 685<br>Milanic<br>Confirm<br>0.0 mbar | Commutare al parametro successivo con "E".                                                                                                    |

## 6.5 HistoROM<sup>®</sup>/M-DAT (opzionale)

#### AVVISO

#### Il dispositivo potrebbe danneggiarsi irreparabilmente!

Staccare il modulo HistoROM<sup>®</sup>/M-DAT dall'inserto elettronico o fissarlo all'inserto soo in stato disalimentato.

HistoROM<sup>®</sup>/M-DAT è un modulo di memoria, fissato all'inserto elettronico e che svolge le seguenti funzioni:

- Copia di back-up dei dati di configurazione
- Copia dei dati di configurazione da un trasmettitore ad un altro
- Registrazione ciclica dei valori misurati di pressione e di temperatura del sensore
- Registrazione di vari eventi, quali allarmi, modifiche di configurazione, contatori per non raggiungimento o superamento del campo di misura per pressione e temperatura, non raggiungimento o superamento delle soglie dell'utente per pressione e temperatura, ecc.
- Il modulo HistoROM<sup>®</sup>/M-DAT può essere installato anche in un secondo tempo (codice d'ordine: 52027785).
- Per analizzare e valutare dati ed eventi salvati nel modulo HistoROM<sup>®</sup>/M-DAT, è richiesto il programma operativo FieldCare di Endress+Hauser. Un CD con il programma operativo e la documentazione è fornito insieme ai dispositivi ordinati con l'opzione "HistoROM/M-DAT". → 
   52, cap. 6.6 "FieldCare". I dati di configurazione possono essere copiati anche da un trasmettitore all'altro con un programma di configurazione FF.
- I dati HistoROM e quelli nel dispositivo sono analizzati quando un modulo HistoROM<sup>®</sup>/ M-DAT è collegato all'inserto elettronico e si ripristina l'alimentazione al dispositivo. Durante l'analisi, possono presentarsi i messaggi "W702, HistoROM data not consistent" e "W706, Configuration in HistoROM and device not identical". Per i rimedi, vedere → 🖹 88, cap. 9.2 "Informazioni diagnostiche sul display on-site".

## 6.5.1 Copia dei dati di configurazione

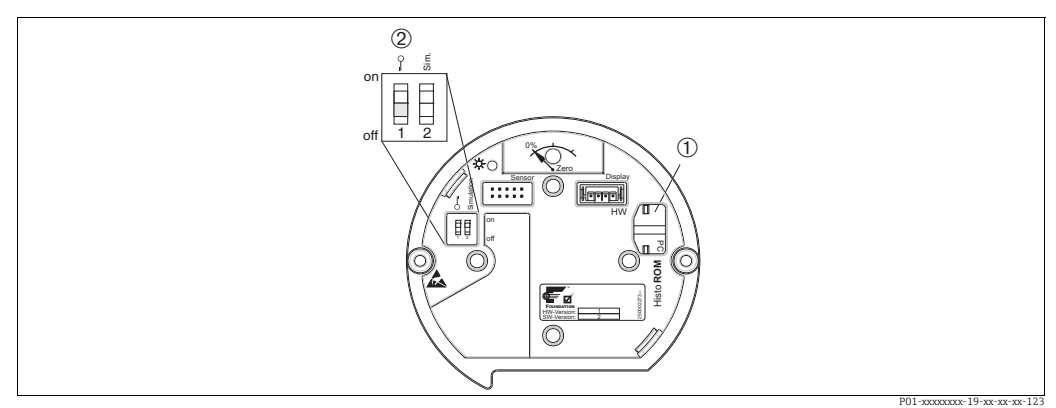

Inserto elettronico con modulo di memoria opzionale HistoROM®/M-DAT

1 HistoROM<sup>®</sup>/M-DAT opzionale

2

Per copiare i dati dal modulo HistoROM/<sup>®M-DAT al dispositivo o vice versa, l'operatività deve essere sbloccata (DIP switch 1 in posizione "Off", parametro INSERT PIN No = 100). Fare anche riferimento a  $\rightarrow \implies 52$ , cap. 6.7 " Blocco/sblocco dell'operatività".</sup>

#### Operatività locale mediante display on-site (opzionale) o funzionamento a distanza

#### **Copia dei dati di configurazione da un dispositivo ad un modulo HistoROM®/M-DAT:** L'operatività deve essere sbloccata.

- 1. Scollegare il dispositivo dalla tensione di alimentazione.
- 2. Rimuovere il cappuccio di protezione, collegare il modulo HistoROM<sup>®</sup>/M-DAT all'inserto elettronico.
- 3. Ripristinare la tensione di alimentazione al dispositivo.
- 4. L'opzione selezionata nel parametro DOWNLOAD SELECT. (menu OPERATION) non influenza l'upload da dispositivo a HistoROM.

5. Operatività con un programma di configurazione FF: utilizzando il parametro DAT\_HANDLING/HistoROM CONTROL nel blocco Service Transducer, selezionare l'opzione "Device → HistoROM" come direzione di trasferimento dei dati. Operatività con FieldCare: utilizzando il parametro HistoROM CONTROL, selezionare l'opzione "Device → HistoROM" come direzione di trasferimento dei dati. (percorso: OPERATING MENU → OPERATION)

Usare il parametro DOWNLOAD SELECT (menu OPERATION) per selezionare i parametri da sovrascrivere.

I seguenti parametri sono sovrascritti in base all'opzione selezionata:

- Copia della configurazione:

Tutti i parametri, con esclusione di TRANSMITTER SERIAL NO., DEVICE DESIGNATION e i parametri dei gruppi POSITION ADJUSTMENT e PROCESS CONNECTION.

- Sostituzione del dispositivo:

Tutti i parametri, con esclusione di TRANSMITTER SERIAL NO., DEVICE DESIGNATION e i parametri dei gruppi POSITION ADJUSTMENT e PROCESS CONNECTION.

- Sostituzione dell'elettronica:

Tutti i parametri, esclusi quelli del gruppo POSITION ADJUSTMENT Impostazione di fabbrica: Configuration copy

- 6. Utilizzando il parametro HistoROM CONTROL, selezionare l'opzione "Device  $\rightarrow$  HistoROM" come direzione di trasferimento dei dati.
- 7. Attendere circa 40 secondi. I dati di configurazione sono caricati dal modulo HistoROM<sup>®</sup>/M-DAT al dispositivo. Il dispositivo non si riavvia.
- 8. Scollegare di nuovo il dispositivo dalla tensione di alimentazione.
- 9. Staccare il modulo di memoria.
- 10. Ripristinare la tensione di alimentazione al dispositivo.

**Copia dei dati di configurazione da un modulo HistoROM®/M-DAT ad un dispositivo**: L'operatività deve essere sbloccata.

- 1. Scollegare il dispositivo dalla tensione di alimentazione.
- 2. Collegare il modulo HistoROM<sup>®</sup>/M-DAT all'inserto elettronico. I dati di configurazione da un altro dispositivo sono memorizzati nel modulo HistoROM<sup>®</sup>/M-DAT.
- 3. Ripristinare la tensione di alimentazione al dispositivo.
- 4. Operatività con un programma di configurazione FF: utilizzando il parametro DAT\_HANDLING/HistoROM CONTROL nel blocco Service Transducer, selezionare l'opzione "HistoROM → Device" come direzione di trasferimento dei dati. Operatività con FieldCare: utilizzando il parametro HistoROM CONTROL, selezionare l'opzione "HistoROM → Device" come direzione di trasferimento dei dati (percorso: OPERATING MENU → OPERATION).

Usare il parametro DOWNLOAD SELECT (menu OPERATION) per selezionare i parametri da sovrascrivere.

I seguenti parametri sono sovrascritti in base all'opzione selezionata:

Copia della configurazione (impostazione di fabbrica)
 Tutti i parametri, con esclusione di DEVICE SERIAL No., DEVICE DESIGN, PD-TAG,
 DESCRIPTION, DEVICE ID, DEVICE ADDRESS e i parametri nei gruppi POSITION
 ADJUSTMENT, PROCESS CONNECTION, SENSOR TRIM e SENSOR DATA.

- Sostituzione del dispositivo

Tutti i parametri, con esclusione di DEVICE SERIAL No., DEVICE ID, DEVICE DESIGN e i parametri nei gruppi POSITION ADJUSTMENT, PROCESS CONNECTION, SENSOR TRIM e SENSOR DATA.

- Sostituzione elettronica

Tutti i parametri, esclusi quelli del gruppo SENSOR DATA. Impostazione di fabbrica: Configuration copy

- 5. Operatività con un programma di configurazione FF: utilizzando il parametro DAT\_HANDLING/HistoROM CONTROL nel blocco Service Transducer, selezionare l'opzione "HistoROM → Device" come direzione di trasferimento dei dati. Operatività con FieldCare: utilizzando il parametro HistoROM CONTROL, selezionare l'opzione "HistoROM → Device" come direzione di trasferimento dei dati (percorso: OPERATING MENU → OPERATION)
- 6. Utilizzando il parametro HistoROM CONTROL (menu OPERATION), selezionare l'opzione "HistoROM  $\rightarrow$  Device" come direzione di trasferimento dei dati.
- 7. Attendere circa 40 secondi. I dati di configurazione sono caricati dal modulo HistoROM<sup>®</sup>/M-DAT al dispositivo. Il dispositivo si riavvia.
- 8. Prima di rimuovere nuovamente il modulo HistoROM<sup>®</sup>/M-DAT dall'inserto elettronico, scollegare il dispositivo dalla tensione di alimentazione.

## 6.6 FieldCare

FieldCare è un tool Endress+Hauser per la gestione delle risorse, basato su tecnologia FDT. Con FieldCare si possono configurare tutti i dispositivi Endress+Hauser e, anche, i dispositivi di altri produttori che supportano lo standard FDT. I requisiti hardware e software sono reperibili in Internet: www.endress.com  $\rightarrow$  Search: FieldCare  $\rightarrow$  FieldCare  $\rightarrow$  Technical Data.

FieldCare supporta le seguenti funzioni:

- Configurazione dei trasmettitori in modalità online e offline
- Caricamento e salvataggio dei dati del dispositivo (download/upload)
- Analisi di HistoROM<sup>®</sup>/M-DAT
- Documentazione del punto di misura

Opzioni di connessione:

- Interfaccia service con Commubox FXA291 e adattatore ToF FXA291 (USB).
- Nella modalità di misura "Level Standard", i dati di configurazione che sono stati caricati mediante upload FDT non possono essere riscritti (download FDT). Questi dati sono usati solo per documentare il punto di misura.
- Per maggiori informazioni  $\rightarrow$  www.endress.com

## 6.7 Blocco/sblocco dell'operatività

Terminata la configurazione di tutti i parametri, i dati inseriti possono essere protetti da accessi non autorizzati e indesiderati.

L'operatività può essere bloccata/sbloccata nei seguenti modi:

- Mediante DIP switch sull'inserto elettronico, in loco sul dispositivo.
- Mediante comunicazione, ad es. FieldCare

Il simbolo 🧏 sul display on-site indica che l'operatività è bloccata. I parametri che regolano l'aspetto del display, come LANGUAGE e DISPLAY CONTRAST, possono essere sempre modificati.

## i

 Se l'operatività è bloccata mediante DIP switch, può essere sbloccata solo mediante il DIP switch. Se l'operatività è bloccata mediante funzionamento a distanza ad es. FieldCare, può essere sbloccata solo mediante funzionamento a distanza.

La tabella fornisce una panoramica delle funzioni di blocco:

| Blocco mediante             | Lettura/scrittura | Modifica/scrittura    | Sblocco mediante |                             |  |
|-----------------------------|-------------------|-----------------------|------------------|-----------------------------|--|
|                             | parametri         | mediante <sup>1</sup> | DIP switch       | Funzionamento a<br>distanza |  |
| DIP switch                  | Sì                | No                    | Sì               | No                          |  |
| Funzionamento a<br>distanza | Sì                | No                    | No               | Sì                          |  |

1) I parametri relativi all'aspetto del display, come LANGUAGE e DISPLAY CONTRAST, possono essere comunque modificati.

#### Blocco/sblocco locale dell'operatività mediante DIP switch 6.7.1

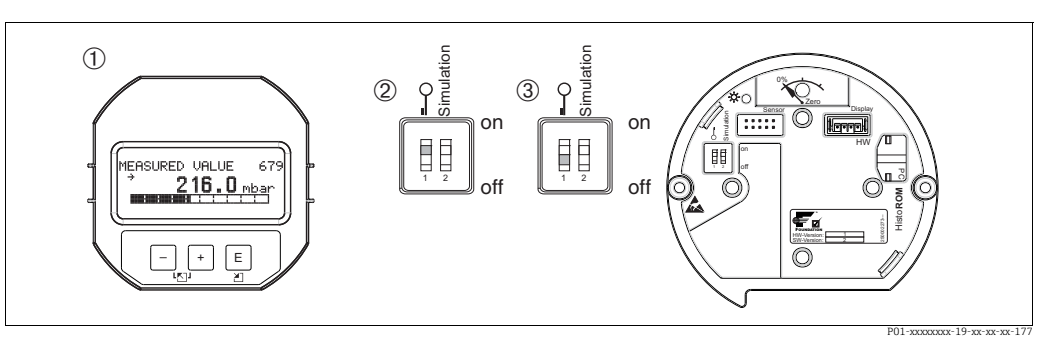

Posizione del DIP switch "Hardware locking" sull'inserto elettronico Fig. 25:

- 1 Togliere il display on-site (opzionale)

DIP switch in posizione "on": operatività bloccata. DIP switch in posizione "off": operatività sbloccata (operatività consentita) 2 3

#### 6.7.2 Blocco/sblocco dell'operatività mediante funzionamento a distanza

|                          | Descrizione                                                                                                    |    |
|--------------------------|----------------------------------------------------------------------------------------------------|----|
| Blocco dell'operatività  | <ol> <li>Operatività mediante programma di configurazione FF: selezionare il parametri<br/>SWLOCK nel blocco Resource.</li> <li>Operatività mediante FieldCare: selezionare il parametro INSERT PIN No.</li> <li>Percorso: OPERATING MENU → OPERATION → INSERT PIN No.</li> </ol> | ro |
|                          | 2. Per bloccare l'operatività, inserire "0" per il parametro.                                                                                                    |    |
| Sblocco dell'operatività | <ol> <li>Operatività mediante programma di configurazione FF: selezionare il parametri<br/>SWLOCK nel blocco Resource.</li> <li>Operatività mediante FieldCare: selezionare INSERT PIN No.</li> <li>Par ebloccare l'operatività incerire "100" per il parametro.</li> </ol>       | ro |
|                          | <ol> <li>Per sbloccare l'operatività, inserire "100" per il parametro.</li> </ol>                                                                                                    |    |

## 6.8 Simulazione

La funzione del blocco Analog Input Block, come l'ingresso e la scalatura dell'uscita, può essere simulata come segue:

- 1. Impostare il DIP switch "Simulation" sull'inserto elettronico su "On".
- 2. Nel blocco Analog Input, inserire l'opzione "Active" mediante il parametro SIMULATION, elemento ENABLE\_DISABLE.
- 3. Impostare il blocco Analog Input in modalità di blocco AUTO.
- 4. Inserire valore e stato per gli elementi SIMULATION\_VALUE e SIMULATION\_STATUS. Durante la simulazione, il valore in uscita e lo stato del blocco Pressure Transducer sono sostituiti dal valore e dallo stato simulati. Il parametro OUT riporta il risultato.
- 5. Terminare la simulazione (parametro SIMULATION, elemento ENABLE\_DISABLE, opzione "Disabled").

La regolazione eseguita per il trasmettitore può essere controllata mediante i parametri SIMULATION\_MODE e SIMULATION\_VALUE nel blocco Diagnostic Transducer. → Vedere Istruzioni di funzionamento BA00303P "Descrizione delle funzioni del dispositivo CerabarS/Deltabar S/Deltapilot S", descrizione dei parametri SIMULATION\_MODE e SIMUALTION\_VALUE.

## 6.9 Impostazione di fabbrica (reset)

- Reset completo: tenere premuto il tasto zero per almeno 12 secondi. Il LED sull'inserto elettronico si illumina brevemente se si esegue un reset.
- Inserendo uno specifico codice, gli inserimenti dei parametri possono essere ripristinati completamente o parzialmente alle impostazioni di fabbrica. (→ Per le impostazioni di fabbrica, consultare le Istruzioni di funzionamento BA00303P "Cerabar S/Deltabar S/ Deltapilot S, Descrizione delle funzioni del dispositivo").
   Inserire il codice utilizzando il parametro ENTER RESET CODE (menu OPERATION).
   Per il dispositivo sono disponibili diversi codici di reset. La seguente tabella riporta quali parametri sono ripristinati e con quale codice di reset. Per ripristinare le impostazioni di

## i

• Il reset non riguarda la configurazione specifica del cliente eseguita in fabbrica (la configurazione specifica del cliente rimane in memoria). Se dopo un reset, si desidera ripristinare i parametri impostati in fabbrica, contattare l'Organizzazione di assistenza Endress+Hauser.

fabbrica dei parametri, l'operatività deve essere sbloccata ( $\rightarrow \stackrel{>}{=} 52$ , cap. 6.7).

 Il parametro OUT Value potrebbe richiedere una nuova scalatura dopo un reset con codice 7864. Vedere anche → 
 <sup>↑</sup> 75, cap. 7.9 "Scalatura del parametro OUT".

# 6.9.1 Eseguire un reset mediante un programma di configurazione FF

Se si utilizza un programma di configurazione FF, inserire il codice mediante il parametro RESET\_INPUT\_VALUE/ENTER RESET CODE nel blocco Diagnostic Transducer. Le tabelle dell'indice  $\rightarrow \exists$  39 e segg. riportano quali parametri sono ripristinati e con quale codice di reset.

 Il parametro RESET FF offre un'opzione per annullare i collegamenti tra i blocchi funzione e per ripristinare i parametri FF ai valori predefiniti e i parametri specifici del produttore alle impostazioni di fabbrica. → Vedere anche Istruzioni di funzionamento BA00303P per la descrizione del parametro RESTART.

## 6.9.2 Eseguire il reset mediante il programma operativo FieldCare

Se si utilizza FieldCare, inserire il codice mediante il parametro ENTER RESET CODE (percorso: OPERATING MENU  $\rightarrow$  OPERATION).

La seguente tabella riporta quali parametri sono ripristinati e con quale codice di reset.

| Codice di reset | reset Descrizione ed effetto <sup>1)</sup>                                                                                                    |  |
|-----------------|----------------------------------------------------------------------------------------------------|--|
| 7864            | <ul> <li>Reset totale</li> <li>Ripristina i seguenti parametri: <ul> <li>Gruppo funzione POSITION ADJUSTMENT</li> <li>Gruppo funzione BASIC SETUP</li> <li>Gruppo funzione EXTENDED SETUP</li> <li>Gruppo funzione LINEARIZATION (una tabella di linearizzazione esistente viene eliminata)</li> <li>Gruppo funzione TOTALIZER SETUP</li> <li>Gruppo funzione INFO, parametro TAG_DESC</li> <li>Gruppo funzione MESSAGES</li> <li>Tutti i messaggi configurabili (tipo "Error") vengono impostati su "Warning".</li> <li>→ 🗈 88, cap. 9.2 "Informazioni diagnostiche sul display on-site" e → 🖹 104, cap. 9.6 "Risposta delle uscite agli errori".</li> <li>Gruppo funzione USER LIMITS</li> <li>Eventuali simulazioni vengono terminate.</li> <li>Il dispositivo si riavvia.</li> </ul> </li> </ul> |  |
| 333             | Reset dell'utente         - Ripristina i seguenti parametri:         - Gruppo funzione POSITION ADJUSTMENT         - Gruppo funzione BASIC SETUP, ad eccezione delle unità specifiche del cliente         - Gruppo funzione EXTENDED SETUP         - Gruppo funzione TOTALIZER SETUP         - Gruppo OUTPUT         - Eventuali simulazioni vengono terminate.         - Il dispositivo si riavvia.                                                                                                    |  |
| 2710            | Reset del livello della modalità di misura                                                                                                    |  |
|                 | <ul> <li>In base alle impostazioni dei parametri LEVEL MODE, LIN MEASURAND,<br/>LINd MEASURAND o COMB. MEASURAND, sono ripristinati i parametri richiesti<br/>per questa operazione di misura.</li> <li>Eventuali simulazioni vengono terminate.</li> <li>Il dispositivo si riavvia.</li> <li>Esempio LEVEL MODE = Linear e LIN. MEASURAND = Level</li> <li>HEIGHT UNIT = m</li> <li>CALIBRATION MODE = wet</li> <li>EMPTY CALIB. = 0</li> <li>FULL CALIB. = valore fondo scala del sensore convertito in mH<sub>2</sub>O, ad es.<br/>50,99 mH<sub>2</sub>O per un sensore da 500 mbar (7.5 psi)</li> </ul>                                                                                                    |  |
| 2509            | <ul> <li>Reset dell'adattamento del sensore</li> <li>Questo reset ripristina la soglia di taratura superiore e inferiore del sensore e il valore per regolare la posizione.</li> <li>Gruppo funzione POSITION ADJUSTMENT</li> <li>Parametri PRESSURE_1_LOWER_CAL/LO_TRIM_MEASURED e PRESSURE_1_HIGHER_TRIM_MEASURED/HI_TRIM_MEASURED Questi parametri non sono disponibili mediante il programma operativo FieldCare.</li> <li>Eventuali simulazioni vengono terminate.</li> <li>Il dispositivo si riavvia.</li> </ul>                                                                                                    |  |
| 1846            | <ul> <li>Reset del display</li> <li>Ripristina tutti i parametri relativi alla modalità di visualizzazione del display<br/>(gruppo DISPLAY).</li> <li>Eventuali simulazioni vengono terminate.</li> <li>Il dispositivo si riavvia.</li> </ul>                                                                                                    |  |
| 8888            | Reset della memoria HistoROM<br>Il valore misurato e i buffer degli eventi vengono cancellati. Durante il reset, il<br>modulo HistoROM deve essere collegato all'inserto elettronico.                                                                                                    |  |

| Codice di reset | Descrizione ed effetto <sup>1)</sup>                                                                                                    |
|-----------------|----------------------------------------------------------------------------------------------------|
| 62              | <ul> <li>Reset PowerUp (avviamento a caldo)</li> <li>Ripristina tutti i parametri nella RAM. I dati sono letti nuovamente dalla EEPROM (il processore viene reinizializzato).</li> <li>Eventuali simulazioni vengono terminate.</li> <li>Il dispositivo si riavvia.</li> </ul> |

 La tabella utilizza i nomi di gruppi e parametri come visualizzati in FieldCare. Per l'assegnazione dei nomi dei parametri FieldCare e del programma di configurazione FF, vedere → 
 <sup>1</sup> 39, cap. 6.3.8 "Tabelle degli indici dei parametri Endress+Hauser".

## 7 Messa in servizio

In fabbrica, il dispositivo è configurato in modalità di misura "Pressure". Il campo di misura e l'unità ingegneristica del valore misurato trasmesso corrispondono alle specifiche sulla targhetta.

#### **AVVERTENZA**

#### La pressione supera la pressione di esercizio massima consentita!

Rischio di infortuni dovuti all'esplosione di parti! Se la pressione è troppo alta, sono dei generati messaggi di avviso.

Se sul dispositivo è presente una pressione superiore a quella massima consentita, sono trasmessi in successione i messaggi "E115 Sensor overpressure" e "E727 Sensor pressure error - overrange". Utilizzare il dispositivo solo entro le soglie del campo del sensore!

#### **AVVISO**

#### La pressione è inferiore alla pressione di esercizio massima consentita!

- Se la pressione è troppo bassa sono visualizzati dei messaggi.
- Se sul dispositivo è presente una pressione inferiore a quella minima consentita, sono visualizzati in successione i messaggi "E120 Sensor low pressure" ed "E727 Sensor pressure error - overrange".Utilizzare il dispositivo solo entro le soglie del campo del sensore!

## 7.1 Configurazione dei messaggi

- I messaggi E727, E115 ed E120 sono messaggi "Error" e possono essere configurati come "Warning" o "Alarm". Questi messaggi sono configurati come "Warning" in fabbrica. In applicazioni in cui l'utente prevede che possano verificarsi valori che non rispettano il campo del sensore (ad es. misura a cascata), questa impostazione impedisce il trasferimento dello stato BAD.
- Nei seguenti casi si consiglia di impostare i messaggi E727, E115 e E120 su "Alarm":
   Per l'applicazione di misura non è necessario uscire dal campo del sensore.
  - Occorre eseguire una regolazione della posizione che deve correggere un notevole errore di misura a causa dell'orientamento del dispositivo (ad es., dispositivi con separatore).

## 7.2 Installazione e verifica funzionale

Prima di mettere in servizio il dispositivo, eseguire la verifica finale dell'installazione e delle connessioni in base alla checklist.

- Checklist "Verifica finale dell'installazione"  $\rightarrow$  vedere cap. 4.4
- Checklist "Verifica finale delle connessioni"  $\rightarrow$  vedere cap. 5.4

# 7.3 Messa in servizio mediante un programma di configurazione FF

- In fabbrica, il dispositivo è configurato in modalità di misura "Pressure". Il campo di misura e l'unità ingegneristica del valore misurato trasmesso, così come il valore digitale in uscita del blocco Analog Input OUT, corrispondono alle specifiche sulla targhetta. Al termine di un reset con codice 7864, il parametro OUT potrebbe richiedere una nuova scalatura (→ vedere anche pagina 75, cap. 7.9 "Scalatura del parametro OUT").
- La configurazione d'ordine standard è descritta in → 
   <sup>1</sup> 34, cap. 6.3.6 "Modello a blocchi di Deltabar S".
- 1. Accendere il misuratore.
- Annotare DEVICE\_ID. → <sup>1</sup> 34, cap. 6.3.5 "Identificazione e indirizzamento del dispositivo" e → <sup>1</sup> 8, cap. 3.2.1 "Targhetta" per il numero di serie del dispositivo.
- 3. Aprire il programma di configurazione.

- 4. Caricare i file Cff e quelli descrittivi del dispositivo nel sistema host o nel programma di configurazione. Verificare che si stanno utilizzando i file di sistema corretti.
- 5. Identificare il dispositivo mediante DEVICE\_ID (→ vedere Punto 2). Assegnare al dispositivo una descrizione tag personalizzata mediante il parametro PD\_TAG.

#### Configurazione del blocco Resource

- 1. Aprire il blocco Resource.
- 2. Se necessario, sbloccare l'operatività del dispositivo.  $\rightarrow \square$  52, cap. 6.7 "Blocco/sblocco dell'operatività". L'operatività è sbloccata di serie.
- 3. Modificare la descrizione del blocco, se necessario. Impostazione di fabbrica: RS\_452B481009-xxxxxxxxx
- 4. Se necessario, assegnare una descrizione al blocco mediante il parametro TAG\_DESC.
- 5. Se necessario, modificare altri parametri in base ai requisiti.

#### Configurazione dei blocchi Transducer

Il dispositivo Deltabar S dispone dei seguenti blocchi Transducer:

- Blocco Pressure Transducer
- Blocco Service Transducer
- Blocco DP Flow
- Blocco Display Transducer
- Blocco Diagnostic Transducer

La seguente spiegazione è un esempio per il blocco Pressure Transducer.

- 1. Modificare la descrizione del blocco, se necessario. Impostazione di fabbrica: RS\_452B481009-xxxxxxxxx
- 2. Impostare la modalità del blocco su OOS utilizzando il parametro MODE\_BLK, elemento TARGET.
- 3. Configurare il dispositivo in base al tipo di misura.  $\rightarrow$  Vedere anche queste Istruzioni di funzionamento cap. 7.4 ... cap. 7.9.
- 4. Impostare la modalità del blocco su Auto utilizzando il parametro MODE\_BLK, elemento TARGET.

La modalità del blocco deve essere impostata su "Auto" per i blocchi Pressure, Service Transducer e DP Flow affinché il misuratore funzioni correttamente.

#### Configurazione dei blocchi Analog Input

Il dispositivo Deltabar S ha 3 blocchi Analog Input, che possono essere assegnati alle varie variabili di processo in base alle specifiche.

- 1. Modificare la descrizione del blocco, se necessario. Impostazione di fabbrica: RS\_452B481009-xxxxxxxxx
- 2. Impostare la modalità del blocco su OOS utilizzando il parametro MODE\_BLK, elemento TARGET.
- 3. Il parametro CHANNEL consente di selezionare la variabile di processo, utilizzata come valore in ingresso per il blocco Analog Input. Sono consentite le seguenti impostazioni:
  - CHANNEL = 1: Primary value, un valore di pressione, livello o portata in base alla modalità di misura selezionata
  - CHANNEL = 2: Secondary value, in questo caso la temperatura del sensore
  - CHANNEL = 6: Totalizer 1

Impostazione di fabbrica:

- Blocco Analog Input 1: CHANNEL = 1: Primary Value (valore di pressione misurato)
- Blocco Analog Input 2: CHANNEL = 2: Secondary Value (temperatura del sensore)
- Blocco Analog Input 3: CHANNEL = 6: Totalizer 1

 Utilizzare il parametro XD\_SCALE per selezionare l'unità ingegneristica e il campo di ingresso del blocco, richiesti per la variabile di processo. → 
 <sup>1</sup>
 <sup>2</sup>
 75, cap. 7.9 "Scalatura del parametro OUT".
 Verificare che l'unità ingegneristica selezionata si accordi alla variabile di processo

selezionata. Se la variabile di processo non è compatibile con l'unità ingegneristica, il parametro BLOCK\_ERR segnala "Block Configuration Error" e la modalità del blocco non può essere impostata su "Auto".

- 5. Utilizzare il parametro L\_TYPE per selezionare il tipo di linearizzazione per la variabile in ingresso (impostazione di fabbrica: Direct). Verificare che le impostazioni per il tipo di linearizzazione "Direct" siano le medesime per i parametri XD\_SCALE e OUT\_SCALE. Se valori di processo e unità ingegneristiche non sono compatibili, il parametro BLOCK\_ERR segnala "Block Configuration Error" e la modalità del blocco non può essere impostata su "Auto".
- 6. Inserire gli allarmi e i messaggi di allarme critici mediante i parametri HI\_HI\_LIM, HI\_LIM, LO\_LIM e LO\_LO\_LIM. I valori soglia inseriti devono rispettare il campo dei valori specificati per il parametro OUT\_SCALE.
- 7. Specificare le priorità degli allarmi mediante i parametri HI\_HI\_PRI, HI\_PRI, LO\_LO\_PRI e LO\_PRI. Il rapporto è inviato al sistema host da campo solo nel caso di allarmi con priorità superiore a 2.
- 8. Impostare la modalità del blocco su Auto utilizzando il parametro MODE\_BLK, elemento TARGET. A questo scopo, il blocco Resource deve essere sempre impostato in modalità "Auto".

#### Configurazione addizionale

- In base al compito di controllo o automazione, configurare dei blocchi funzione e dei blocchi di uscita addizionali. → Vedere anche Istruzioni di funzionamento BA00303P "Descrizione delle funzioni del dispositivo CerabarS/Deltabar S/Deltapilot S".
- 2. Collegare i blocchi funzione e i blocchi delle uscite.
- 3. Specificare il LAS attivo e scaricare tutti i dati e i parametri nel dispositivo da campo.

## 7.4 Selezione della lingua e della modalità di misura

#### 7.4.1 Operatività locale

Il parametro MEASURING MODE si trova sul primo livello di selezione.  $\rightarrow \triangleq 46$ , cap. 6.4.1 "Struttura del menu".

Sono disponibili le seguenti modalità di misura:

- Pressure
- Level
- Flow

# 7.4.2 Selezionare lingua e modalità di misura utilizzando il programma operativo FieldCare

#### Selezione della modalità di misura

I parametri per impostare la modalità di misura sono visualizzati in FieldCare nel menu "Measuring mode":

| Language       |                                                                                                    |    |              |                                                           |                                        |                     |                  |
|----------------|----------------------------------------------------------------------------------------------------|----|--------------|-----------------------------------------------------------|----------------------------------------|---------------------|------------------|
|                | n 🤣 🖇                                                                                                    |    |              |                                                           |                                        |                     |                  |
| and the manage |                                                                                                    |    |              |                                                           |                                        |                     |                  |
|                | DeviceType:                                                                                              |    | Deltabar S / | xMD 7x / FF / FW 4.00.z                                   | z / Dev.Rev. 7                         | Device Revision:    | 7                |
|                | Device ID:                                                                                               |    | 0×1009       |                                                           |                                        | PD Tag:             | EH_Deltabar S-B( |
| 670            | Status signal                                                                                            |    | OK           |                                                           |                                        | Primary Value Type: | Level            |
|                | Itabar S / xMD 7<br>Measuring Mod<br>Quick Setup<br>Operating Men<br>Diagnostics<br>Expert<br>Block Mode | 7× |              | Primary Value Type:<br>Level Selection:<br>Linearization: | Level<br>Level Standa<br>No Linearizat | rd V                | Maantaa mada u   |

Fig. 26: Menu "Measuring mode"

Per la modalità di misura sono disponibili le seguenti impostazioni:

| Tipo di valore principale              | Linearizzazione      | Selezione del livello |
|----------------------------------------|----------------------|-----------------------|
| Pressure                               | None                 | -                     |
| Flow                                   | Root function        | -                     |
| Level, mass, volume                    | None                 | Level Easy Pressure   |
| Level, mass, volume                    | None                 | Level Easy Height     |
| Level, mass, volume, tank content in % | None                 | Level Standard        |
| Level, mass, volume, tank content in % | Livello linearizzato | Level Standard        |
| Level, mass, volume, tank content in % | Level combined       | Level Standard        |

#### Selezione della lingua

Selezionare la lingua del menu per FieldCare utilizzando "Language Button" nella finestra di configurazione. Selezionare la lingua del menu per il frame di FieldCare utilizzando il menu "Extras" menu  $\rightarrow$  "Options" "Display"  $\rightarrow$  "Language".

Sono disponibili le seguenti lingue:

- Deutsch
- English
- Français
- Español
- Cinese
- Giapponese

## 7.5 Regolazione della posizione

L'orientamento del dispositivo può causare una deriva del valore misurato, ossia quando il serbatoio è vuoto o parzialmente pieno, il valore misurato visualizzato non è uguale a zero. Esistono due modi per eseguire la regolazione della posizione.

- Percorso del display on-site:
- GROUP SELECTION  $\rightarrow$  OPERATING MENU  $\rightarrow$  SETTINGS  $\rightarrow$  POSITION ADJUST.
- Percorso FieldCare:
   ODEDATING MENUL > SETTINGS

OPERATING MENU  $\rightarrow$  SETTINGS  $\rightarrow$  POSITION ADJUST

# 7.5.1 Eseguire la regolazione della posizione mediante il display locale o FieldCare

I parametri elencati nella seguente tabella sono reperibili nel gruppo POSITION ADJUST (percorso: OPERATING MENU SETTINGS POSITION ADJUST).

| Nome del parametro              | Descrizione                                                                                                    |  |
|---------------------------------|----------------------------------------------------------------------------------------------------|--|
| POS. ZERO ADJUST<br>Inserimento | Regolazione della posizione – non deve essere nota la differenza di pressione tra zero (setpoint) e pressione misurata.                                                                                                    |  |
|                                 | <ul> <li>Esempio:</li> <li>MEASURED VALUE = 2,2 mbar (0.032 psi)</li> <li>Correggere MEASURED VALUE mediante il parametro POS. ZERO ADJUST utilizzando l'opzione "Confirm". Significa che, alla pressione presente si assegna il valore 0,0.</li> <li>MEASURED VALUE (dopo regolazione dello zero) = 0,0 mbar</li> </ul>                                                                                                    |  |
|                                 | Il parametro CALIB. OFFSET visualizza la conseguente differenza di pressione (offset), con la quale era stato corretto MEASURED VALUE.                                                                                                    |  |
|                                 | <b>Impostazione di fabbrica:</b> 0,0                                                                                                    |  |
| POS. INPUT VALUE<br>Inserimento | Regolazione della posizione – non deve essere nota la differenza di pressione tra<br>zero (setpoint) e pressione misurata. Per correggere la differenza di pressione, è<br>necessario un valore misurato di riferimento (ad es. da un dispositivo di<br>riferimento).                                                                                                    |  |
|                                 | <ul> <li>Esempio: <ul> <li>MEASURED VALUE = 0,5 mbar (0.0073 psi)</li> <li>Per il parametro POS. INPUT VALUE, specificare il setpoint desiderato per MEASURED VALUE, ad es. 2,0 mbar (0.029 psi).</li> <li>(MEASURED VALUE nuovo = POS. INPUT VALUE)</li> <li>VALORE MISURATO (dopo inserimento per POS. INPUT VALUE) = 2,0 mbar (0.029 psi)</li> <li>Il parametro CALIB. OFFSET visualizza la conseguente differenza di pressione (offset), con la quale era stato corretto MEASURED VALUE.<br/>Si applica quanto segue: CALIB. OFFSET = MEASURED VALUE.<br/>Si applica quanto segue: CALIB. OFFSET = MEASURED VALUE, qui: CALIB. OFFSET = 0,5 mbar (0.0073 psi) - 2,0 mbar (0.029 psi) = -1,5 mbar (0.022 psi))</li> </ul> </li> </ul> |  |
|                                 | Impostazione di fabbrica:<br>0,0                                                                                                    |  |
| CALIB. OFFSET<br>Inserimento    | Regolazione della posizione – è nota la differenza di pressione tra zero (setpoint) e pressione misurata. (Sul dispositivo non è presente una pressione di riferimento).                                                                                                    |  |
|                                 | <ul> <li>Esempio:         <ul> <li>MEASURED VALUE = 2,2 mbar (0.032 psi)</li> <li>Utilizzando il parametro CALIB. OFFSET, inserire il valore con il quale deve essere corretto MEASURED VALUE. Per modificare MEASURED VALUE su 0,0 mbar, immettere qui il valore 2,2.</li> <li>(MEASURED VALUE <sub>nuovo</sub> = MEASURED VALUE<sub>vecchio</sub> - CALIB. OFFSET)</li> <li>MEASURED VALUE (dopo l'immissione per offset tarat.) = 0,0 mbar</li> </ul> </li> </ul>                                                                                                    |  |
|                                 | <b>Impostazione di fabbrica:</b> 0,0                                                                                                    |  |

## 7.6 Misura di portata

### 7.6.1 Operazioni preliminari

- Per la misura di portata solitamente si usa il Deltabar S PMD75.
- Prima di tarare il dispositivo Deltabar S, si deve pulire la tubazione in pressione e riempire il dispositivo riempito con il fluido. → Vedere tabella successiva.

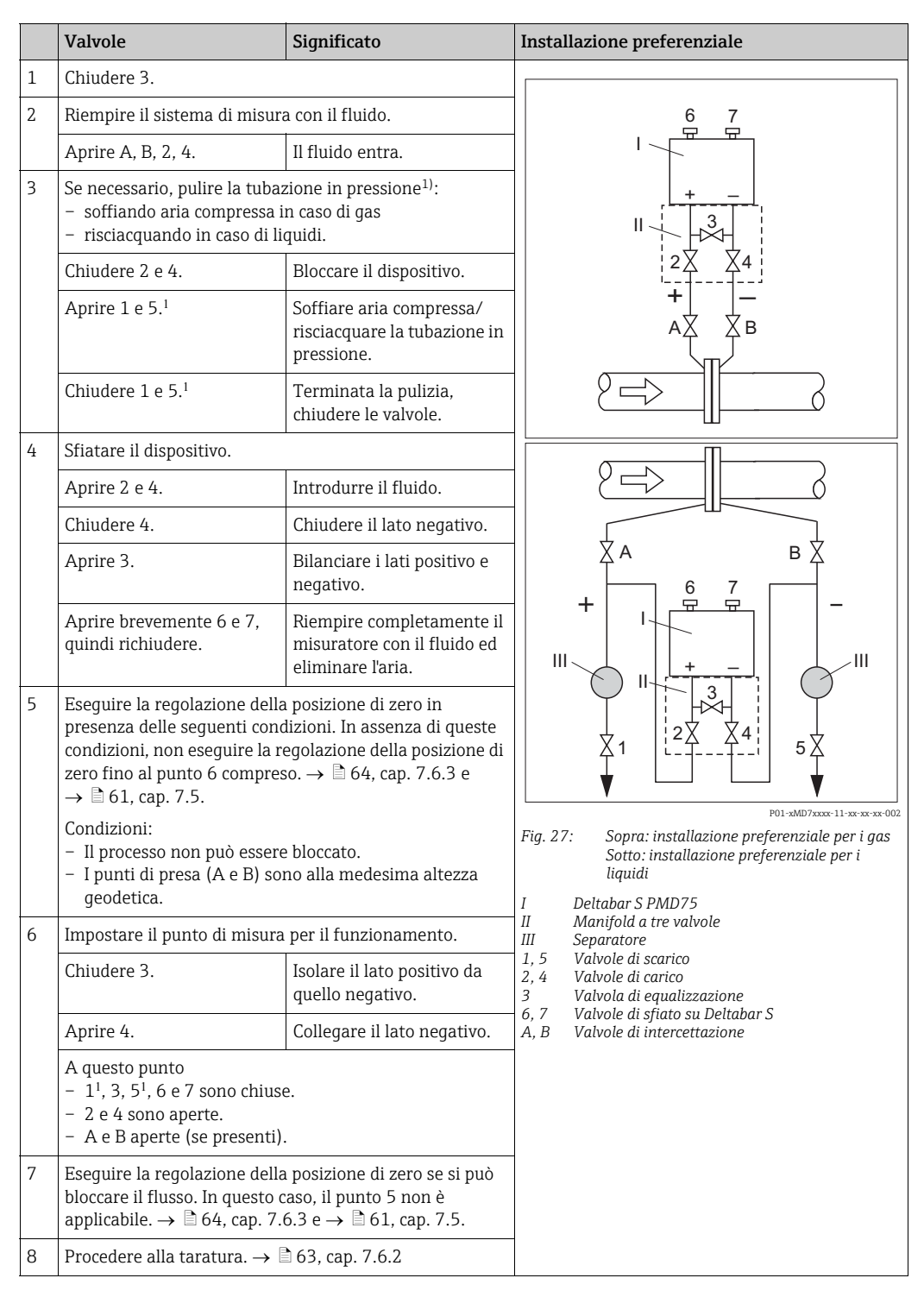

1) per configurazione a 5 valvole

#### 7.6.2 Informazioni sulla misura di portata

In modalità di misura "Flow", il dispositivo determina un valore di portata volumetrica o massica a partire dalla pressione differenziale misurata. La pressione differenziale è generata mediante dispositivi primari come tubi di Pitot o orifizi e dipende dalla portata volumetrica o massica. Sono disponibili quattro modalità di misura della portata: portata volumetrica, portata volumetrica normalizzata (condizioni standard europee), portata volumetrica standard (condizioni standard americane), portata massica e portata in %.

Inoltre, il software del dispositivo Deltabar S offre di serie due totalizzatori. I totalizzatori sommano i valori di volume o portata massica. La funzione di conteggio e l'unità ingegneristica possono essere impostate separatamente per entrambi i totalizzatori. Il primo totalizzatore (totalizzatore 1) può essere azzerato in qualsiasi momento, mentre il secondo (totalizzatore 2) somma la portata dalla messa in servizio in poi e non può essere azzerato.

- Per una descrizione dettagliata dei parametri, vedere Istruzioni di funzionamento BA00303P "Cerabar S/Deltabar S/Deltapilot S, Descrizione delle funzioni del dispositivo".
  - FF, Pressure Transducer Block Table
  - FF, DP Flow Block Table
  - FieldCare, Table POSITION ADJUST.
  - FieldCare, Table BASIC SETUP
  - FieldCare, Table EXTENDED SETUP
  - FieldCare, Table TOTALIZER SETUP

#### AVVERTENZA

#### Una modifica della modalità di misura ha effetto sullo span (URV)!

Questa condizione può determinare troppopieno del prodotto.

►Se si modifica la modalità di misura, l'impostazione del campo (URV - valore di fondo scala) deve essere verificata nel menu operativo "SETTINGS → BASIC SETUP" e se necessario riconfigurata!

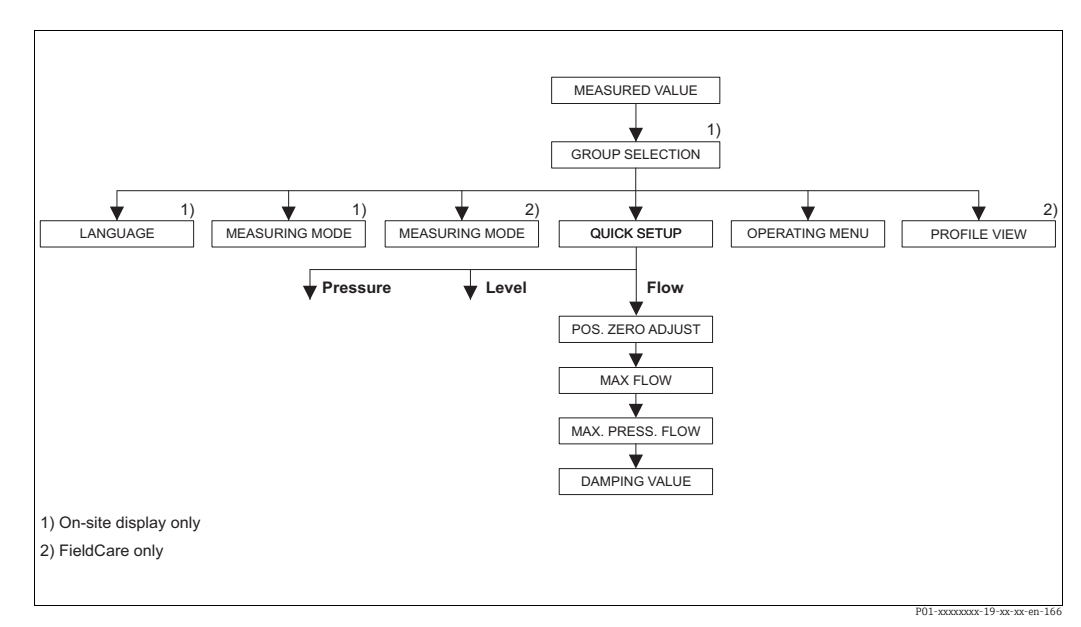

## 7.6.3 Menu Quick Setup per modalità di misura "Flow"

Fig. 28: Menu Quick Setup per modalità di misura "Flow"

| Operatività locale                                                                                                    | FieldCare                                                                                                    |
|----------------------------------------------------------------------------------------------------|----------------------------------------------------------------------------------------------------|
| Visualizzazione del valore misurato<br>Commutare da visualizzazione del valore misurato a<br>GROUP SELECTION con F.                                                                                                    | <b>Visualizzazione del valore misurato</b><br>Selezionare il menu QUICK SETUP.                                                                                                    |
| <b>GROUP SELECTION</b><br>Selezionare il parametro MEASURING MODE.                                                                                                    | <b>Measuring Mode</b><br>Selezionare il parametro Primary Value Type.                                                                                                    |
| MEASURING MODE<br>Selezionare l'opzione "Flow".                                                                                                    |                                                                                                    |
| <b>GROUP SELECTION</b><br>Selezionare il menu QUICK SETUP.                                                                                                    | <b>Primary value type</b><br>Selezionare l'opzione "Flow".                                                                                                    |
| POS. ZERO ADJUST<br>L'orientamento del dispositivo può causare una<br>deriva del valore misurato. Correggere MEASURED<br>VALUE mediante il parametro POS. ZERO ADJUST<br>utilizzando l'opzione "Confirm", ossia assegnare il<br>valore 0,0 alla pressione presente.                              | POS. ZERO ADJUST<br>L'orientamento del dispositivo può causare una<br>deriva del valore misurato. Correggere MEASURED<br>VALUE mediante il parametro POS. ZERO ADJUST<br>utilizzando l'opzione "Confirm", ossia assegnare il<br>valore 0,0 alla pressione presente.                              |
| <b>MAX. FLOW</b><br>Inserire la portata massima del dispositivo primario.<br>$(\rightarrow$ Vedere anche lo schema del dispositivo primario).                                                                                                    | MAX. FLOW<br>Inserire la portata massima del dispositivo primario.<br>(→ Vedere anche lo schema del dispositivo<br>primario).                                                                                                    |
| <ul> <li>MAX. PRESS. FLOW</li> <li>Inserire la pressione massima del dispositivo primario.</li> <li>(→ Vedere anche lo schema del dispositivo primario).</li> </ul>                                                                                                    | <ul> <li>MAX. PRESS. FLOW</li> <li>Inserire la pressione massima del dispositivo primario.</li> <li>(→ Vedere anche lo schema del dispositivo primario).</li> </ul>                                                                                                    |
| <b>DAMPING VALUE</b><br>Inserire il tempo dello smorzamento (costante di<br>tempo $\tau$ ). Lo smorzamento influenza la velocità di<br>reazione di tutti i successivi elementi, quali display<br>on-site, valore misurato e OUT value del blocco<br>Analog Input, a una variazione di pressione. | <b>DAMPING VALUE</b><br>Inserire il tempo dello smorzamento (costante di<br>tempo $\tau$ ). Lo smorzamento influenza la velocità di<br>reazione di tutti i successivi elementi, quali display<br>on-site, valore misurato e OUT value del blocco<br>Analog Input, a una variazione di pressione. |

Per l'operatività locale, vedere anche  $\rightarrow \square$  31, cap. 6.2.3 "Funzione degli elementi operativi – display on-site collegato" e  $\rightarrow \square$  46, cap. 6.4 "Operatività locale – display on-site collegato".

## 7.7 Misura di livello

## 7.7.1 Operazioni preliminari

#### Serbatoio aperto

- Deltabar S PMD75 e FMD77 sono adatti per la misura di livello in un recipiente aperto.
- FMD77: il dispositivo è pronto per la taratura subito dopo l'apertura di una valvola di intercettazione (eventualmente presente).
- PMD75: prima di tarare il dispositivo, la tubazione in pressione deve essere pulita e riempita di fluido. → Vedere tabella successiva.

|   | Valvole                                                    | Significato                                                                   | Installazione                                                                                                    |  |  |
|---|------------------------------------------------------------|-------------------------------------------------------------------------------|----------------------------------------------------------------------------------------------------|--|--|
| 1 | Riempire il serbatoio oltre il                             | punto di presa inferiore.                                                     |                                                                                                    |  |  |
| 2 | Riempire il sistema di misur                               | a con il fluido.                                                              |                                                                                                    |  |  |
|   | Aprire A.                                                  | Aprire la valvola di intercettazione.                                         | +                                                                                                    |  |  |
| 3 | Sfiatare il dispositivo.                                   |                                                                               |                                                                                                    |  |  |
|   | Aprire brevemente 6,<br>quindi richiuderla.                | Riempire completamente il<br>misuratore con il fluido ed<br>eliminare l'aria. |                                                                                                    |  |  |
| 4 | Impostare il punto di misura                               | per il funzionamento.                                                         |                                                                                                    |  |  |
|   | A questo punto:<br>– B e 6 sono chiuse.<br>– A è aperta.   |                                                                               | Fiq. 29: Serbatoio aperto                                                                                                    |  |  |
| 5 | Procedere alla taratura.<br>→ $\triangleq$ 68, cap. 7.7.2. |                                                                               | I Deltabar S PMD75<br>II Separatore<br>6 Valvole di sfiato su DeltabarS<br>A Valvola di intercettazione<br>B Valvola di scarico |  |  |

#### Serbatoio chiuso

- Tutte le versioni di Deltabar S sono adatte per la misura di livello in recipienti chiusi.
- FMD77: il dispositivo è pronto per la taratura subito dopo l'apertura delle valvole di intercettazione (eventualmente presenti).
- FMD78: il dispositivo è subito pronto per la taratura.
- PMD75: prima di tarare il dispositivo, la tubazione in pressione deve essere pulita e riempita di fluido. → Vedere tabella successiva.

|   | Valvole                                                                  | Significato                                                                      | Installazione                                                                                                    |  |
|---|--------------------------------------------------------------------------|----------------------------------------------------------------------------------|----------------------------------------------------------------------------------------------------|--|
| 1 | Riempire il serbatoio oltre il                                           | punto di presa inferiore.                                                        |                                                                                                    |  |
| 2 | Riempire il sistema di misura con il fluido.                             |                                                                                  |                                                                                                    |  |
|   | Chiudere 3.                                                              | Isolare il lato positivo da<br>quello negativo.                                  |                                                                                                    |  |
|   | Aprire A e B.                                                            | Aprire le valvole di<br>intercettazione.                                         | + A                                                                                                    |  |
| 3 | Sfiatare il lato positivo (se necessario, scaricare il lato negativo).   |                                                                                  |                                                                                                    |  |
|   | Aprire 2 e 4.                                                            | Immettere fluido sul lato<br>positivo.                                           |                                                                                                    |  |
|   | Aprire brevemente 6 e 7,<br>quindi richiudere.                           | Riempire completamente il<br>lato positivo con il fluido ed<br>eliminare l'aria. |                                                                                                    |  |
| 4 | Impostare il punto di misura per il funzionamento.                       |                                                                                  | ×1 5×                                                                                                    |  |
|   | A questo punto:<br>– 3, 6 e 7 sono chiuse.<br>– 2, 4, A e B sono aperte. |                                                                                  | Fig. 30: Serbatoio chiuso                                                                                                    |  |
| 5 | Procedere alla taratura.<br>→ 🖹 68, cap. 7.7.2.                          |                                                                                  | <ul> <li>I Deltabar S PMD75</li> <li>II Manifold a tre valvole</li> <li>III Separatore</li> <li>1, 2 Valvole di scarico</li> <li>2, 4 Valvole di carico</li> <li>3 Valvola di equalizzazione</li> <li>6, 7 Valvola di sfiato su DeltabarS</li> <li>A, B Valvole di intercettazione</li> </ul> |  |

#### Serbatoio chiuso con vapore sovrapposto

- Tutte le versioni di Deltabar S sono adatte per la misura di livello in recipienti con vapore sovrapposto.
- FMD77: il dispositivo è pronto per la taratura subito dopo l'apertura delle valvole di intercettazione (eventualmente presenti).
- FMD78: il dispositivo è subito pronto per la taratura.
- PMD75: prima di tarare il dispositivo, la tubazione in pressione deve essere pulita e riempita di fluido. → Vedere tabella successiva.

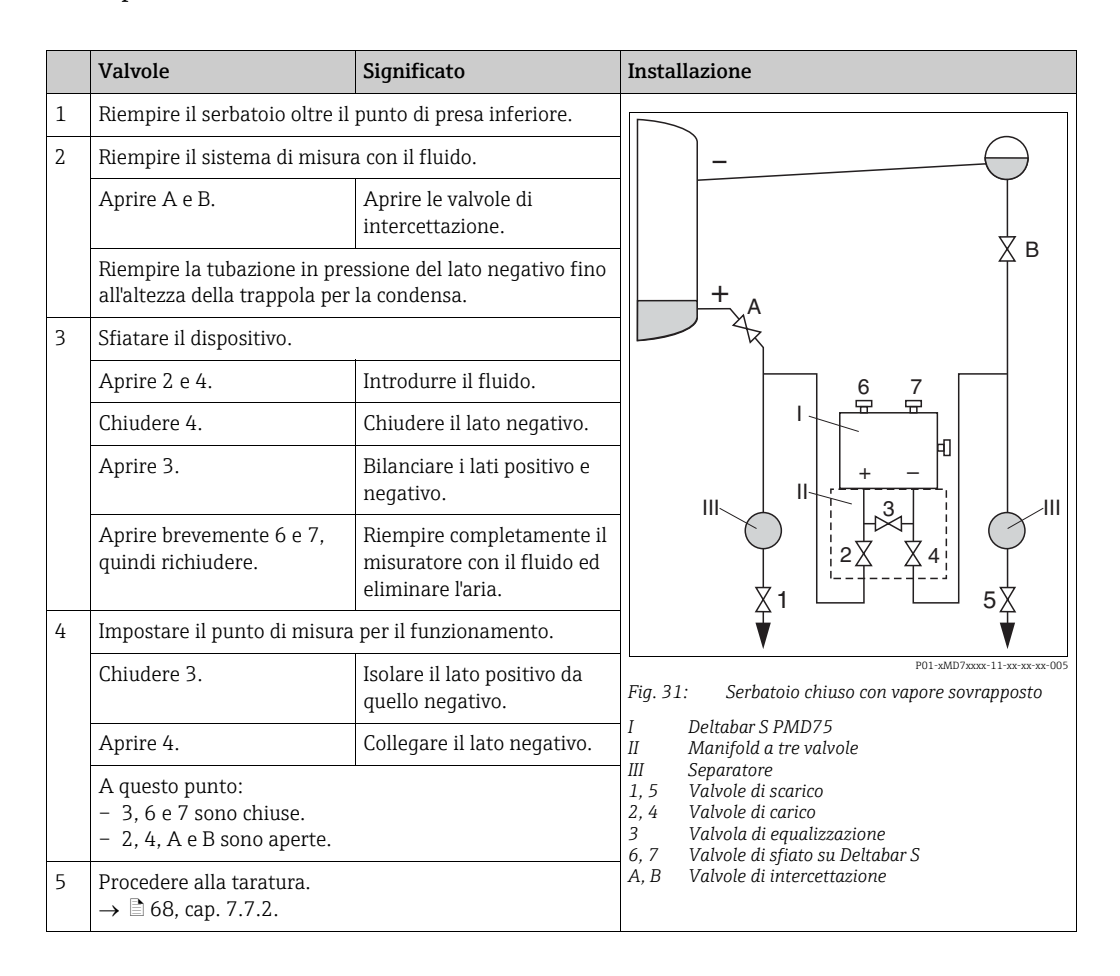

#### 7.7.2 Informazioni sulla misura di livello

- Per la misura di livello sono disponibili anche tre modalità di livello, ossia "Level Easy Pressure", "Level easy height" e "Level standard". Per la modalità di livello "Level Standard" si può selezionare tra "Linear", "Pressure linearized" e "Height linearized". La tabella del paragrafo seguente "Panoramica della misura di livello" fornisce una descrizione dei vari compiti di misura.
  - Nelle modalità di livello "Level Easy Pressure" e "Level Easy Height", i valori inseriti non sono verificati così estensivamente come nella modalità "Level Standard". I valori inseriti per EMPTY CALIB./FULL CALIB., EMPTY PRESSURE/FULL PRESSURE e EMPTY HEIGHT/FULL HEIGHT devono presentare un intervallo minimo dell'1% per le modalità di livello "Level Easy Pressure" e "Level Easy Height". Se i valori sono troppo ravvicinati, il valore è rifiutato ed è visualizzato un messaggio. Non sono controllati altri valori soglia, ossia i valori inseriti devono essere adatti al sensore e al compito di misura, affinché il dispositivo possa misurare correttamente.
  - Le modalità di livello "Level easy pressure" e "Level easy height" comprendono meno parametri rispetto alla modalità "Level standard" e sono utilizzate per una configurazione rapida e semplice di un'applicazione di livello.
  - Le unità ingegneristiche personalizzate per livello di riempimento, volume e massa o per una tabella di linearizzazione possono essere inserite solo nella modalità "Level Standard".
- Per una descrizione dettagliata ed esempi dei parametri, vedere Istruzioni di funzionamento BA00303P "Cerabar S/Deltabar S/Deltapilot S, Descrizione delle funzioni del dispositivo.

#### **AVVERTENZA**

Una modifica della modalità di misura ha effetto sullo span (URV)!

Questa condizione può determinare troppopieno del prodotto.

► Se si modifica la modalità di misura, l'impostazione del campo (URV - valore di fondo scala) deve essere verificata nel menu operativo "SETTINGS → BASIC SETUP" e se necessario riconfigurata!

| Compito di misura                                                                                                    | LEVEL SELECTION/<br>LEVEL MODE                                            | Variabile<br>misurata - opzioni                                                                           | Descrizione                                                                                                    | Nota                                                                                                    | Visualizzazione del<br>valore misurato                                                                          |
|----------------------------------------------------------------------------------------------------|---------------------------------------------------------------------------|----------------------------------------------------------------------------------------------------|----------------------------------------------------------------------------------------------------|----------------------------------------------------------------------------------------------------|----------------------------------------------------------------------------------------------------|
| La variabile misurata è<br>direttamente proporzio-<br>nale alla pressione misu-<br>rata.<br>La taratura è eseguita<br>inserendo due coppie di<br>valori pressione/livello.                                                   | LEVEL SELETION:<br>Level Easy Pressure                                    | Mediante il<br>parametro OUTPUT<br>UNIT: %, unità<br>ingegneristiche di<br>livello, volume o<br>massa.    | <ul> <li>Taratura con pressione<br/>di riferimento – taratura<br/>"bagnata", vedere Istru-<br/>zioni di funzionamento<br/>BA00303P.</li> <li>Taratura senza pressione<br/>di riferimento: taratura<br/>"a secco", vedere Istru-<br/>zioni di funzionamento<br/>BA00303P.</li> </ul>                                                                                                 | <ul> <li>Possono essere<br/>inseriti dei valori<br/>non corretti</li> <li>Non è possibile<br/>inserire unità<br/>ingegneristiche<br/>personalizzate</li> </ul>                                           | La visualizzazione del<br>valore misurato e il<br>parametro LEVEL<br>BEFORE LIN indicano il<br>valore misurato. |
| La variabile misurata è<br>direttamente proporzio-<br>nale alla pressione misu-<br>rata.<br>La taratura è eseguita<br>inserendo la densità e<br>due coppie di valori<br>altezza/livello.                                     | LEVEL SELECTION:<br>Level Easy Height                                     | Mediante il<br>parametro OUTPUT<br>UNIT: %, unità<br>ingegneristiche di<br>livello, volume o<br>massa.    | <ul> <li>Taratura con pressione<br/>di riferimento – taratura<br/>"bagnata", vedere Istru-<br/>zioni di funzionamento<br/>BA00303P.</li> <li>Taratura senza pressione<br/>di riferimento: taratura<br/>"a secco", vedere Istru-<br/>zioni di funzionamento<br/>BA00303P.</li> </ul>                                                                                                 | <ul> <li>Possono essere<br/>inseriti dei valori<br/>non corretti</li> <li>Non è possibile<br/>inserire unità<br/>ingegneristiche<br/>personalizzate</li> </ul>                                           | La visualizzazione del<br>valore misurato e il<br>parametro LEVEL<br>BEFORE LIN indicano il<br>valore misurato. |
| La variabile misurata è<br>direttamente proporzio-<br>nale alla pressione misu-<br>rata.                                                                                                    | LEVEL SELECTION:<br>Level standard/<br>LEVEL MODE:<br>Linear              | Mediante il<br>parametro LINEAR<br>MEASURAND:<br>- % (livello)<br>- Level<br>- Volume<br>- Mass           | <ul> <li>Taratura con pressione<br/>di riferimento – taratura<br/>"bagnata", vedere Istru-<br/>zioni di funzionamento<br/>BA00303P.</li> <li>Taratura senza pressione<br/>di riferimento: taratura<br/>"a secco", vedere Istru-<br/>zioni di funzionamento<br/>BA00303P.</li> </ul>                                                                                                 | <ul> <li>Gli inserimenti<br/>non corretti sono<br/>rifiutati dal<br/>dispositivo.</li> <li>Sono consentite<br/>unità ingegneri-<br/>stiche di livello,<br/>volume e massa<br/>personalizzate.</li> </ul> | La visualizzazione del<br>valore misurato e il<br>parametro LEVEL<br>BEFORE LIN indicano il<br>valore misurato. |
| La variabile misurata<br>non è direttamente<br>proporzionale alla<br>pressione misurata,<br>come ad es. nel caso di<br>serbatoi con uscita<br>conica. Per la taratura si<br>deve inserire una tabella<br>di linearizzazione. | LEVEL SELECTION:<br>Level Standard/<br>LEVEL MODE:<br>Pressure linearized | Mediante il<br>parametro LINd<br>MEASURAND:<br>– Pressure + %<br>– Pressure + volume<br>– Pressure + mass | <ul> <li>Taratura con pressione<br/>di riferimento: inseri-<br/>mento semiautomatico<br/>della tabella di lineariz-<br/>zazione, vedere Istru-<br/>zioni di funzionamento<br/>BA00303P.</li> <li>Taratura senza pressione<br/>di riferimento: inseri-<br/>mento manuale della<br/>tabella di linearizza-<br/>zione; vedere Istruzioni<br/>di funzionamento<br/>BA00303P.</li> </ul> | <ul> <li>Gli inserimenti<br/>non corretti sono<br/>rifiutati dal<br/>dispositivo.</li> <li>Sono consentite<br/>unità ingegneri-<br/>stiche di livello,<br/>volume e massa<br/>personalizzate.</li> </ul> | La visualizzazione del<br>valore misurato e il<br>parametro TANK<br>CONTENT indicano il<br>valore misurato.     |

## 7.7.3 Panoramica della misura di livello

| Compito di misura                                                                                                    | LEVEL SELECTION/<br>LEVEL MODE                                          | Variabile<br>misurata - opzioni                                                                                                    | Descrizione                                                                                                    | Nota                                                                                                    | Visualizzazione del<br>valore misurato                                                                                                    |
|----------------------------------------------------------------------------------------------------|-------------------------------------------------------------------------|----------------------------------------------------------------------------------------------------|----------------------------------------------------------------------------------------------------|----------------------------------------------------------------------------------------------------|----------------------------------------------------------------------------------------------------|
| <ul> <li>Sono necessarie due<br/>variabili di misura</li> <li>La forma del serbatoio<br/>è indicata mediante<br/>coppie di valori, ad es.<br/>altezza e volume.</li> <li>La prima variabile misu-<br/>rata % altezza o altezza,<br/>deve essere direttamente<br/>proporzionale alla pres-<br/>sione misurata. La<br/>seconda variabile misu-<br/>rata volume, massa o %,<br/>non deve essere diretta-<br/>mente proporzionale alla<br/>pressione misurata. Per<br/>la seconda variabile<br/>misurata si deve inserire<br/>una tabella di linearizza-<br/>zione. La seconda varia-<br/>bile misurata viene asse-<br/>gnata alla prima<br/>variabile misurata<br/>mediante questa tabella.</li> </ul> | LEVEL SELECTION:<br>Level standard/<br>LEVEL MODE: Height<br>linearized | Con il parametro<br>COMB.<br>MEASURAND:<br>– Height + volume<br>– Height + mass<br>– Height + %<br>– %-height +<br>volume<br>– %-height + mass<br>– %-height + % | <ul> <li>Taratura con pressione<br/>di riferimento: taratura<br/>"bagnata" e inserimento<br/>semiautomatico della<br/>tabella di linearizza-<br/>zione; vedere Istruzioni<br/>di funzionamento<br/>BA00303P.</li> <li>Taratura senza pressione<br/>di riferimento: taratura<br/>"a secco" e inserimento<br/>manuale della tabella di<br/>linearizzazione; vedere<br/>Istruzioni di funziona-<br/>mento BA00303P.</li> </ul> | <ul> <li>Gli inserimenti<br/>non corretti sono<br/>rifiutati dal<br/>dispositivo.</li> <li>Sono consentite<br/>unità ingegneri-<br/>stiche di livello,<br/>volume e massa<br/>personalizzate.</li> </ul> | Nella visualizzazione del<br>valore misurato e del<br>parametro TANK<br>CONTENT è indicato il<br>secondo valore misurato<br>(volume, massa o %).<br>Il parametro LEVEL<br>BEFORE LIN visualizza il<br>primo valore misurato<br>(% altezza o altezza). |

#### 7.7.4 Menu Quick Setup per la modalità di misura livello

- Alcuni parametri sono visualizzati solo se altri parametri sono stati configurati correttamente. Ad esempio, il parametro EMPTY CALIB. è visualizzato solo nei seguenti casi:
  - LEVEL SELECTION "Level Easy Pressure" e CALIBRATION MODE "Wet"

- LEVEL SELECTION "Level Standard", LEVEL MODE "Linear" e CALIBRATION MODE "Wet" Sono disponibili i parametri LEVEL MODE e CALIBRATION MODE nel gruppo funzione BASIC SETTINGS.

- Questi parametri sono impostati in fabbrica sui sequenti valori:
  - LEVEL SELETION: Level Easy Pressure
  - CALIBRATION MODE: Wet
  - OUTPUT UNIT o LIN. MEASURAND: %
  - EMPTY CALIB .: 0,0
  - FULL CALIB .: 100,0
- Il menu Quick Setup è adatto per una messa in servizio semplice e rapida. Per impostazioni più complesse, ad es. per cambiare l'unità ingegneristica da "%" a "m", si deve eseguire la taratura mediante il gruppo BASIC SETTINGS.  $\rightarrow$  Vedere Istruzioni di funzionamento BA00303P.

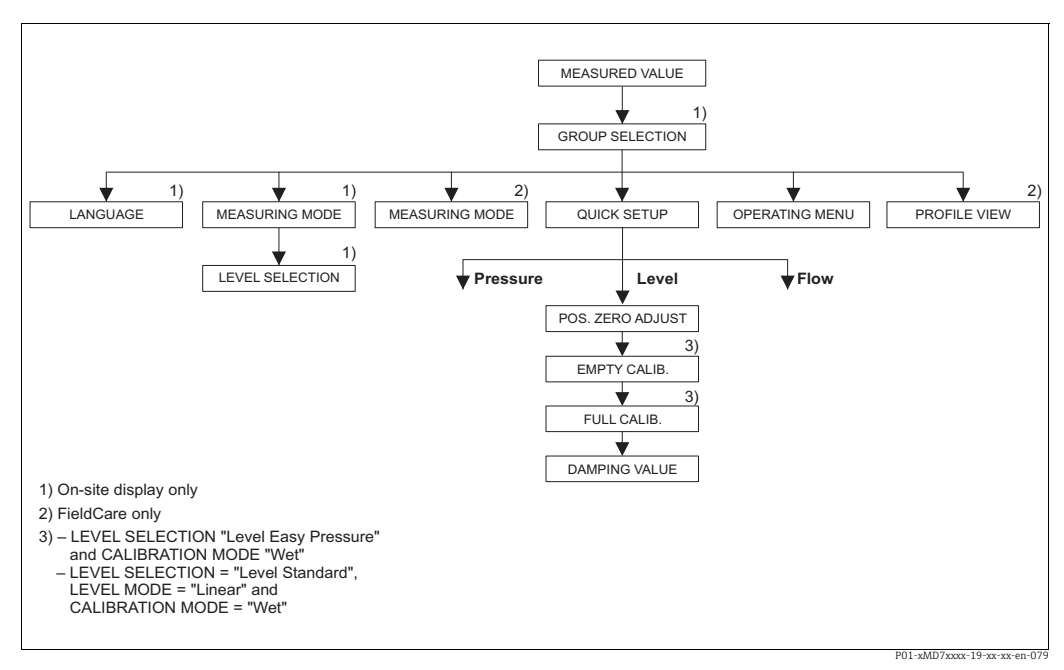

Fig. 32: Menu Quick Setup per la modalità di misura "Level"

| Operatività locale                                                                                                    | FieldCare                                                                                 |  |
|----------------------------------------------------------------------------------------------------|-------------------------------------------------------------------------------------------|--|
| <b>Visualizzazione del valore misurato</b><br>Commutare da visualizzazione del valore misurato a<br>GROUP SELECTION con F. | <b>Visualizzazione del valore misurato</b><br>Selezionare il menu QUICK SETUP.            |  |
| <b>GROUP SELECTION</b>                                                                                                    | <b>Measuring Mode</b>                                                                     |  |
| Selezionare MEASURING MODE.                                                                                                | Selezionare il parametro Primary Valu                                                     |  |
| MEASURING MODE                                                                                                    | <b>Primary value type</b>                                                                 |  |
| Selezionare l'opzione "Level".                                                                                             | Selezionare l'opzione "Level".                                                            |  |
| <b>LEVEL SELECTION</b>                                                                                                    | <b>Level Selection</b>                                                                    |  |
| Selezionare la modalità di livello. Per una descrizione, vedere $\rightarrow \stackrel{\frown}{=} 69$ .                    | Selezionare la modalità di livello. Per descrizione, vedere $\rightarrow \triangleq 69$ . |  |
| GROUP SELECTION<br>Selezionare il menu QUICK SETUP.                                                                        |                                                                                           |  |

| <b>Aeasuring Mode</b><br>elezionare il parametro Primary Value Type.                               |
|----------------------------------------------------------------------------------------------------|
| <b>rimary value type</b><br>elezionare l'opzione "Level".                                          |
| <b>evel Selection</b><br>elezionare la modalità di livello. Per una<br>lescrizione, vedere → 🖹 69. |

| Operatività locale                                                                                                    | FieldCare                                                                                                    |  |  |  |
|----------------------------------------------------------------------------------------------------|----------------------------------------------------------------------------------------------------|--|--|--|
| POS. ZERO ADJUST                                                                                                    | <b>POS. ZERO ADJUST</b>                                                                                                    |  |  |  |
| L'orientamento del dispositivo può causare una                                                                                                    | L'orientamento del dispositivo può causare una                                                                                                    |  |  |  |
| deriva del valore misurato. Correggere MEASURED                                                                                                    | deriva del valore misurato. Correggere MEASURED                                                                                                    |  |  |  |
| VALUE mediante il parametro POS. ZERO ADJUST                                                                                                    | VALUE mediante il parametro POS. ZERO ADJUST                                                                                                    |  |  |  |
| utilizzando l'opzione "Confirm", ossia assegnare il                                                                                                    | utilizzando l'opzione "Confirm", ossia assegnare il                                                                                                    |  |  |  |
| valore 0,0 alla pressione presente.                                                                                                    | valore 0,0 alla pressione presente.                                                                                                    |  |  |  |
| <b>EMPTY CALIB.</b> <sup>1)</sup>                                                                                                    | <b>EMPTY CALIB.</b> <sup>1</sup>                                                                                                    |  |  |  |
| Inserire il valore per il punto di taratura inferiore.                                                                                                    | Inserire il valore per il punto di taratura inferiore.                                                                                                    |  |  |  |
| Per questo parametro, inserire il valore assegnato                                                                                                    | Per questo parametro, inserire il valore assegnato                                                                                                    |  |  |  |
| alla pressione presente sul misuratore.                                                                                                    | alla pressione presente sul misuratore.                                                                                                    |  |  |  |
| <b>FULL CALIB.</b> <sup>1</sup>                                                                                                    | <b>FULL CALIB.</b> <sup>1</sup>                                                                                                    |  |  |  |
| Inserire il valore per il punto di taratura superiore.                                                                                                    | Inserire il valore per il punto di taratura superiore.                                                                                                    |  |  |  |
| Per questo parametro, inserire il valore assegnato                                                                                                    | Per questo parametro, inserire il valore assegnato                                                                                                    |  |  |  |
| alla pressione presente sul misuratore.                                                                                                    | alla pressione presente sul misuratore.                                                                                                    |  |  |  |
| $\begin{array}{c} \textbf{DAMPING VALUE}\\ \text{Inserire il tempo dello smorzamento (costante di tempo \tau). Lo smorzamento influenza la velocità di reazione di tutti i successivi elementi, quali display on-site, valore misurato e OUT value del blocco Analog Input, a una variazione di pressione. \end{array}$ | <b>DAMPING VALUE</b><br>Inserire il tempo dello smorzamento (costante di<br>tempo $\tau$ ). Lo smorzamento influenza la velocità di<br>reazione di tutti i successivi elementi, quali display<br>on-site, valore misurato e OUT value del blocco<br>Analog Input, a una variazione di pressione. |  |  |  |

1) – LEVEL SELECTION "Level Easy Pressure" e CALIBRATION MODE "Wet" – LEVEL SELECTION "Level Standard", LEVEL MODE "Linear" e CALIBRATION MODE "Wet"

Per l'operatività locale, vedere anche  $\rightarrow \exists$  31, cap. 6.2.3 "Funzione degli elementi operativi – display on-site collegato" e  $\rightarrow \exists$  46, cap. 6.4 "Operatività locale – display on-site collegato".
## 7.8 Misura di pressione differenziale

## 7.8.1 Operazioni preliminari

- Deltabar S PMD75 e FMD78 sono di solito usati per la misura di pressione differenziale.
- FMD78: il dispositivo è subito pronto per la taratura.
- PMD75: prima di tarare il dispositivo, la tubazione in pressione deve essere pulita e riempita di fluido. → Vedere tabella successiva.

|   | Valvole                                                                                                    | Significato                                                                   | Installazione preferenziale                                                                                                    |
|---|----------------------------------------------------------------------------------------------------|-------------------------------------------------------------------------------|----------------------------------------------------------------------------------------------------|
| 1 | Chiudere 3.                                                                                                    | 1                                                                             |                                                                                                    |
| 2 | Riempire il sistema di misur                                                                                                    | a con il fluido.                                                              | 6 7                                                                                                    |
|   | Aprire A, B, 2, 4.                                                                                                    | Il fluido entra.                                                              |                                                                                                    |
| 3 | Se necessario, pulire la tuba<br>– soffiando aria compressa i<br>– risciacquando in caso di li                                    | zione in pressione: <sup>1)</sup><br>in caso di gas<br>quidi.                 |                                                                                                    |
|   | Chiudere 2 e 4.                                                                                                    | Bloccare il dispositivo.                                                      |                                                                                                    |
|   | Aprire 1 e 5. <sup>1</sup>                                                                                                    | Soffiare aria compressa/<br>risciacquare la tubazione in<br>pressione.        | +   —<br>АХ Хв                                                                                                    |
|   | Chiudere 1 e 5. <sup>1</sup>                                                                                                    | Terminata la pulizia,<br>chiudere le valvole.                                 |                                                                                                    |
| 4 | Sfiatare il dispositivo.                                                                                                    |                                                                               |                                                                                                    |
|   | Aprire 2 e 4.                                                                                                    | Introdurre il fluido.                                                         |                                                                                                    |
|   | Chiudere 4.                                                                                                    | Chiudere il lato negativo.                                                    |                                                                                                    |
|   | Aprire 3.                                                                                                    | Bilanciare i lati positivo e<br>negativo.                                     |                                                                                                    |
|   | Aprire brevemente 6 e 7,<br>quindi richiudere.                                                                                    | Riempire completamente il<br>misuratore con il fluido ed<br>eliminare l'aria. |                                                                                                    |
| 5 | Impostare il punto di misura                                                                                                    | e per il funzionamento.                                                       |                                                                                                    |
|   | Chiudere 3.                                                                                                    | Isolare il lato positivo da<br>quello negativo.                               |                                                                                                    |
|   | Aprire 4.                                                                                                    | Collegare il lato negativo.                                                   | P01-xMD7xxxx-11-xx-xx-xx-002                                                                                                    |
|   | A questo punto<br>- 1 <sup>1</sup> , 3, 5 <sup>1</sup> , 6 e 7 sono chius<br>- 2 e 4 sono aperte.<br>- A e B aperte (se presenti) | e.                                                                            | Fig. 33: Sopra: installazione preferenziale per i gas<br>Sotto: installazione preferenziale per i<br>liquidi<br>I Deltabar S PMD75<br>II Manifold a tre valvole                                                                            |
| 6 | Se necessario, eseguire la ta                                                                                                    | ratura. → 🖹 73, cap. 7.8.2.                                                   | III       Separatore         1, 5       Valvole di scarico         2, 4       Valvole di carico         3       Valvola di equalizzazione         6, 7       Valvole di sfiato su Deltabar S         A, B       Valvole di intercettazione |

1) per configurazione a 5 valvole

## 7.8.2 Informazioni sulla misura di pressione differenziale

Il programma operativo FieldCare offre un menu Quick Setup per ogni modalità di misura per pressione, livello e portata e guida l'operatore attraverso le principali funzioni base. Specificare quale menu Quick Setup visualizzare impostando il parametro MEASURING MODE. → È 59, cap. 7.4 "Selezione della lingua e della modalità di misura". Per i programmi di configurazione FF non sono disponibili menu Quick Setup.

- Per una descrizione dettagliata dei parametri, vedere Istruzioni di funzionamento BA00303P "Cerabar S/Deltabar S/Deltapilot S, Descrizione delle funzioni del dispositivo".
  - FF, Table, Pressure Transducer Block
  - FieldCare, Table, POSITION ADJUST.
  - FieldCare, Table, BASIC SETUP
  - FieldCare, Table, EXTENDED SETUP

#### **AVVERTENZA**

#### Una modifica della modalità di misura ha effetto sullo span (URV)!

Questa condizione può determinare troppopieno del prodotto.

► Se si modifica la modalità di misura, l'impostazione del campo (URV - valore di fondo scala) deve essere verificata nel menu operativo "SETTINGS → BASIC SETUP" e se necessario riconfigurata!

## 7.8.3 Menu Quick Setup per modalità di misura "Pressure"

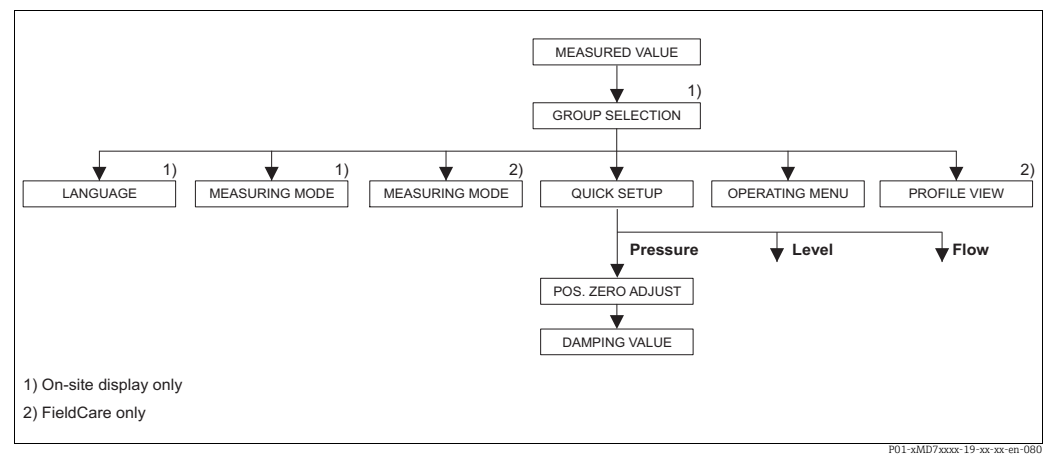

Fig. 34: Menu Quick Setup per modalità di misura "Pressure"

| Operatività locale                                                                                                    | FieldCare                                                                      |
|----------------------------------------------------------------------------------------------------|--------------------------------------------------------------------------------|
| <b>Visualizzazione del valore misurato</b><br>Commutare da visualizzazione del valore misurato a<br>GROUP SELECTION con F. | <b>Visualizzazione del valore misurato</b><br>Selezionare il menu QUICK SETUP. |
| <b>GROUP SELECTION</b>                                                                                                    | <b>Measuring Mode</b>                                                          |
| Selezionare il parametro MEASURING MODE.                                                                                   | Selezionare il parametro Primary Value Type.                                   |
| MEASURING MODE                                                                                                    | <b>Primary value type</b>                                                      |
| Selezionare l'opzione "Pressure".                                                                                          | Selezionare l'opzione "Pressure".                                              |
| GROUP SELECTION<br>Selezionare il menu QUICK SETUP.                                                                        |                                                                                |
| POS. ZERO ADJUST                                                                                                    | <b>POS. ZERO ADJUST</b>                                                        |
| L'orientamento del dispositivo può causare una                                                                             | L'orientamento del dispositivo può causare una                                 |
| deriva del valore misurato. Correggere MEASURED                                                                            | deriva del valore misurato. Correggere MEASURED                                |
| VALUE mediante il parametro POS. ZERO ADJUST                                                                               | VALUE mediante il parametro POS. ZERO ADJUST                                   |
| utilizzando l'opzione "Confirm", ossia assegnare il                                                                        | utilizzando l'opzione "Confirm", ossia assegnare il                            |
| valore 0,0 alla pressione presente.                                                                                        | valore 0,0 alla pressione presente.                                            |
| <b>DAMPING VALUE</b>                                                                                                    | <b>DAMPING VALUE</b>                                                           |
| Inserire il tempo dello smorzamento (costante di                                                                           | Inserire il tempo dello smorzamento (costante di                               |
| tempo $\tau$ ). Lo smorzamento influenza la velocità di                                                                    | tempo $\tau$ ). Lo smorzamento influenza la velocità di                        |
| reazione di tutti i successivi elementi, quali display                                                                     | reazione di tutti i successivi elementi, quali display                         |
| on-site, valore misurato e OUT value del blocco                                                                            | on-site, valore misurato e OUT value del blocco                                |
| Analog Input, a una variazione di pressione.                                                                               | Analog Input, a una variazione di pressione.                                   |

Per l'operatività locale, vedere anche  $\rightarrow \stackrel{\text{l}}{=} 31$ , cap. 6.2.3 "Funzione degli elementi operativi – display on-site collegato" e  $\rightarrow \stackrel{\text{l}}{=} 46$ , cap. 6.4 "Operatività locale – display on-site collegato".

## 7.9 Scalatura del parametro OUT

Nel blocco Analog Input, il valore in ingresso o il campo di ingresso possono essere scalati in base ai requisiti di automazione.

#### Esempio:

il campo di misura da 0 a 500 mbar (7.5 psi) deve essere riscalato da 0 al 100%.

- Selezionare il gruppo XD\_SCALE.
  - Per EU\_0, inserire "0".
  - Per EU\_100, inserire "500".
  - Per UNITS\_INDEX, inserire "mbar".
- Selezionare il gruppo OUT SCALE.
  - Per EU 0, inserire "0".
  - Per EU 100, inserire "10000".
  - Per UNITS INDEX, selezionare ad es. "%".
  - L'unità ingegneristica qui selezionata non influisce sulla scalatura. Questa unità ingegneristica non è visualizzata sul display on-site o in un programma operativo come FieldCare.
- Risultato:

Alla pressione di 350 mbar (5.25 psi), il valore 70 è trasmesso a un blocco a valle o al sistema di controllo di processo come valore OUT.

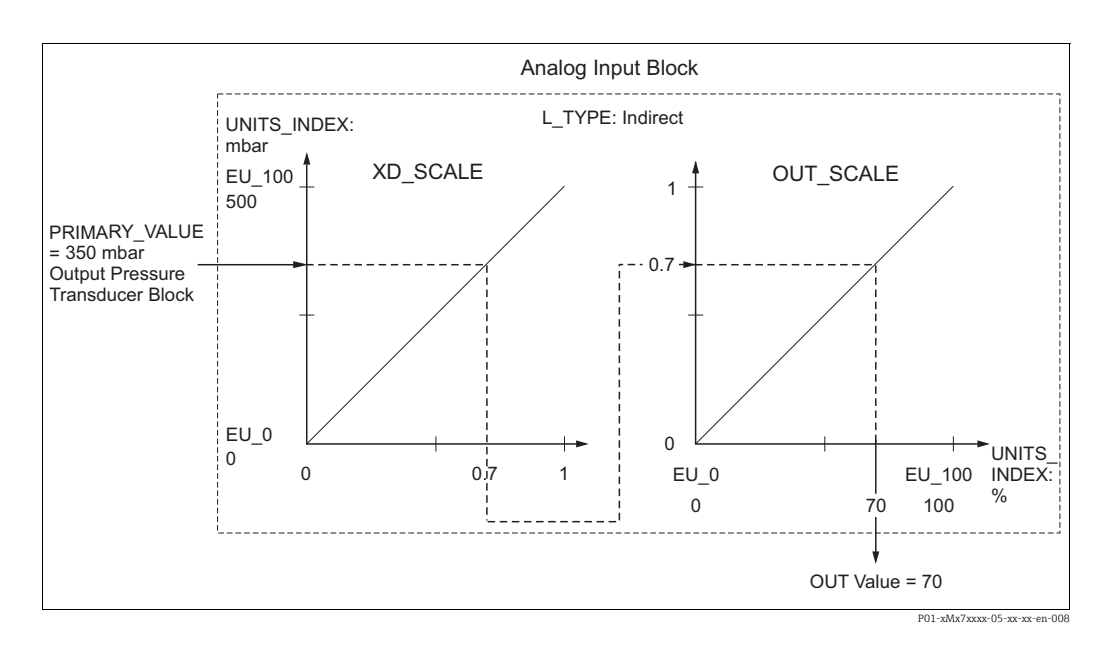

#### **A** ATTENZIONE

#### Considerare le dipendenze quando si impostano i parametri!

- Se è stata selezionata la modalità "Direct" per il parametro L\_TYPE, i valori e le unità ingegneristiche per XD\_SCALE e OUT\_SCALE non possono essere modificati.
- I parametri L\_TYPE, XD\_SCALE e OUT\_SCALE possono essere modificati solo se il blocco è in modalità OOS.
- Verificare che la scalatura dell'uscita del blocco Pressure Transducer SCALE\_OUT corrisponda alla scalatura dell'ingresso nel blocco Analog Input XD\_SCALE.

## 7.10 Configurazione del comportamento in caso di evento secondo FOUNDATION Fieldbus Specification FF912 Field Diagnostic Profile

Il dispositivo è conforme alla specifica FOUNDATION Fieldbus FF912. Questo significa tra l'altro:

- La categoria diagnostica secondo Raccomandazione NAMUR NE107 è trasmessa sul bus di campo in un formato indipendente del produttore:
  - F: Failure
  - C: Check
  - S: Out of specification
  - M: Maintenance required
- L'utente può adattare la categoria diagnostica per i gruppi di eventi definiti in base ai requisiti dell'applicazione.
- Alcuni eventi possono essere separati dal relativo gruppo e trattati separatamente:
  - ad es. 115: Sensor overpressure
  - ad es. 715: Sensor over temperature
- Informazioni addizionali e interventi di ricerca guasti sono trasmessi con il relativo messaggio mediante il bus di campo.

## 7.10.1 Gruppi di eventi

Gli eventi diagnostici sono suddivisi in 16 gruppi, in base alla provenienza e alla severità dell'evento. In fabbrica, a ogni gruppo è assegnata una categoria di evento predefinita. Un bit dei parametri di assegnazione è comune a ogni gruppo di eventi.

| Severità dell'evento | Categoria di<br>evento predefinita | Provenienza<br>dell'evento | Bit | Eventi in questo gruppo                                                                                                    |
|----------------------|------------------------------------|----------------------------|-----|----------------------------------------------------------------------------------------------------|
| Severità massima     | Failure (F)                        | Sensore                    | 31  | <ul> <li>101: C&gt;Sensor electronic EEPROM error</li> <li>122: F&gt;Sensor not connected</li> <li>716: F&gt;Process membrane broken</li> <li>725: C&gt;Sensor connection error, cycle disturbance</li> <li>747: C&gt;Sensor software not compatible to electronics</li> </ul>                                                                                                    |
|                      |                                    | Elettronica                | 30  | <ul> <li>110: F&gt;Checksum error in EEPROM: configuration segment</li> <li>113: F&gt;ROM failure in transmitter electronic</li> <li>121: F&gt;Checksum error in factory segment of EEPROM</li> <li>130: F&gt;EEPROM is defect.</li> <li>131: F&gt;Checksum error in EEPROM: min/max segment</li> <li>132: F&gt;Checksum error in History EEPROM</li> <li>133: F&gt;Checksum error in totalizer EEPROM</li> <li>135: F&gt;Checksum error in EEPROM FF segment</li> <li>703: C&gt;Measurement error</li> <li>705: C&gt;Measurement error</li> <li>728: F&gt;RAM error</li> <li>736: F&gt;RAM error</li> <li>737: C&gt;Measurement error</li> <li>738: C&gt;Measurement error</li> <li>739: C&gt;Measurement error</li> <li>742: C&gt;Sensor connection error (upload)</li> <li>744: C&gt;Main electronic PCB error</li> <li>748: C&gt;Memory failure in signal processor</li> </ul> |
|                      |                                    | Configurazione             | 29  | <ul> <li>Non utilizzato</li> </ul>                                                                                                    |
|                      |                                    | Processo                   | 28  | Non utilizzato                                                                                                    |

| Severità dell'evento | Categoria di<br>evento predefinita | Provenienza<br>dell'evento | Bit | Eventi in questo gruppo                                                                                                    |
|----------------------|------------------------------------|----------------------------|-----|----------------------------------------------------------------------------------------------------|
| Severità alta        | Check (C)                          | Sensore                    | 27  | Non utilizzato                                                                                                    |
|                      |                                    | Elettronica                | 26  | <ul><li>704: C&gt;Measurement error</li><li>746: C&gt;Sensor connection error - initializing</li></ul>                                                                                                    |
|                      |                                    | Configurazione             | 25  | <ul> <li>106: C&gt;Downloading - please wait</li> <li>602: M&gt;Linearization curve not monoton</li> <li>604: M&gt;Linearization table invalid. Min. 2 points</li> <li>613: C&gt;Simulation active</li> <li>701: S&gt;Adjustment outside sensor nominal range</li> <li>710: S&gt;Set span too small. Non consentito.</li> <li>707: M&gt;X-VAL. (TAB_XY_VALUE) of lin. table out of edit limits</li> <li>711: M&gt;LRV or URV out of edit limits</li> <li>713: M&gt;100% POINT (LEVEL_100_PERCENT_VALUE) level out of edit limits</li> <li>719: M&gt;Y-VALUE (TAB_XY_VALUE) of lin. table out of edit limits</li> <li>721: M&gt;ZERO POSITION (LEVEL_0FFSET) level out of edit limits</li> <li>722: M&gt;EMPTY CALIB. (SCALE_OUT, EU_0) or FULL CALIB. (SCALE_OUT, EU_100) out of edit limits</li> <li>723: M&gt;Max. flow (SCALE_OUT, EU_100) out of edit limits</li> <li>741: M&gt;TANK HEIGHT (LEVEL_TANK_HEIGHT) out of edit limits</li> <li>750: M&gt;Configuration not permitted</li> </ul> |
|                      |                                    | Processo                   | 24  | <ul> <li>Non utilizzato</li> </ul>                                                                                                    |

| Severità dell'evento | Categoria di<br>evento predefinita | Provenienza<br>dell'evento | Bit | Eventi in questo gruppo                                                                                                    |
|----------------------|------------------------------------|----------------------------|-----|----------------------------------------------------------------------------------------------------|
| Severità bassa       | Out of specification<br>(S)        | Sensore                    | 23  | <ul> <li>115: S&gt;Sensor overpressure</li> <li>120: S&gt;Sensor low pressure</li> <li>715: S&gt;Sensor over temperature</li> <li>720: S&gt;Sensor under temperature</li> <li>726: S&gt;Sensor temperature error - overrange</li> </ul>                                                                                                    |
|                      |                                    | Elettronica                | 22  | <ul><li>717: S&gt;Transmitter over temperature</li><li>718: S&gt;Transmitter under temperature</li></ul>                                                                                                    |
|                      |                                    | Configurazione             | 21  | <ul> <li>727: S&gt;Sensor pressure error - overrange</li> </ul>                                                                                                    |
|                      |                                    | Processo                   | 20  | <ul> <li>730: M&gt;Pmin ALARM WINDOW (PRESSURE_1_USER_LOW_LIMIT)<br/>undershot</li> <li>731: M&gt;Pmax ALARM WINDOW (PRESSURE_1_USER_HIGH_LIMIT)<br/>overshot</li> <li>732: M&gt;Tmin ALARM WINDOW (TEMPERATURE_1_USER_LOW_LIMIT)<br/>undershot</li> <li>733: M&gt;Tmax ALARM WINDOW (TEMPERATURE_1_USER_HIGH_LIMIT)<br/>overshot</li> </ul> |

| Severità dell'evento | Categoria di<br>evento predefinita | Provenienza<br>dell'evento | Bit | Eventi in questo gruppo                                                                                                    |
|----------------------|------------------------------------|----------------------------|-----|----------------------------------------------------------------------------------------------------|
| Severità minima      | Maintenance required               | Sensore                    | 19  | <ul> <li>745: M&gt;Sensor data unknown</li> </ul>                                                                                                    |
|                      | (M)                                | Elettronica                | 18  | <ul> <li>102: M&gt;Checksum error in EEPROM: peakhold segment</li> <li>134: M&gt;EEPROM lifetime WARNING</li> <li>700: M&gt;Last configuration not stored</li> <li>702: M&gt;HistoROM data not consistent</li> </ul> |
|                      |                                    | Configurazione             | 17  | <ul> <li>116: M&gt;Download error, repeat download</li> <li>706: M&gt;Configuration in HistoROM and device not identical.</li> </ul>                                                                                 |
|                      |                                    | Processo                   | 16  | <ul> <li>740: S&gt;Calculation overflow, bad configuration</li> </ul>                                                                                                    |

## 7.10.2 Parametri di assegnazione

Le categorie degli eventi sono assegnate ai gruppi di eventi mediante quattro parametri di assegnazione. Questi si trovano nel blocco **RESOURCE (RB2)**:

- FD\_FAIL\_MAP: per la categoria di evento Failure (F)
- FD\_CHECK\_MAP: per la categoria di evento Function check (C)
- FD\_OFFSPEC\_MAP: per la categoria di evento Out of specification (S)
- FD\_MAINT\_MAP: per la categoria di evento Maintenance required (M)

Ognuno di questi parametri è formato da 32 bit con il seguente significato:

- **Bit 0**: riservato per Foundation Fieldbus. È impostato anche se 1 TRD non è in modalità AUTO.
- Bit 1...15: area configurabile; qui possono essere assegnati alcuni eventi diagnostici, a prescindere dal gruppo di eventi a cui appartengono. Non sono esclusi dal gruppo di eventi e il loro comportamento può essere configurato separatamente (→ 🖹 80). Nel caso del dispositivo Deltabar S, all'area configurabile si possono assegnare i seguenti parametri:

   ad es. 115: Sensor overpressure
  - ad es. 715: Sensor over temperature

evento.

Bit 16...31: area standard; questi bit sono assegnati in modo permanente ai gruppi di eventi. Se il bit è impostato su 1, questo gruppo di eventi è assegnato alla singola categoria

La tabella seguente riporta l'impostazione di fabbrica dei parametri di assegnazione. In base all'impostazione di fabbrica, c'è una chiara assegnazione tra severità e categoria dell'evento (ad es. il parametro di assegnazione).

|                                          |                     | Area standard |    |    |               |    |    |                |    |    |                 | Area configurabile |    |    |    |    |     |
|------------------------------------------|---------------------|---------------|----|----|---------------|----|----|----------------|----|----|-----------------|--------------------|----|----|----|----|-----|
| Severità dell'evento                     | to Severità massima |               |    | ma | Severità alta |    |    | Severità bassa |    |    | Severità minima |                    |    |    |    |    |     |
| Provenienza<br>dell'evento <sup>1)</sup> | S                   | E             | К  | Р  | S             | E  | К  | Р              | S  | E  | К               | Р                  | S  | E  | К  | Р  |     |
| Bit                                      | 31                  | 30            | 29 | 28 | 27            | 26 | 25 | 24             | 23 | 22 | 21              | 20                 | 19 | 18 | 17 | 16 | 151 |
| FD_FAIL_MAP                              | 1                   | 1             | 1  | 1  | 0             | 0  | 0  | 0              | 0  | 0  | 0               | 0                  | 0  | 0  | 0  | 0  | 0   |
| FD_CHECK_MAP                             | 0                   | 0             | 0  | 0  | 1             | 1  | 1  | 1              | 0  | 0  | 0               | 0                  | 0  | 0  | 0  | 0  | 0   |
| FD_OFFSPEC_MAP                           | 0                   | 0             | 0  | 0  | 0             | 0  | 0  | 0              | 1  | 1  | 1               | 1                  | 0  | 0  | 0  | 0  | 0   |
| FD_MAINT_MAP                             | 0                   | 0             | 0  | 0  | 0             | 0  | 0  | 0              | 0  | 0  | 0               | 0                  | 1  | 1  | 1  | 1  | 0   |

#### Impostazione di fabbrica dei parametri di assegnazione

1) S: sensore; E: elettronica; C: configurazione; P: processo

Per modificare il comportamento diagnostico di un gruppo di eventi, procedere come segue:

- 1. Aprire il parametro di assegnazione a cui il gruppo è attualmente assegnato.
- 2. Cambiare il bit del gruppo degli eventi da **1** a **0**. Se per l'operatività si utilizza FieldCare, questa modifica è eseguita mediante il modulo FF912, disabilitando la relativa casella di controllo (vedere esempio seguente).
- 3. Aprire il parametro di assegnazione a cui il gruppo dovrebbe essere assegnato.
- 4. Cambiare il bit del gruppo degli eventi da **0** a **1**. Con operatività mediante FieldCare, questa modifica può essere eseguita selezionando la relativa casella di controllo (vedere l'esempio seguente).

#### Esempio

Il gruppo **Highest Severity / Electronics** comprende eventi come **131: Checksum error in EEPROM: min/max segment.** La categoria di questi eventi non dovrebbe essere più **Failure (F)**, bensì **Check (C)**.

1. Nella finestra di navigazione di FieldCare, accedere a **Expert**  $\rightarrow$  **Field Device Diagnostic**  $\rightarrow$  **Configuration.** 

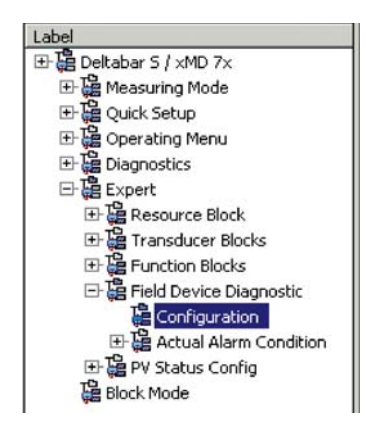

2. Nella colonna **Failure** cercare il gruppo **Highest Severity Electronic** e disabilitare la relativa casella di controllo (A). Abilitare la casella di controllo adatta nella colonna **Function** (B). Considerare che si deve premere il pulsante "Accept" per confermare ogni inserimento.

| Stand | dard Area Configurable Area Status 1 | Status 2 Simulation |      | 1999 B     |       |               |                |                         |      | Ī |
|-------|--------------------------------------|---------------------|------|------------|-------|---------------|----------------|-------------------------|------|---|
|       |                                      | Failu               | re   | Function   | Check | Ou<br>Specifi | t of<br>cation | Maintenance<br>Required |      |   |
|       |                                      | Priority 0          | -    | Priority 0 | 1     | Priority 0    | ÷              | Priority 0              | ÷    |   |
| Bit#  | Diagnostic Event                     | enable              | mask | enable     | mask  | enable        | mask           | enable                  | mask |   |
| 31    | Highest Severity Sensor              | A                   | Г    | Г          | Г     | Г             |                |                         |      |   |
| 30    | Highest Severity Electronic          | ⊡ (A)               |      | (B)        | Г     |               |                |                         |      |   |
| 29    | Highest Severity Configuration       | ্র ব                |      |            |       |               |                |                         |      |   |
| 28    | Highest Severity Process             | 5                   | Г    |            |       | Г             |                |                         |      |   |
| 27    | High Severity Sensor                 | E                   | Г    | 2          | Г     | Г             |                | Г                       |      |   |
| 26    | High Severity Electronic             |                     |      | <b>N</b>   |       |               |                |                         |      |   |
| 25    | High Severity Configuration          |                     |      | 5          |       | E             |                |                         |      |   |
| 24    | High Severity Process                |                     |      | 5          | Г     | Г             |                |                         |      |   |
| 23    | Low Severity Sensor                  | E                   | Г    | Г          | Г     | V             |                | <b>—</b>                |      |   |
| 22    | Low Severity Electronic              |                     |      |            |       | 5             |                |                         |      |   |
| 21    | Low Severity Configuration           |                     |      |            |       | <b>v</b>      |                |                         |      |   |
| 20    | Low Severity Process                 | Г                   |      | Г          |       | 5             |                |                         |      |   |
| 19    | Lowest Seventy Sensor                | <b>D</b>            | Г    | Г          | Г     | Г             |                | 2                       |      |   |
| 18    | Lowest Severity Electronic           |                     |      |            |       |               |                | 5                       |      |   |
| 17    | Lowest Severity Configuration        |                     |      | Г          |       |               |                | 5                       |      |   |
| 16    | Lowest Severity Process              |                     |      | Г          | Г     |               |                | 5                       |      |   |

Per ogni gruppo di eventi, verificare che il bit corrispondente sia impostato in almeno uno dei parametri di assegnazione. In caso contrario, non è trasmessa alcuna categoria con l'evento mediante il bus. Di conseguenza, il sistema di controllo in genere ignora la presenza dell'evento.

Nella pagina di FieldCare **Expert**  $\rightarrow$  **Field Device Diagnostic**  $\rightarrow$  **Configuration**, è configurato il rilevamento degli eventi diagnostici ed è eseguita la trasmissione dei messaggi al bus. La colonna "Mask" serve per la trasmissione del messaggio al bus. Considerare che i messaggi del dispositivo possono essere trasmessi sempre mediante polling dei bit attivi in Status 1 e 2. La casella di controllo della maschera agisce da controllo negativo, ossia se è selezionato un campo, i relativi eventi non sono trasmessi al bus. Per garantire che siano trasmesse le informazioni di stato al bus, il blocco Resource deve essere in modalità Auto.

## 7.10.3 Area configurabile

Per i seguenti eventi, la categoria dell'evento può essere definita separatamente - a prescindere dal gruppo di eventi a cui sono assegnati nell'impostazione di fabbrica:

- 115: Sensor overpressure
- **120:** Sensor low pressure
- **715:** Sensor over temperature
- 717: Transmitter over temperature
- **718:** Transmitter under temperature
- 720: Sensor under temperature
- 726: Sensor temperature error overrange
- 727: Sensor pressure error overrange
- 730: LRV user limits exceeded
- 731: URV user limits exceeded
- 732: LRV-Temp. user limits exceeded
- 733: URV-Temp. user limits exceeded
- 740: Calculation Overflow, bad configuration

Per modificare la categoria dell'evento, si deve prima assegnare l'evento a uno dei bit da 1 a 15. I parametri da **FF912ConfigArea\_1** fino a **FF912ConfigArea\_15** nel blocco **DIAGNOSTIC (TRDDIAG)** servono a questo scopo. In seguito, il bit corrispondente può essere impostato da **0** a **1** nel parametro di assegnazione richiesto.

#### Esempio

La categoria dell'errore **115 "Sensor overpressure"** non deve essere più **Out of Specification (S)**, bensì **Function (C)**.

 Nella finestra di navigazione di FieldCare, accedere a Expert → Field Device Diagnostic → Configuration.

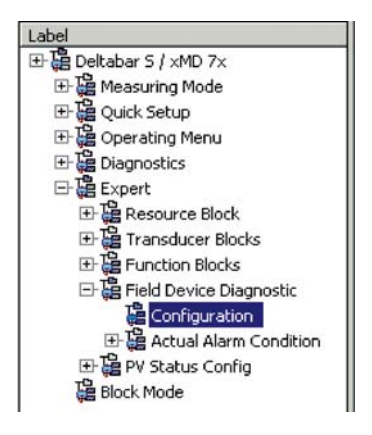

2. Selezionare la scheda "Configurable area". Nell'impostazione di fabbrica, tutti i bit nella colonna **Configurable Area Bits** hanno il valore **not assigned** (A).

|      |                      | Failu        | re   | Function   | Check | Out<br>Specific | of<br>ation | Maintenance<br>Required |      |
|------|----------------------|--------------|------|------------|-------|-----------------|-------------|-------------------------|------|
|      |                      | Priority 0   | -    | Priority 0 | *     | Priority 0      |             | Priority 0              | *    |
| Bit# | Diagnostic Event     | enable       | mask | enable     | mask  | enable          | mask        | enable                  | mask |
| 15   | not assigned (A) (B) | $\Box = (C)$ |      | Г          | Г     | Г               |             |                         | Г    |
| 14   | not assigned         |              |      |            | Г     |                 |             |                         |      |
| 13   | not assigned         | - E          |      |            |       |                 |             |                         |      |
| 12   | not assigned         |              |      |            | Г     |                 |             | E                       | Г    |
| 11   | not assigned         |              | Г    | Г          | Г     | Г               | Г           |                         |      |
| 10   | not assigned         |              |      | Г          |       |                 |             |                         |      |
| 9    | not assigned         |              |      | Г          | Г     |                 |             |                         |      |
| 8    | not assigned         |              |      |            |       |                 |             |                         |      |
| 7    | not assigned         | 1            | Г    | Г          | Г     |                 | Г           | E                       | Г    |
| 6    | not assigned         | 1 -          |      | Г          |       |                 |             |                         |      |
| 5    | not assigned         |              |      |            |       |                 |             |                         |      |
| 4    | not assigned         |              |      | Г          | Г     |                 |             |                         |      |
| 3    | not assigned         | 1 0          |      |            |       | Г               |             |                         | Г    |
| 2    | not assigned         | - E          |      | Г          | Г     |                 |             |                         |      |
| 1    | not assigned         |              |      | Г          | Г     |                 |             |                         |      |

- 3. Selezionare uno di questi bit (qui **Configurable Area Bit 15**, a titolo di esempio) e l'opzione **Sensor overpressure** (B) dall'elenco di opzioni associato. Confermare la selezione premendo "Accept".
- 4. Abilitare la casella di controllo per il relativo bit (in questo caso: **Configurable Area Bit 15**) (C). Confermare la selezione premendo "Accept".

#### Informazioni addizionali:

Le schede "Status 1" e "Status 2" indicano se un evento è attivo.

| Stand | dard Area Configurable Area Status 1 St | atus 2 Simulation |                |                         |                         |
|-------|-----------------------------------------|-------------------|----------------|-------------------------|-------------------------|
|       |                                         | Failure           | Function Check | Out of<br>Specification | Maintenance<br>Required |
| Bit#  | Diagnostic Event                        | active            | active         | active                  | active                  |
| 31    | Highest Severity Sensor                 | Г                 | Π              | 1                       | <b>—</b>                |
| 30    | Highest Severity Electronic             | E                 | П              | п                       | п                       |
| 29    | Highest Severity Configuration          | F                 | П              | E                       | E                       |
| 28    | Highest Severity Process                | E                 |                | П                       | E                       |
| 27    | High Severity Sensor                    | Г                 | Г              | E                       | П                       |
| 26    | High Severity Electronic                | E                 | E              | E                       | E                       |
| 25    | High Severity Configuration             | E                 | <b>—</b>       | E                       | E                       |
| 24    | High Severity Process                   | E                 | П              | E                       | <b></b>                 |
| 23    | Low Severity Sensor                     | Г                 | П              | П                       | E                       |
| 22    | Low Severity Electronic                 | E                 |                | E                       | E                       |
| 21    | Low Severity Configuration              | E                 | П              | E                       | E                       |
| 20    | Low Severity Process                    | E                 |                | R                       | E                       |
| 19    | Lowest Seventy Sensor                   | F                 | Π              | E                       | E                       |
| 18    | Lowest Severity Electronic              | E                 |                | E                       | П                       |
| 17    | Lowest Severity Configuration           | E                 | П              | <b>E</b>                | E                       |
| 16    | Lowest Seventy Process                  | E                 | E              | E                       | E                       |

La modifica della categoria di errore per **Sensor overpressure** non ha effetto su un errore già esistente. La nuova categoria viene assegnata solo se questo errore si ripresenta successivamente alla modifica. Le schede "Status 1" e "Status 2" indicano se un evento è attivo.

|     |                  | Failure  | Function Check | Out of<br>Specification | Maintenance<br>Required |  |
|-----|------------------|----------|----------------|-------------------------|-------------------------|--|
| BX# | Diagnostic Event | active   | active         | active                  | active                  |  |
| 15  | not assigned     | E        | E              |                         | <b></b>                 |  |
| 14  | not assigned     | <b>—</b> | П              | E                       | E                       |  |
| 13  | not assigned     | E        | П              | E                       |                         |  |
| 12  | not assigned     | П        | П              | П                       | E                       |  |
| 11  | not assigned     | 1        | П              | E                       | 1                       |  |
| 10  | not assigned     | E        | П              | E                       | E                       |  |
| 9   | not assigned     | E        | п              | П                       | П                       |  |
| 8   | not assigned     | п        | П              | E                       | <b></b>                 |  |
| 7   | not assigned     | E        | П              |                         | П                       |  |
| 6   | not assigned     | E        | П              | E                       | E                       |  |
| 5   | not assigned     | <b></b>  | П              | E                       | E                       |  |
| 4   | not assigned     | E        | П              | E                       | E                       |  |
| 3   | not assigned     | П        | П              | Π                       | E                       |  |
| 2   | not assigned     | E        | П              | E                       | E                       |  |
| 1   | not assigned     | E        | П              | E                       |                         |  |

La scheda "Simulation" consente di simulare un evento.

| Stand | Standard Area Configurable Area Status 1 Status 2 Simulation |            |          |        |                  |            |          |  |  |  |  |  |
|-------|--------------------------------------------------------------|------------|----------|--------|------------------|------------|----------|--|--|--|--|--|
|       |                                                              | Simulate E | Disa     | oled 💌 |                  |            |          |  |  |  |  |  |
| Bit#  | Diagnostic Event                                             | simulation | active   | Bi≹#   | Diagnostic Event | simulation | active   |  |  |  |  |  |
| 31    | Highest Severity Sensor                                      |            | <b>—</b> | 15     | not assigned     |            | Г        |  |  |  |  |  |
| 30    | Highest Severity Electronic                                  |            |          | 14     | not assigned     |            | <b></b>  |  |  |  |  |  |
| 29    | Highest Severity Configuration                               |            |          | 13     | not assigned     |            |          |  |  |  |  |  |
| 28    | Highest Severity Process                                     |            |          | 12     | not assigned     |            |          |  |  |  |  |  |
| 27    | High Severity Sensor                                         |            | Г        | 11     | not assigned     |            | Г        |  |  |  |  |  |
| 26    | High Severity Electronic                                     |            |          | 10     | not assigned     |            | <b></b>  |  |  |  |  |  |
| 25    | High Severity Configuration                                  |            |          | 9      | not assigned     |            |          |  |  |  |  |  |
| 24    | High Severity Process                                        |            |          | 8      | not assigned     |            | <b>–</b> |  |  |  |  |  |
| 23    | Low Severity Sensor                                          |            | -        | 7      | not assigned     |            | Г        |  |  |  |  |  |
| 22    | Low Severity Electronic                                      |            |          | 6      | not assigned     |            |          |  |  |  |  |  |
| 21    | Low Severity Configuration                                   |            |          | 5      | not assigned     |            |          |  |  |  |  |  |
| 20    | Low Severity Process                                         |            |          | 4      | not assigned     |            |          |  |  |  |  |  |
| 19    | Lowest Severity Sensor                                       |            |          | 3      | not assigned     |            | Г        |  |  |  |  |  |
| 18    | Lowest Severity Electronic                                   |            |          | 2      | not assigned     |            | <b>–</b> |  |  |  |  |  |
| 17    | Lowest Severity Configuration                                |            |          | 1      | not assigned     |            | -        |  |  |  |  |  |
| 16    | Lowest Severity Process                                      |            | П        |        |                  | -          |          |  |  |  |  |  |

## 7.10.4 Trasmissione di messaggi di evento indipendenti al bus

#### Priorità dell'evento

I messaggi di evento sono trasmessi al bus solo se hanno priorità tra 2 e 15. Gli eventi con priorità 1 sono visualizzati, ma non sono trasmessi al bus. Gli eventi con priorità 0 sono ignorati. Tutti gli eventi sono assegnati in fabbrica alla priorità 0. La priorità può essere modificata separatamente per i quattro parametri di assegnazione.

#### Esempio

Si deve impostare la priorità della categoria "Failure" su "2".

1. Nella finestra di navigazione di FieldCare, accedere a **Expert**  $\rightarrow$  **Field Device Diagnostics**  $\rightarrow$  **Configuration**.

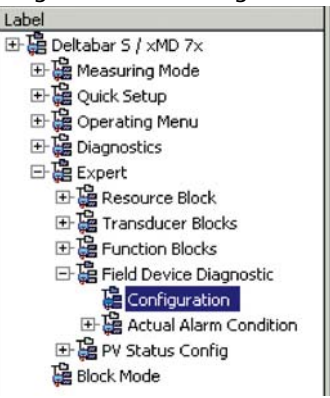

2. Selezionare la scheda "Standard area" e impostare la priorità su "2" nella colonna "Failure" (D).

| Stan | dard Area Configurable Area Status 1 | Status 2 Simulation | 1          |          |       |                           |                |                         |      |
|------|--------------------------------------|---------------------|------------|----------|-------|---------------------------|----------------|-------------------------|------|
|      | 1                                    |                     | ure<br>(D) | Function | Check | Ou<br>Specifi<br>Priority | t of<br>cation | Maintenance<br>Required |      |
| BR#  | Diagnostic Event                     | enable              | mask       | enable   | mask  | enable                    | mask           | enable                  | mask |
| 31   | Highest Severity Sensor              | <b>N</b>            | Г          | Г        | Г     | Г                         |                |                         | Г    |
| 30   | Highest Severity Electronic          | 5                   |            |          | Г     |                           |                |                         |      |
| 29   | Highest Severity Configuration       | 5                   |            |          | Г     |                           |                |                         |      |
| 28   | Highest Severity Process             | <b>v</b>            |            | Г        | Г     |                           |                |                         |      |
| 27   | High Severity Sensor                 | E                   | Г          | 2        | Г     | Г                         | E              | Г                       | Г    |
| 26   | High Severity Electronic             | E                   |            | 2        |       |                           |                |                         |      |
| 25   | High Severity Configuration          | E                   |            | 5        |       | E                         |                |                         |      |
| 24   | High Severity Process                |                     |            | 5        | Г     | Г                         |                |                         |      |
| 23   | Low Severity Sensor                  | Г                   | Г          | Г        | Г     | 1                         |                | E                       |      |
| 22   | Low Severity Electronic              |                     |            |          |       | 4                         |                | L .                     |      |
| 21   | Low Severity Configuration           | Г                   |            |          |       | <b>N</b>                  |                |                         |      |
| 20   | Low Severity Process                 |                     |            |          |       | 4                         |                |                         |      |
| 19   | Lowest Seventy Sensor                | E .                 | Г          | Г        | Г     | Г                         | <b>C</b>       | 2                       |      |
| 18   | Lowest Severity Electronic           |                     |            |          |       |                           |                | 5                       |      |
| 17   | Lowest Severity Configuration        |                     |            |          | Г     |                           |                | 1                       |      |
| 16   | Lowest Severity Process              |                     | Г          | Г        | Г     |                           |                | 5                       |      |

#### Soppressione di determinati eventi

Alcuni eventi possono essere soppressi durante la trasmissione al bus utilizzando una casella di controllo "maschera". Questi eventi sono ancora visualizzati, ma non sono trasmessi come allerte al bus. Questa casella di controllo della maschera è reperibile in FieldCare sotto **Expert**  $\rightarrow$  **Field Device Diagnostic**  $\rightarrow$  **Configuration**. La casella di controllo della maschera agisce da controllo negativo, ossia se è selezionato un campo, i relativi eventi non sono trasmessi al bus.

- 7.10.5 Panoramica delle impostazioni eseguite e degli eventi attuali
- Nella finestra di navigazione di FieldCare, accedere a Diagnostic → Alarm Indication (Polling)

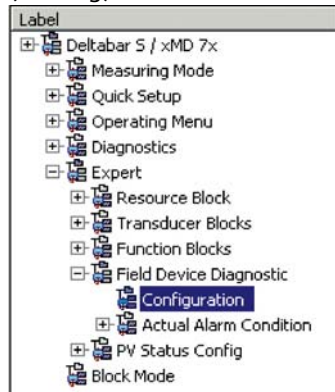

- 2. È visualizzato quanto segue:
  - "Troubleshooting information" se si è verificato un evento
  - "Setting made" nell'area configurabile
  - "Current events" nelle diverse categorie

## 7.10.6 Informazioni sugli eventi attuali

Nella finestra di navigazione di FieldCare, accedere a Expert → Field Device Diagnostic
 → Actual Alarm Condition

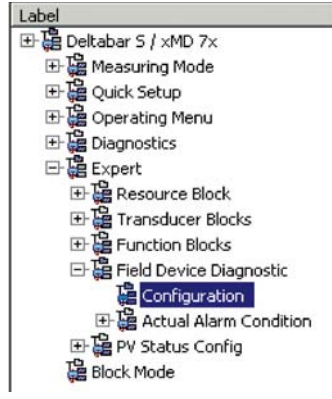

- 2. È visualizzato quanto segue:
  - "Troubleshooting information" se si è verificato un evento
  - Versione "FF912 Field Diagnostic Profile"
  - "Information about the current events" nelle diverse categorie

## 7.10.7 Impostazione dello stato degli allarmi flessibili

Per i seguenti eventi, la categoria dell'evento può essere definita separatamente - a prescindere dal gruppo di eventi a cui sono assegnati nell'impostazione di fabbrica:

- 115: Sensor overpressure
- 120: Sensor low pressure
- **715:** Sensor over temperature
- 717: Transmitter over temperature
- 718: Transmitter under temperature
- 720: Sensor under temperature
- 726: Sensor temperature error overrange
- 727: Sensor pressure error overrange
- 730: LRV user limits exceeded
- 731: URV user limits exceeded
- 732: LRV-Temp. user limits exceeded

- 733: URV-Temp. user limits exceeded
- 740: Calculation Overflow, bad configuration

Per cambiare lo stato dei valori misurati (Bad, Uncertain, Good) assegnato ad un evento, selezionare lo stato desiderato dall'elenco delle opzioni.

#### Esempio

Lo stato "Bad" deve essere usato per l'errore 115 "Sensor overpressure" al posto dello stato "Uncertain".

1. Nella finestra di navigazione di FieldCare, accedere a **Expert**  $\rightarrow$  **Field Device Diagnostics**  $\rightarrow$  **PV Status Config.** 

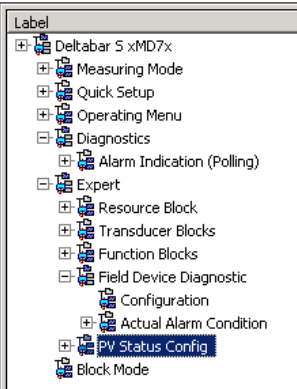

2. Nell'impostazione di fabbrica, tutti i bit hanno "Uncertain" per "Status Select Events".

| Status Select Event 115: | Uncertain 💌 🧎 |
|--------------------------|---------------|
| Status Select Event 120: | Uncertain 💌 🧎 |
| Status Select Event 715: | Uncertain 💌 🧎 |
| Status Select Event 717: | Uncertain 💌 🧎 |
| Status Select Event 718: | Uncertain 💌 🧵 |
| Status Select Event 720: | Uncertain 💌 🧵 |
| Status Select Event 726: | Uncertain 💌 🧵 |
| Status Select Event 727: | Uncertain 💌 🧵 |
| Status Select Event 730: | Uncertain 💌 🧎 |
| Status Select Event 731: | Uncertain 💌 🧎 |
| Status Select Event 732: | Uncertain 💌 🧎 |
| Status Select Event 733: | Uncertain 💌 🧎 |
| Status Select Event 740: | Uncertain 💌 🧎 |

3. Selezionare l'opzione "Bad" per la riga "Status Select Event 115". Premere ENTER per confermare i valori inseriti.

# 8 Manutenzione

Deltabar S non richiede manutenzione.

# 8.1 Istruzioni per la pulizia

Endress+Hauser fornisce tra gli accessori degli anelli di risciacquo, che consentono di pulire la membrana di processo senza smontare il trasmettitore dal processo. Per maggiori informazioni, contattare l'Ufficio commerciale Endress+Hauser locale.

## 8.1.1 Deltabar FMD77, FMD78

Per le guarnizioni in linea, si consiglia di eseguire la pulizia CIP (Cleaning In Place (acqua calda)) prima di quella SIP (Sterilization In Place (vapore)).

Un uso frequente della pulizia SIP aumenta le sollecitazioni e la tensione sulla membrana di processo. In condizioni sfavorevoli, le frequenti variazioni termiche possono affaticare il materiale della membrana di processo e causare perdite nel tempo.

# 8.2 Pulizia esterna

Per la pulizia del misuratore rispettare le seguenti indicazioni:

- I detergenti impiegati non devono intaccare la superficie e le guarnizioni.
- Si devono evitare i danni meccanici alla membrana di processo, ad es. dovuti ad oggetti appuntiti.
- Considerare il grado di protezione del dispositivo. Se necessario, fare riferimento alla targhetta (→ ≧ 8).

# 9 Diagnostica e ricerca guasti

## 9.1 Ricerca guasti

## 9.1.1 Guasti generali

| Guasto                                           | Causa possibile                                                          | Rimedio                                                                                                    |  |  |
|--------------------------------------------------|--------------------------------------------------------------------------|----------------------------------------------------------------------------------------------------|--|--|
| Il dispositivo non risponde.                     | La tensione di alimentazione non rispetta le specifiche sulla targhetta. | Utilizzare la tensione corretta.                                                                                                    |  |  |
|                                                  | La polarità della tensione di alimentazione<br>non è corretta.           | Inversione polarità della tensione di<br>alimentazione                                                                                                    |  |  |
|                                                  | I cavi di collegamento non sono a contatto con i morsetti.               | Controllare il contatto di cavi e morsetti e correggere, se necessario.                                                                                                    |  |  |
| Nessuna<br>visualizzazione                       | Il display on-site è stato impostato troppo<br>luminoso o troppo scuro.  | <ul> <li>Aumentare la luminosità del display on-<br/>site premendo contemporaneamente O e<br/>F.</li> <li>Diminuire la luminosità del display<br/>on-site premendo contemporaneamente<br/>S e F.</li> </ul> |  |  |
|                                                  | Il connettore del display on-site non è collegato correttamente.         | Collegare il connettore in modo corretto.                                                                                                    |  |  |
|                                                  | Il display on-site è difettoso.                                          | Sostituire il display on-site.                                                                                                    |  |  |
| Il dispositivo non<br>misura corretta-<br>mente. | Errore di configurazione dei parametri                                   | Controllare e correggere la configurazione<br>del parametro (vedere di seguito).                                                                                                    |  |  |

## 9.1.2 Visualizzare i messaggi:

- Display on-site:
  - il display del valore misurato visualizza il messaggio che ha la massima priorità.
     → Vedere colonna "Priorità".
  - Il parametro ALARM STATUS visualizza tutti i messaggi presenti in ordine di priorità discendente. Tutti i messaggi presenti possono essere scorsi mediante il tasto S od O.
- FieldCare

Il parametro DIAGNOSTIC\_CODE/DIAGNOSE\_CODE visualizza il messaggio che ha la massima priorità.

- → Vedere colonna "Priorità".
- $\rightarrow$  Vedere anche cap. 9.6 "Risposta delle uscite agli errori".
- Blocco Diagnose Transducer (programma di configurazione FF): Il parametro DIAGNOSTIC\_CODE/DIAGNOSE\_CODE visualizza il messaggio che ha la massima priorità. → Vedere anche cap. 9.6 "Risposta delle uscite agli errori". Ogni messaggio è trasmesso anche secondo le specifiche FOUNDATION Fieldbus mediante i parametri XD\_ERROR e BLOCK\_ERROR nei blocchi Pressure, Service e DP Flow. Nella seguente tabella sono indicati dei numeri per questi parametri, che sono spiegati in 90.
- Un elenco di tutti gli allarmi attivi è visualizzabile mediante il parametro Diagnostic code/ ACTUAL\_ALARM\_INFOS.
- L'elenco di tutti gli allarmi non più attivi (registro degli eventi) è visualizzabile mediante il parametro Last Diag. Code/LAST\_ALARM\_INFOS.

# 9.2 Informazioni diagnostiche sul display on-site

## 9.2.1 Messaggio diagnostico

Gli errori rilevati dal sistema di automonitoraggio dei misuratori sono visualizzati in un messaggio diagnostico, che si alterna con la visualizzazione del valore misurato.

### Categorie di errore

|   | <b>"Failure"</b><br>È presente un errore del dispositivo. Il valore misurato non è più valido.                                                                                                    |
|---|----------------------------------------------------------------------------------------------------|
| С | <b>"Check"</b><br>Il dispositivo è in modalità service (ad es. durante una simulazione) o sta eseguendo<br>l'automonitoraggio.                                                                                                    |
| S | <ul> <li>"Out of specification"</li> <li>Il dispositivo è utilizzato: <ul> <li>non rispettando le sue specifiche tecniche (ad es. durante l'avviamento o la pulizia)</li> <li>non rispettando la configurazione dei parametri dell'operatore (ad es. pressione fuori dal campo operativo nominale)</li> </ul> </li> </ul> |
| М | <b>"Maintenance required"</b><br>È richiesto un intervento di manutenzione. Il valore misurato è ancora valido.                                                                                                    |

### Evento diagnostico e testo dell'evento

L'errore può essere identificato mediante l'evento diagnostico. Il testo dell'evento fornisce informazioni sul guasto.

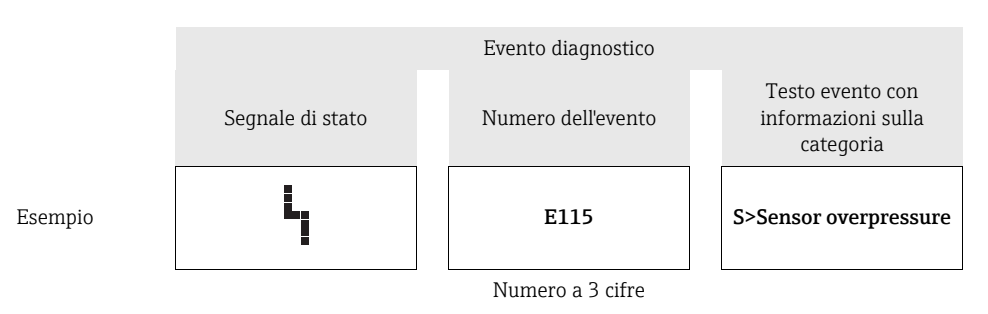

- Per supporto e ulteriori informazioni, contattare l'Organizzazione di assistenza Endress+Hauser.
- Se si modifica la categoria di un evento diagnostico, al posto di "F, C, S, M" potrebbe apparire un campo vuoto.

## 9.2.2 Messaggi di errore per il display on-site

Se il dispositivo rileva un'anomalia del display on-site durante l'inizializzazione, possono essere visualizzati i seguenti messaggi di errore:

| Messaggio                              | Rimedio                                                                                               |
|----------------------------------------|----------------------------------------------------------------------------------------------------|
| Initialization, VU Electr. Defect A110 | Sostituire il display on-site.                                                                        |
| Initialization, VU Electr. Defect A114 |                                                                                                    |
| Initialization, VU Electr. Defect A281 |                                                                                                    |
| Initialization, VU Checksum Err. A110  |                                                                                                    |
| Initialization, VU Checksum Err. A112  |                                                                                                    |
| Initialization, VU Checksum Err. A171  |                                                                                                    |
| Initialization                         | Tensione di alimentazione troppo bassa.<br>Impostare la tensione di alimentazione al valore corretto. |

# 9.3 Evento diagnostico nel tool operativo

Se nel tool operativo è presente un evento diagnostico, il segnale di stato appare nell'area di stato in alto a sinistra, insieme al relativo simbolo per il comportamento di evento secondo NAMUR NE 107:

- Failure (F)
- Check (C)
- Maintenance required (M)
- Out of specification (S)

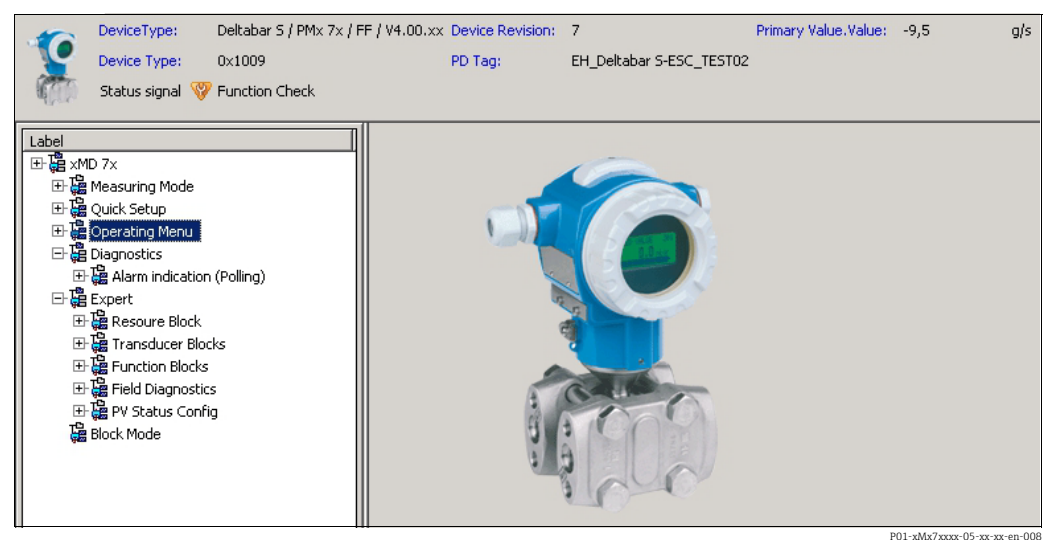

#### 1-xMx7xxxx-05-xx-xx-en-00

#### Richiamare i rimedi

- 1. Accedere al menu "Diagnostics". Nel parametro " Actual diagnostics" è visualizzato l'evento diagnostico insieme al relativo testo.
- 2. A destra nell'area di visualizzazione, spostare il cursore sul parametro "Actual diagnostics". Appare una descrizione con i rimedi per l'evento diagnostico.

# 9.4 Messaggi diagnostici nel blocco Transducer DIAGNOSTIC (TRDDIAG)

- Il parametro Actual Diagnostics visualizza il messaggio che ha la massima priorità. Ogni messaggio è visualizzato anche secondo le specifiche FOUNDATION Fieldbus mediante i parametri XD\_ERROR e BLOCK\_ERROR.
- L'allarme attivo con la massima priorità può essere visualizzato mediante il parametro Diagnosis.
- L'ultimo allarme non più attivo può essere visualizzato mediante il parametro Last Diagnosis.

# 9.4.1 Spiegazione per XD\_ERROR, BLOCK\_ERROR e risposta delle uscite

| Modalità di guasto | Codice diagnostico | Valore bit XD_ERROR | Testo XD_ERROR         | Valore bit BLOCK_ERROR | Testo BLOCK_ERROR | PRIMARY_VALUE<br>(stato impostato in base<br>alla modalità operativa) | PRIMARY_VALUE_TYPE<br>(modalità operativa) | TRANSDUCER Status<br>Propagation<br>(selezione del relativo<br>CHANNEL)                          |
|--------------------|--------------------|---------------------|------------------------|------------------------|-------------------|-----------------------------------------------------------------------|--------------------------------------------|--------------------------------------------------------------------------------------------------|
| Allarme            | 747                | 17                  | General Error          | 0                      | Other             | BAD_SENSOR_FAILURE                                                    | Pressure, Level, Flow                      | All                                                                                              |
|                    | 707                | 18                  | Calibration Error      | 0                      | Other             | BAD_NON_SPECIFIC                                                      | Level                                      | Primary Value(1)                                                                                 |
|                    | 711                | 18                  | Calibration Error      | 0                      | Other             | BAD_NON_SPECIFIC                                                      | Level, Flow                                | Primary Value(1)<br>Totalizer 1 (6)                                                              |
|                    | 713                | 18                  | Calibration Error      | 0                      | Other             | BAD_NON_SPECIFIC                                                      | Level                                      | Primary Value(1)                                                                                 |
|                    | 721                | 18                  | Calibration Error      | 0                      | Other             | BAD_NON_SPECIFIC                                                      | Level                                      | Primary Value(1)                                                                                 |
|                    | 722                | 18                  | Calibration Error      | 0                      | Other             | BAD_NON_SPECIFIC                                                      | Level                                      | Primary Value(1)                                                                                 |
|                    | 723                | 18                  | Calibration Error      | 0                      | Other             | BAD_NON_SPECIFIC                                                      | Flow                                       | Primary Value(1)<br>Totalizer 1 (6)                                                              |
|                    | 741                | 18                  | Calibration Error      | 0                      | Other             | BAD_NON_SPECIFIC                                                      | Level                                      | Primary Value(1)                                                                                 |
|                    | 719                | 19                  | Configuration<br>Error | 0                      | Other             | BAD_NON_SPECIFIC                                                      | Level                                      | Primary Value(1)                                                                                 |
|                    | 750                | 18                  | Calibration Error      | 0                      | Other             | BAD_NON_SPECIFIC                                                      | Pressure, Level, Flow                      | Primary Value(1)<br>Pressure(3)<br>Maximum Pressure(4)<br>Counter P > Pmax(5)<br>Totalizer 1 (6) |
|                    | 122                | 20                  | Electronics Failure    | 7                      | Sensor Failure    | BAD_SENSOR_FAILURE                                                    | Pressure, Level, Flow                      | All                                                                                              |
|                    | 101                | 20                  | Electronics Failure    | 0                      | Other             | BAD_SENSOR_FAILURE                                                    | Pressure, Level, Flow                      | All                                                                                              |
|                    | 716                | 20                  | Electronics Failure    | 0                      | Other             | BAD_SENSOR_FAILURE                                                    | Pressure, Level, Flow                      | All                                                                                              |
|                    | 725                | 20                  | Electronics Failure    | 0                      | Other             | BAD_SENSOR_FAILURE                                                    | Pressure, Level, Flow                      | All                                                                                              |
|                    | 704                | 20                  | Electronics Failure    | 7                      | Sensor Failure    | BAD_DEVICE_FAILURE                                                    | Pressure, Level, Flow                      | All                                                                                              |
|                    | 703                | 20                  | Electronics Failure    | 0                      | Other             | BAD_DEVICE_FAILURE                                                    | Pressure, Level, Flow                      | All                                                                                              |
|                    | 705                | 20                  | Electronics Failure    | 0                      | Other             | BAD_DEVICE_FAILURE                                                    | Pressure, Level, Flow                      | All                                                                                              |
|                    | 737                | 20                  | Electronics Failure    | 0                      | Other             | BAD_DEVICE_FAILURE                                                    | Pressure, Level, Flow                      | All                                                                                              |
|                    | 738                | 20                  | Electronics Failure    | 0                      | Other             | BAD_DEVICE_FAILURE                                                    | Pressure, Level, Flow                      | All                                                                                              |
|                    | 739                | 20                  | Electronics Failure    | 0                      | Other             | BAD_DEVICE_FAILURE                                                    | Pressure, Level, Flow                      | All                                                                                              |
|                    | 742                | 20                  | Electronics Failure    | 0                      | Other             | BAD_DEVICE_FAILURE                                                    | Pressure, Level, Flow                      | All                                                                                              |
|                    | 744                | 20                  | Electronics Failure    | 0                      | Other             | BAD_DEVICE_FAILURE                                                    | Pressure, Level, Flow                      | All                                                                                              |

| Modalità di guasto | Codice diagnostico | Valore bit XD_ERROR | Testo XD_ERROR          | Valore bit BLOCK_ERROR | Testo BLOCK_ERROR | PRIMARY_VALUE<br>(stato impostato in base<br>alla modalità operativa) | PRIMARY_VALUE_TYPE<br>(modalità operativa) | TRANSDUCER Status<br>Propagation<br>(selezione del relativo<br>CHANNEL) |
|--------------------|--------------------|---------------------|-------------------------|------------------------|-------------------|-----------------------------------------------------------------------|--------------------------------------------|-------------------------------------------------------------------------|
| Allarme            | 743                | 20                  | Electronics Failure     | 7                      | Sensor Failure    | BAD_DEVICE_FAILURE                                                    | Pressure, Level, Flow                      | All                                                                     |
|                    | 748                | 20                  | Electronics Failure     | 7                      | Sensor Failure    | BAD_DEVICE_FAILURE                                                    | Pressure, Level, Flow                      | All                                                                     |
|                    | 113                | 20                  | Electronics Failure     | 0                      | Other             | BAD_DEVICE_FAILURE                                                    | Pressure, Level, Flow                      | All                                                                     |
|                    | 728                | 20                  | Electronics Failure     | 0                      | Other             | BAD_DEVICE_FAILURE                                                    | Pressure, Level, Flow                      | All                                                                     |
|                    | 729                | 20                  | Electronics Failure     | 0                      | Other             | BAD_DEVICE_FAILURE                                                    | Pressure, Level, Flow                      | All                                                                     |
|                    | 736                | 20                  | Electronics Failure     | 0                      | Other             | BAD_DEVICE_FAILURE                                                    | Pressure, Level, Flow                      | All                                                                     |
|                    | 110                | 23                  | Data integrity<br>error | 0                      | Other             | BAD_DEVICE_FAILURE                                                    | Pressure, Level, Flow                      | All                                                                     |
|                    | 130                | 23                  | Data integrity<br>error | 0                      | Other             | BAD_DEVICE_FAILURE                                                    | Pressure, Level, Flow                      | All                                                                     |
|                    | 131                | 23                  | Data integrity<br>error | 0                      | Other             | GOOD                                                                  | Pressure, Level, Flow                      | None                                                                    |
|                    | 132                | 23                  | Data integrity<br>error | 0                      | Other             | BAD_DEVICE_FAILURE                                                    | Flow                                       | Totalizer 1 (6)                                                         |
|                    | 133                | 23                  | Data integrity<br>error | 0                      | Other             | GOOD                                                                  | Pressure, Level, Flow                      | None                                                                    |
|                    | 135                | 23                  | Data integrity<br>error | 0                      | Other             | BAD_DEVICE_FAILURE                                                    | Pressure, Level, Flow                      | All                                                                     |
|                    | 121                | 23                  | Data integrity<br>error | 0                      | Other             | BAD_DEVICE_FAILURE                                                    | Pressure, Level, Flow                      | All                                                                     |

| Modalità di guasto          | Codice diagnostico | Valore bit XD_ERROR | Testo XD_ERROR         | Valore bit BLOCK_ERROR | Testo BLOCK_ERROR | PRIMARY_VALUE<br>(stato impostato in base<br>alla modalità operativa)        | PRIMARY_VALUE_TYPE<br>(modalità operativa) | TRANSDUCER Status<br>Propagation<br>(selezione del relativo<br>CHANNEL)                          |
|-----------------------------|--------------------|---------------------|------------------------|------------------------|-------------------|------------------------------------------------------------------------------|--------------------------------------------|--------------------------------------------------------------------------------------------------|
| Allarme/<br>Avver-<br>tenza | 115                | 17                  | General Error          | 0                      | Other             | - BAD_NON_SPECIFIC<br>- STATUS_UNCERTAIN<br>- GOOD                           | Pressure, Level, Flow                      | Primary Value(1)<br>Pressure(3)<br>Maximum Pressure(4)<br>Counter P > Pmax(5)<br>Totalizer 1 (6) |
|                             | 120                | 17                  | General Error          | 0                      | Other             | - BAD_NON_SPECIFIC<br>- STATUS_UNCERTAIN<br>- GOOD                           | Pressure, Level, Flow                      | Primary Value(1)<br>Pressure(3)<br>Maximum Pressure(4)<br>Counter P > Pmax(5)<br>Totalizer 1 (6) |
|                             | 717                | 17                  | General Error          | 0                      | Other             | <ul> <li>BAD_NON_SPECIFIC</li> <li>STATUS_UNCERTAIN</li> <li>GOOD</li> </ul> | Pressure, Level, Flow                      | All                                                                                              |
|                             | 718                | 17                  | General Error          | 0                      | Other             | <ul><li>BAD_NON_SPECIFIC</li><li>STATUS_UNCERTAIN</li><li>GOOD</li></ul>     | Pressure, Level, Flow                      | All                                                                                              |
|                             | 720                | 17                  | General Error          | 0                      | Other             | - BAD_NON_SPECIFIC<br>- STATUS_UNCERTAIN<br>- GOOD                           | Pressure, Level, Flow                      | Sensor Temperature(2)                                                                            |
|                             | 715                | 17                  | General Error          | 7                      | Sensor Failure    | - BAD_NON_SPECIFIC<br>- STATUS_UNCERTAIN<br>- GOOD                           | Pressure, Level, Flow                      | Sensor Temperature(2)                                                                            |
|                             | 726                | 20                  | Electronics Failure    | 7                      | Sensor Failure    | <ul><li>BAD_NON_SPECIFIC</li><li>STATUS_UNCERTAIN</li><li>GOOD</li></ul>     | Pressure, Level, Flow                      | All                                                                                              |
|                             | 740                | 20                  | Electronics Failure    | 7                      | Sensor Failure    | <ul><li>BAD_NON_SPECIFIC</li><li>STATUS_UNCERTAIN</li><li>GOOD</li></ul>     | Pressure, Level, Flow                      | All                                                                                              |
|                             | 727                | 20                  | Electronics Failure    | 7                      | Sensor Failure    | <ul><li>BAD_NON_SPECIFIC</li><li>STATUS_UNCERTAIN</li><li>GOOD</li></ul>     | Pressure, Level, Flow                      | All                                                                                              |
|                             | 730                | 19                  | Configuration<br>Error | 0                      | Other             | GOOD                                                                         | Pressure, Level, Flow                      | None                                                                                             |
|                             | 731                | 19                  | Configuration<br>Error | 0                      | Other             | GOOD                                                                         | Pressure, Level, Flow                      | None                                                                                             |
|                             | 732                | 19                  | Configuration<br>Error | 0                      | Other             | GOOD                                                                         | Pressure, Level, Flow                      | None                                                                                             |
|                             | 733                | 19                  | Configuration<br>Error | 0                      | Other             | GOOD                                                                         | Pressure, Level, Flow                      | None                                                                                             |

| Modalità di guasto | Codice diagnostico | Valore bit XD_ERROR | Testo XD_ERROR          | Valore bit BLOCK_ERROR | Testo BLOCK_ERROR | PRIMARY_VALUE<br>(stato impostato in base<br>alla modalità operativa)    | PRIMARY_VALUE_TYPE<br>(modalità operativa) | TRANSDUCER Status<br>Propagation<br>(selezione del relativo<br>CHANNEL)<br>CHANNEL) |
|--------------------|--------------------|---------------------|-------------------------|------------------------|-------------------|--------------------------------------------------------------------------|--------------------------------------------|-------------------------------------------------------------------------------------|
| Avver-             | 106                | 17                  | General Error           | 0                      | Other             | STATUS_UNCERTAIN                                                         | Pressure, Level, Flow                      | All                                                                                 |
| tenza              | 134                | 17                  | General Error           | 0                      | Other             | GOOD                                                                     | Pressure, Level, Flow                      | None                                                                                |
|                    | 116                | 17                  | General Error           | 0                      | Other             | <ul><li>BAD_NON_SPECIFIC</li><li>STATUS_UNCERTAIN</li><li>GOOD</li></ul> | Pressure, Level, Flow                      | All                                                                                 |
|                    | 701                | 17                  | General Error           | 0                      | Other             | UNCERTAIN_CONFIG_ERROR                                                   | Pressure, Level, Flow                      | All                                                                                 |
|                    | 745                | 17                  | General Error           | 0                      | Other             | STATUS_UNCERTAIN                                                         | Pressure, Level, Flow                      | All                                                                                 |
|                    | 613                | 17                  | General Error           | 0                      | Other             | UNCERTAIN_SIM                                                            | Pressure, Level, Flow                      | Primary Value(1)<br>Maximum Pressure(4)<br>Counter P > Pmax(5)<br>Totalizer 1 (6)   |
|                    | 702                | 17                  | General Error           | 0                      | Other             | GOOD                                                                     | Pressure, Level, Flow                      | None                                                                                |
|                    | 710                | 18                  | Calibration Error       | 0                      | Other             | GOOD                                                                     | Pressure, Level, Flow                      | None                                                                                |
|                    | 602                | 19                  | Configuration<br>Error  | 0                      | Other             | UNCERTAIN_CONFIG_ERROR                                                   | Level                                      | Primary Value(1)                                                                    |
|                    | 604                | 19                  | Configuration<br>Error  | 0                      | Other             | UNCERTAIN_CONFIG_ERROR                                                   | Level                                      | Primary Value(1)                                                                    |
|                    | 746                | 20                  | Electronics Failure     | 0                      | Other             | STATUS_UNCERTAIN                                                         | Pressure, Level, Flow                      | All                                                                                 |
|                    | 102                | 23                  | Data integrity<br>error | 0                      | Other             | GOOD                                                                     | Pressure, Level, Flow                      | Maximum Pressure(4)<br>Counter P > Pmax(5)                                          |
|                    | 700                | 23                  | Data integrity<br>error | 0                      | Other             | STATUS_UNCERTAIN                                                         | Pressure, Level, Flow                      | All                                                                                 |
|                    | 706                | 23                  | Data integrity<br>error | 0                      | Other             | GOOD                                                                     | Pressure, Level, Flow                      | None                                                                                |

# 9.5 Descrizione degli eventi diagnostici

# 9.5.1 Guasto (F)

| Codice<br>diagno-<br>stico | Modalità<br>di guasto | Messaggio/<br>descrizione                               | Valore<br>bit XD_<br>ERROR | Valore<br>bit<br>BLOCK_<br>ERROR | Causa                                                                                                    | Rimedio                                                                                                    | Prio-<br>rità |
|----------------------------|-----------------------|---------------------------------------------------------|----------------------------|----------------------------------|----------------------------------------------------------------------------------------------------|----------------------------------------------------------------------------------------------------|---------------|
| 101                        | Allarme               | F>Sensor electronic<br>EEPROM error                     | 20                         | 0                                | <ul> <li>Le interferenze<br/>elettromagnetiche sono<br/>superiori a quelle indicate nei<br/>dati tecnici.</li> <li>(→ Vedere cap. 10).<br/>Normalmente, questo<br/>messaggio è visualizzato solo<br/>per breve tempo.</li> </ul> | <ul> <li>Attendere qualche minuto.</li> <li>Riavviare il dispositivo.</li> <li>Eseguire il reset (codice 62).</li> <li>Escludere gli effetti         elettromagnetici o eliminare         la causa dell'interferenza.</li> </ul> | 19            |
|                            |                       |                                                         |                            |                                  | <ul> <li>Sensore difettoso.</li> </ul>                                                                                                    | <ul> <li>Sostituire il sensore.</li> </ul>                                                                                                    |               |
| 110                        | Allarme               | F>Checksum error in<br>EEPROM:<br>configuration segment | 23                         | 0                                | <ul> <li>La tensione di alimentazione<br/>non è collegata durante la<br/>scrittura.</li> </ul>                                                                                                    | <ul> <li>Ripristinare la tensione di<br/>alimentazione. Se necessario,<br/>eseguire il reset (codice 7864)<br/>e ripetere la taratura del<br/>dispositivo.</li> </ul>                                                            | 6             |
|                            |                       |                                                         |                            |                                  | <ul> <li>Le interferenze<br/>elettromagnetiche sono<br/>superiori a quelle indicate nei<br/>dati tecnici.</li> <li>(→ Vedere cap. 10).</li> </ul>                                                                                | <ul> <li>Escludere gli effetti<br/>elettromagnetici o eliminare<br/>le cause dell'interferenza.</li> </ul>                                                                                                    |               |
|                            |                       |                                                         |                            |                                  | <ul> <li>Elettronica principale<br/>difettosa.</li> </ul>                                                                                                    | <ul> <li>Sostituire l'elettronica<br/>principale.</li> </ul>                                                                                                    |               |
| 113                        | Allarme               | F>ROM failure in<br>transmitter electronic              | 20                         | 0                                | <ul> <li>Elettronica principale<br/>difettosa.</li> </ul>                                                                                                    | <ul> <li>Sostituire l'elettronica<br/>principale.</li> </ul>                                                                                                    | 1             |
| 121                        | Allarme               | F>Checksum error in<br>factory segment of<br>EEPROM     | 23                         | 0                                | <ul> <li>Elettronica principale<br/>difettosa.</li> </ul>                                                                                                    | <ul> <li>Sostituire l'elettronica<br/>principale.</li> </ul>                                                                                                    | 5             |
| 122                        | Allarme               | F>Sensor not<br>connected                               | 20                         | 7                                | <ul> <li>Connessione del cavo tra<br/>sensore ed elettronica<br/>principale scollegata.</li> </ul>                                                                                                    | <ul> <li>Controllare la connessione del<br/>cavo e, se necessario,<br/>ripararla.</li> </ul>                                                                                                    | 14            |
|                            |                       |                                                         |                            |                                  | <ul> <li>Le interferenze<br/>elettromagnetiche sono<br/>superiori a quelle indicate nei<br/>dati tecnici.</li> <li>(→ Vedere cap. 10).</li> </ul>                                                                                | <ul> <li>Escludere gli effetti<br/>elettromagnetici o eliminare<br/>la causa dell'interferenza.</li> </ul>                                                                                                    |               |
|                            |                       |                                                         |                            |                                  | <ul> <li>Elettronica principale<br/>difettosa.</li> </ul>                                                                                                    | <ul> <li>Sostituire l'elettronica<br/>principale.</li> </ul>                                                                                                    |               |
|                            |                       |                                                         |                            |                                  | – Sensore difettoso.                                                                                                    | - Sostituire il sensore.                                                                                                    |               |
| 130                        | Allarme               | F>EEPROM is defect.                                     | 23                         | 0                                | <ul> <li>Elettronica principale<br/>difettosa.</li> </ul>                                                                                                    | <ul> <li>Sostituire l'elettronica<br/>principale.</li> </ul>                                                                                                    | 11            |
| 131                        | Allarme               | F>Checksum error in<br>EEPROM: min/max<br>segment       | 23                         | 0                                | <ul> <li>Elettronica principale<br/>difettosa.</li> </ul>                                                                                                    | <ul> <li>Sostituire l'elettronica<br/>principale.</li> </ul>                                                                                                    | 9             |
| 132                        | Allarme               | F>Checksum error in totalizer EEPROM                    | 23                         | 0                                | <ul> <li>Elettronica principale<br/>difettosa.</li> </ul>                                                                                                    | <ul> <li>Sostituire l'elettronica<br/>principale.</li> </ul>                                                                                                    | 7             |
| 133                        | Allarme               | F>Checksum error in<br>History EEPROM                   | 23                         | 0                                | <ul> <li>Si è verificato un errore<br/>durante la scrittura.</li> </ul>                                                                                                    | <ul> <li>Eseguire il reset</li> <li>(codice 7864) e ripetere la<br/>taratura del dispositivo.</li> </ul>                                                                                                    | 8             |
|                            |                       |                                                         |                            |                                  | <ul> <li>Elettronica principale<br/>difettosa.</li> </ul>                                                                                                    | <ul> <li>Sostituire l'elettronica<br/>principale.</li> </ul>                                                                                                    |               |
| 135                        | Allarme               | F>Checksum error in<br>EEPROM FF segment                | 23                         | 0                                | <ul> <li>Elettronica principale<br/>difettosa.</li> </ul>                                                                                                    | <ul> <li>Sostituire l'elettronica<br/>principale.</li> </ul>                                                                                                    | 10            |

| Codice<br>diagno-<br>stico | Modalità<br>di guasto | Messaggio/<br>descrizione                       | Valore<br>bit XD_<br>ERROR | Valore<br>bit<br>BLOCK_<br>ERROR | Causa                                                                                                    | Rimedio                                                                                                    | Prio-<br>rità |
|----------------------------|-----------------------|-------------------------------------------------|----------------------------|----------------------------------|----------------------------------------------------------------------------------------------------|----------------------------------------------------------------------------------------------------|---------------|
| 703                        | Allarme               | F>Measurement error                             | 20                         | 0                                | <ul> <li>Guasto dell'elettronica<br/>principale.</li> <li>Elettronica principale</li> </ul>                                                                                                    | <ul> <li>Scollegare brevemente il<br/>dispositivo dall'alimentazione.</li> <li>Sostituire l'elettronica</li> </ul>                     | 24            |
| 705                        | Allarme               | F>Measurement error                             | 20                         | 0                                | difettosa.<br>– Guasto dell'elettronica<br>principale.                                                                                                    | <ul> <li>principale.</li> <li>Scollegare brevemente il dispositivo dall'alimentazione.</li> </ul>                                      | 23            |
|                            |                       |                                                 |                            |                                  | <ul> <li>Elettronica principale<br/>difettosa.</li> </ul>                                                                                                    | <ul> <li>Sostituire l'elettronica<br/>principale.</li> </ul>                                                                           |               |
| 716                        | Allarme               | F>Process membrane<br>broken                    | 20                         | 0                                | <ul> <li>Sensore difettoso.</li> </ul>                                                                                                    | <ul><li>Sostituire il sensore.</li><li>Diminuire la pressione.</li></ul>                                                               | 26            |
| 725                        | Allarme               | F>Sensor connection<br>error, cycle disturbance | 20                         | 0                                | <ul> <li>Le interferenze elettromagne-<br/>tiche sono superiori a quelle<br/>indicate nei dati tecnici.</li> <li>(-&gt; Vedere cap. 10).</li> </ul>                                                                              | <ul> <li>Escludere gli effetti<br/>elettromagnetici o eliminare<br/>la causa dell'interferenza.</li> </ul>                             | 27            |
|                            |                       |                                                 |                            |                                  | - Vite di arresto allentata.                                                                                                    | - Serrare di huovo la vite di<br>arresto con 1 Nm (0.74 lbf ft)<br>(vedere cap. 4.3.9).                                                |               |
|                            |                       |                                                 |                            |                                  | <ul> <li>Sensore o elettronica<br/>principale difettosi.</li> </ul>                                                                                                    | <ul> <li>Sostituire il sensore o<br/>l'elettronica principale.</li> </ul>                                                              |               |
| 728                        | Allarme               | F>RAM error                                     | 20                         | 0                                | <ul> <li>Guasto dell'elettronica<br/>principale.</li> </ul>                                                                                                    | <ul> <li>Scollegare brevemente il<br/>dispositivo dall'alimentazione.</li> </ul>                                                       | 2             |
|                            |                       |                                                 |                            |                                  | <ul> <li>Elettronica principale<br/>difettosa.</li> </ul>                                                                                                    | <ul> <li>Sostituire l'elettronica<br/>principale.</li> </ul>                                                                           |               |
| 729                        | Allarme               | F>RAM error                                     | 20                         | 0                                | <ul> <li>Guasto dell'elettronica<br/>principale.</li> </ul>                                                                                                    | <ul> <li>Scollegare brevemente il<br/>dispositivo dall'alimentazione.</li> </ul>                                                       | 3             |
|                            |                       |                                                 |                            |                                  | <ul> <li>Elettronica principale<br/>difettosa.</li> </ul>                                                                                                    | <ul> <li>Sostituire l'elettronica<br/>principale.</li> </ul>                                                                           |               |
| 736                        | Allarme               | F>RAM error                                     | 20                         | 0                                | <ul> <li>Guasto dell'elettronica<br/>principale.</li> </ul>                                                                                                    | <ul> <li>Scollegare brevemente il<br/>dispositivo dall'alimentazione.</li> </ul>                                                       | 4             |
|                            |                       |                                                 |                            |                                  | <ul> <li>Elettronica principale<br/>difettosa.</li> </ul>                                                                                                    | <ul> <li>Sostituire l'elettronica<br/>principale.</li> </ul>                                                                           |               |
| 737                        | Allarme               | F>Measurement error                             | 20                         | 0                                | <ul> <li>Guasto dell'elettronica<br/>principale.</li> </ul>                                                                                                    | <ul> <li>Scollegare brevemente il<br/>dispositivo dall'alimentazione.</li> </ul>                                                       | 22            |
|                            |                       |                                                 |                            |                                  | <ul> <li>Elettronica principale<br/>difettosa.</li> </ul>                                                                                                    | <ul> <li>Sostituire l'elettronica<br/>principale.</li> </ul>                                                                           |               |
| 738                        | Allarme               | F>Measurement error                             | 20                         | 0                                | <ul> <li>Guasto dell'elettronica<br/>principale.</li> </ul>                                                                                                    | <ul> <li>Scollegare brevemente il<br/>dispositivo dall'alimentazione.</li> </ul>                                                       | 21            |
|                            |                       |                                                 |                            |                                  | <ul> <li>Elettronica principale<br/>difettosa.</li> </ul>                                                                                                    | <ul> <li>Sostituire l'elettronica<br/>principale.</li> </ul>                                                                           |               |
| 739                        | Allarme               | F>Measurement error                             | 20                         | 0                                | <ul> <li>Guasto dell'elettronica<br/>principale.</li> </ul>                                                                                                    | <ul> <li>Scollegare brevemente il<br/>dispositivo dall'alimentazione.</li> </ul>                                                       | 25            |
|                            |                       |                                                 |                            |                                  | <ul> <li>Elettronica principale<br/>difettosa.</li> </ul>                                                                                                    | <ul> <li>Sostituire l'elettronica<br/>principale.</li> </ul>                                                                           |               |
| 742                        | Allarme               | F>Sensor connection<br>error (upload)           | 20                         | 0                                | <ul> <li>Le interferenze elettromagne-<br/>tiche sono superiori a quelle<br/>indicate nei dati tecnici.</li> <li>(→ Vedere cap. 10). Normal-<br/>mente, questo messaggio è<br/>visualizzato solo per breve<br/>tempo.</li> </ul> | <ul> <li>Attendere qualche minuto.</li> <li>Eseguire il reset<br/>(codice 7864) e ripetere la<br/>taratura del dispositivo.</li> </ul> | 20            |
|                            |                       |                                                 |                            |                                  | <ul> <li>Connessione del cavo tra<br/>sensore ed elettronica<br/>principale scollegata.</li> <li>Sensore difettoso.</li> </ul>                                                                                                   | <ul> <li>Controllare la connessione del<br/>cavo e, se necessario,<br/>ripararla.</li> <li>Sostituire il sensore.</li> </ul>           |               |

| Codice<br>diagno-<br>stico | Modalità<br>di guasto | Messaggio/<br>descrizione                             | Valore<br>bit XD_<br>ERROR | Valore<br>bit<br>BLOCK_<br>ERROR | Causa                                                                                                    | Rimedio                                                                                                    | Prio-<br>rità |
|----------------------------|-----------------------|-------------------------------------------------------|----------------------------|----------------------------------|----------------------------------------------------------------------------------------------------|----------------------------------------------------------------------------------------------------|---------------|
| 743                        | Allarme               | F>Electronic PCB error<br>during initialization       | 20                         | 7                                | <ul> <li>Le interferenze elettromagnetiche sono superiori a quelle indicate nei dati tecnici.</li> <li>(→ Vedere cap. 10). Normalmente, questo messaggio è visualizzato solo per breve tempo.</li> </ul> | <ul> <li>Attendere qualche minuto.</li> <li>Riavviare il dispositivo.</li> <li>Eseguire il reset (codice 62).</li> </ul>                                                              | 15 /<br>16    |
|                            |                       |                                                       |                            |                                  | <ul> <li>Elettronica principale<br/>difettosa.</li> </ul>                                                                                                    | <ul> <li>Sostituire l'elettronica<br/>principale.</li> </ul>                                                                                                    |               |
| 744                        | Allarme               | F>Main electronic PCB<br>error                        | 20                         | 0                                | <ul> <li>Le interferenze elettromagne-<br/>tiche sono superiori a quelle<br/>indicate nei dati tecnici.</li> <li>(→ Vedere cap. 10).</li> </ul>                                                          | <ul> <li>Riavviare il dispositivo.</li> <li>Eseguire il reset (codice 62).</li> <li>Escludere gli effetti<br/>elettromagnetici o eliminare<br/>la causa dell'interferenza.</li> </ul> | 12            |
|                            |                       |                                                       |                            |                                  | <ul> <li>Elettronica principale<br/>difettosa.</li> </ul>                                                                                                    | <ul> <li>Sostituire l'elettronica<br/>principale.</li> </ul>                                                                                                    |               |
| 747                        | Allarme               | F>Sensor software not<br>compatible to<br>electronics | 17                         | 0                                | <ul> <li>Il sensore non è adatto al<br/>dispositivo (targhetta<br/>elettronica del sensore).</li> </ul>                                                                                                  | <ul> <li>Sostituire il sensore con un<br/>ricambio idoneo.</li> </ul>                                                                                                    | 18            |
| 748                        | Allarme               | F>Memory failure in<br>signal processor               | 20                         | 7                                | <ul> <li>Le interferenze elettromagne-<br/>tiche sono superiori a quelle<br/>indicate nei dati tecnici.</li> <li>(→ Vedere cap. 10).</li> </ul>                                                          | <ul> <li>Escludere gli effetti<br/>elettromagnetici o eliminare<br/>la causa dell'interferenza.</li> </ul>                                                                            | 17            |
|                            |                       |                                                       |                            |                                  | <ul> <li>Elettronica principale<br/>difettosa.</li> </ul>                                                                                                    | <ul> <li>Sostituire l'elettronica<br/>principale.</li> </ul>                                                                                                    |               |

# 9.5.2 Controllo (C)

| Codice<br>diagno-<br>stico | Modalità<br>di guasto | Messaggio/<br>descrizione                    | Valore<br>bit XD_<br>ERROR | Valore<br>bit<br>BLOCK_<br>ERROR | Causa                                                                                                    | Rimedio                                                                                                    | Prio-<br>rità |
|----------------------------|-----------------------|----------------------------------------------|----------------------------|----------------------------------|----------------------------------------------------------------------------------------------------|----------------------------------------------------------------------------------------------------|---------------|
| 106                        | Avvertenza            | C>Downloading -<br>please wait               | 17                         | 0                                | – Download in corso.                                                                                                    | <ul> <li>Attendere che il download sia<br/>completato.</li> </ul>                                                                                                    | 61            |
| 602                        | Avvertenza            | C>Linearization curve<br>not monoton         | 19                         | 0                                | <ul> <li>La tabella di linearizzazione<br/>non aumenta in modo<br/>monotonico.</li> </ul>                                              | <ul> <li>Aggiungere o correggere la<br/>tabella di linearizzazione.<br/>Riconfermare la tabella di<br/>linearizzazione.</li> </ul>                                                                                 | 67            |
| 604                        | Avvertenza            | C>Linearization table invalid. Min. 2 points | 19                         | 0                                | Note! A partire dalla versione sof span minimo tra i punti Y.                                                                          | tware "03.00.00", non esiste uno                                                                                                    |               |
|                            |                       |                                              |                            |                                  | <ul> <li>La tabella di linearizzazione<br/>ha meno di 2 punti.</li> </ul>                                                              | <ol> <li>Aggiungere alla tabella di<br/>linearizzazione. Eseguire di<br/>nuovo la linearizzazione, se<br/>necessario.</li> <li>Correggere la tabella di<br/>linearizzazione e confermarla di<br/>nuovo.</li> </ol> | 68            |
| 613                        | Avvertenza            | C>Simulation is active                       | 17                         | 0                                | <ul> <li>La simulazione è stata<br/>attivata, ossia il dispositivo<br/>non sta misurando.</li> </ul>                                   | – Disattivare la simulazione.                                                                                                    | 70            |
| 701                        | Avvertenza            | C>Adjustment outside<br>sensor nominal range | 17                         | 0                                | <ul> <li>La regolazione eseguita<br/>causerebbe un superamento o<br/>non raggiungimento del<br/>campo nominale del sensore.</li> </ul> | – Ripetere la taratura.                                                                                                    | 63            |
| 704                        | Allarme               | C>Measurement error                          | 20                         | 7                                | <ul> <li>Guasto dell'elettronica<br/>principale.</li> <li>Elettronica principale<br/>difettosa.</li> </ul>                             | <ul> <li>Scollegare brevemente il<br/>dispositivo dall'alimentazione.</li> <li>Sostituire l'elettronica<br/>principale.</li> </ul>                                                                                 | 13            |

| Codice<br>diagno-<br>stico | Modalità<br>di guasto | Messaggio/<br>descrizione                                                 | Valore<br>bit XD_<br>ERROR | Valore<br>bit<br>BLOCK_<br>ERROR | Causa                                                                                                    | Rimedio                                                                                                    | Prio-<br>rità |
|----------------------------|-----------------------|---------------------------------------------------------------------------|----------------------------|----------------------------------|----------------------------------------------------------------------------------------------------|----------------------------------------------------------------------------------------------------|---------------|
| 707                        | Allarme               | C>X-VAL.<br>(TAB_XY_VALUE) of<br>lin. table out of edit<br>limits.        | 18                         | 0                                | <ul> <li>Almeno un X-VALUE<br/>(TAB_XY_VALUE) della<br/>tabella di linearizzazione e<br/>inferiore al valore per<br/>SCALE_IN, EU_0/HYDR.<br/>PRESS MIN. o LINEAR_<br/>LEVEL_MIN/MIN. LEVEL o<br/>superiore al valore per<br/>SCALE_IN, EU_100/HYDR.<br/>PRESS. MAX. o<br/>LINEAR_LEVEL_MAX/<br/>HEIGHT MAX.</li> </ul> | <ul> <li>Eseguire di nuovo la taratura<br/>(→ Vedere Istruzioni di<br/>funzionamento BA00303P,<br/>descrizione del parametro ,<br/>paragrafo 5).</li> </ul>                                                                                                  | 45            |
| 710                        | Avvertenza            | B>Set span too small.<br>Not allowed                                      | 18                         | 0                                | <ul> <li>I valori per la taratura (ad es.<br/>valore di inizio e fondo scala)<br/>sono troppo ravvicinati.</li> </ul>                                                                                                    | <ul> <li>Regolare la taratura per<br/>adattarsi al sensore</li> <li>(→ Vedere Istruzioni di<br/>funzionamento BA00303P,<br/>descrizione del parametro,<br/>parametro CAL_MIN_SPAN/<br/>MINIMUM SPAN).</li> </ul>                                             | 60            |
|                            |                       |                                                                           |                            |                                  | <ul> <li>Il sensore è stato sostituito e<br/>la configurazione<br/>personalizzata non è adatta al<br/>sensore.</li> </ul>                                                                                                    | <ul> <li>Regolare la taratura in<br/>funzione del sensore.</li> <li>Sostituire il sensore con un<br/>ricambio idoneo.</li> </ul>                                                                                                    |               |
|                            |                       |                                                                           |                            |                                  | <ul> <li>È stato eseguito un download<br/>non adatto.</li> </ul>                                                                                                    | <ul> <li>Controllare la configurazione<br/>e ripetere il download.</li> </ul>                                                                                                    |               |
| 711                        | Allarme               | C>LRV or URV out of<br>edit limits                                        | 18                         | 0                                | <ul> <li>- Il valore di inizio scala e/o il<br/>valore di fondo scala supe-<br/>rano o non raggiungono le<br/>soglie del campo del sensore.</li> </ul>                                                                                                    | <ul> <li>Riconfigurare il valore di<br/>inizio scala e/o il valore di<br/>fondo scala per adattarlo al<br/>sensore. Considerare con<br/>attenzione la regolazione<br/>della posizione.</li> </ul>                                                            | 37            |
|                            |                       |                                                                           |                            |                                  | <ul> <li>Il sensore è stato sostituito e<br/>la configurazione personaliz-<br/>zata non è adatta al sensore.</li> </ul>                                                                                                    | <ul> <li>Riconfigurare il valore di<br/>inizio scala e/o il valore di<br/>fondo scala per adattarlo al<br/>sensore. Considerare con<br/>attenzione la regolazione<br/>della posizione.</li> <li>Sostituire il sensore con un<br/>ricambio idoneo.</li> </ul> |               |
|                            |                       |                                                                           |                            |                                  | <ul> <li>È stato eseguito un download<br/>non adatto.</li> </ul>                                                                                                    | <ul> <li>Controllare la configurazione<br/>e ripetere il download.</li> </ul>                                                                                                    |               |
| 713                        | Allarme               | C>100% POINT<br>(LEVEL_100_PERCEN<br>T_VALUE) level out of<br>edit limits | 18                         | 0                                | <ul> <li>Il sensore è stato sostituito.</li> </ul>                                                                                                    | – Ripetere la taratura.                                                                                                    | 46            |
| 719                        | Allarme               | C>Y-VAL<br>(TAB_XY_VALUE) of<br>lin. table out of edit<br>limits          | 19                         | 0                                | <ul> <li>Almeno un Y-VALUE<br/>(TAB_XY_VALUE) della<br/>tabella di linearizzazione è<br/>inferiore a SCALE_OUT,<br/>EU_0/TANK CONTENT MIN.<br/>o superiore a SCALE_OUT,<br/>EU_100/TANK CONTENT<br/>MAX.</li> </ul>                                                                                                    | <ul> <li>Ripetere la taratura.</li> <li>(→ Vedere Istruzioni di<br/>funzionamento BA00303P<br/>descrizione del parametro,<br/>paragrafo 5).</li> </ul>                                                                                                    | 47            |
| 721                        | Allarme               | C>ZERO POSITION<br>(LEVEL OFFSET) level<br>out of edit limits             | 18                         | 0                                | <ul> <li>LEVEL MIN</li> <li>(LINEAR_LEVEL_ MIN) o</li> <li>LEVEL MAX</li> <li>(LINEAR_LEVEL_MAX) è</li> <li>stato modificato.</li> </ul>                                                                                                    | <ul> <li>Eseguire il reset<br/>(codice 2710) e ripetere la<br/>taratura del dispositivo.</li> </ul>                                                                                                    | 48            |

| Codice<br>diagno-<br>stico | Modalità<br>di guasto | Messaggio/<br>descrizione                                                                                  | Valore<br>bit XD_<br>ERROR | Valore<br>bit<br>BLOCK_<br>ERROR | Causa                                                                                                    | Rimedio                                                                                                    | Prio-<br>rità |
|----------------------------|-----------------------|----------------------------------------------------------------------------------------------------|----------------------------|----------------------------------|----------------------------------------------------------------------------------------------------|----------------------------------------------------------------------------------------------------|---------------|
| 722                        | Allarme               | C>EMPTY CALIB.<br>(SCALE_OUT, EU_0) o<br>FULL CALIB.<br>(SCALE_OUT,<br>EU_100) level out of<br>edit limits | 18                         | 0                                | <ul> <li>LINEAR_LEVEL_MIN/LEVEL<br/>MIN o<br/>LINEAR_LEVEL_MAX/<br/>LEVEL MAX è stato<br/>modificato.</li> </ul>                                                                                                    | <ul> <li>Eseguire il reset<br/>(codice 2710) e ripetere la<br/>taratura del dispositivo.</li> </ul>                                                                                                    | 49/50         |
| 723                        | Allarme               | C>MAX. FLOW<br>(SCALE_OUT,<br>EU_100) level out of<br>edit limits                                          | 18                         | 0                                | - FLOW_TYPE/FLOW-MEAS.<br>TYPE è stato modificato.                                                                                                    | – Ripetere la taratura.                                                                                                    | 51            |
| 741                        | Allarme               | C>TANK HEIGHT<br>(LEVEL_TANK_<br>HEIGHT) level out of<br>edit limits                                       | 18                         | 0                                | <ul> <li>LINEAR_LEVEL_MIN/LEVEL<br/>MIN o<br/>LINEAR_LEVEL_MAX/<br/>LEVEL MAX è stato<br/>modificato.</li> </ul>                                                                                                    | <ul> <li>Eseguire il reset<br/>(codice 2710) e ripetere la<br/>taratura del dispositivo.</li> </ul>                                                                                                    | 52            |
| 746                        | Avvertenza            | C>Sensor connection<br>error - initializing                                                                | 20                         | 0                                | <ul> <li>Le interferenze elettromagne-<br/>tiche sono superiori a quelle<br/>indicate nei dati tecnici.</li> <li>(→ Vedere cap. 10). Normal-<br/>mente, questo messaggio è<br/>visualizzato solo per breve<br/>tempo.</li> </ul>                                                                                                    | <ul> <li>Attendere qualche minuto.</li> <li>Riavviare il dispositivo.</li> <li>Eseguire il reset<br/>(codice 7864).</li> <li>Escludere gli effetti<br/>elettromagnetici o eliminare<br/>la causa dell'interferenza.</li> </ul> | 28            |
|                            |                       |                                                                                                    |                            |                                  | <ul> <li>È presente sovrapressione o<br/>sottopressione.</li> </ul>                                                                                                    | <ul> <li>Ridurre o aumentare la<br/>pressione.</li> </ul>                                                                                                    |               |
| 750                        | Avvertenza            | C>Configuration not<br>permitted                                                                           | 18                         | 0                                | <ul> <li>Mediante il profilo operativo,<br/>sono state selezionate delle<br/>opzioni per la configurazione<br/>del dispositivo, ma queste non<br/>sono compatibili fra loro. Ad<br/>esempio, se per LIN_TYPE è<br/>stata selezionata l'opzione "1"<br/>(tabella di linearizzazione) e<br/>per PRIMARY_VALUE_UNIT<br/>è stata selezionata l'unità<br/>ingegneristica "1347 (m<sup>3</sup>/s)".</li> </ul> | <ul> <li>Controllare la configurazione.</li> <li>Eseguire il reset<br/>(codice 7864) e ripetere la<br/>taratura del dispositivo.</li> </ul>                                                                                    | 53            |

| Codice<br>diagno-<br>stico | Risposta<br>all'errore | Messaggio/<br>descrizione                                  | Valore<br>bit XD_<br>ERROR | Valore<br>bit<br>BLOCK_<br>ERROR | Causa                                                                                                    | Rimedio                                                                                                    | Prio-<br>rità |
|----------------------------|------------------------|------------------------------------------------------------|----------------------------|----------------------------------|----------------------------------------------------------------------------------------------------|----------------------------------------------------------------------------------------------------|---------------|
| 102                        | Avvertenza             | M>Checksum error in<br>EEPROM: peakhold<br>segment         | 23                         | 0                                | <ul> <li>Elettronica principale<br/>difettosa. La misura può<br/>proseguire correttamente,<br/>finché non si rende necessaria<br/>la funzione dell'indicatore del<br/>tempo di picco max. del<br/>segnale.</li> </ul>                                                                   | <ul> <li>Sostituire l'elettronica<br/>principale.</li> </ul>                                                                                                    | 62            |
| 116                        | Avvertenza             | M>Download error,<br>repeat download                       | 17                         | 0                                | <ul> <li>Il file è corrotto.</li> <li>Durante il download, i dati<br/>non sono trasmessi<br/>correttamente al processore,<br/>ad es. a causa di connessioni<br/>dei cavi interrotte, picchi<br/>(ripple) sulla tensione di<br/>alimentazione o effetti<br/>elettromagnetici.</li> </ul> | <ul> <li>Usare un altro file.</li> <li>Controllare il collegamento<br/>del cavo da PC a trasmetti-<br/>tore.</li> <li>Escludere gli effetti<br/>elettromagnetici o eliminare<br/>le cause dell'interferenza.</li> <li>Eseguire il reset<br/>(codice 7864) e ripetere la<br/>taratura del dispositivo.</li> <li>Ripetere il download.</li> </ul>                                                                                                    | 38            |
| 134                        | Avvertenza             | M>EEPROM lifetime<br>WARNING                               | 17                         | 0                                | <ul> <li>Scritture troppo frequenti<br/>nella EEPROM</li> </ul>                                                                                                    | <ul> <li>Ridurre l'accesso di scrittura<br/>sulla memoria EEPROM.</li> </ul>                                                                                                    | 65            |
| 700                        | Avvertenza             | M>Last configuration<br>not stored                         | 23                         | 0                                | <ul> <li>Si è verificato un errore<br/>durante la scrittura o la<br/>lettura dei dati di<br/>configurazione o è stata<br/>scollegata l'alimentazione.</li> <li>Elettronica principale<br/>difettosa.</li> </ul>                                                                         | <ul> <li>Eseguire il reset<br/>(codice 7864) e ripetere la<br/>taratura del dispositivo.</li> <li>Sostituire l'elettronica<br/>principale.</li> </ul>                                                                                                    | 63            |
| 702                        | Avvertenza             | M>HistoROM data not<br>consistent                          | 17                         | 0                                | <ul> <li>I dati non sono stati scritti<br/>correttamente sul modulo<br/>HistoROM, ad es. se durante il<br/>processo di scrittura è stato<br/>scollegato il modulo<br/>HistoROM.</li> <li>Il modulo HistoROM non<br/>contiene dati.</li> </ul>                                           | <ul> <li>Ripetere l'upload.</li> <li>Eseguire il reset<br/>(codice 7864) e ripetere la<br/>taratura del dispositivo.</li> <li>Copiare i dati adatti nella<br/>HistoROM. (→ 월 49,</li> </ul>                                                                                                    | 64            |
|                            |                        |                                                            |                            |                                  |                                                                                                    | cap. 6.5.1 "Copia dei dati di<br>configurazione").                                                                                                    |               |
| 706                        | Avvertenza             | M>Configuration<br>in HistoROM and<br>device not identical | 23                         | 0                                | <ul> <li>La configurazione (parametri)<br/>nel modulo HistoROM e nel<br/>dispositivo non è identica.</li> </ul>                                                                                                    | <ul> <li>Copiare i dati dal dispositivo<br/>al modulo HistoROM.</li> <li>(→ ■ 49, cap. 6.5.1 "Copia<br/>dei dati di configurazione").</li> <li>Copiare i dati dal modulo<br/>HistoROM al dispositivo.</li> <li>(→ ■ 49, cap. 6.5.1 "Copia<br/>dei dati di configurazione"). Il<br/>messaggio permane se le ver-<br/>sioni del software del modulo<br/>HistoROM e del dispositivo<br/>sono diverse. Il messaggio<br/>scompare, se si copiano i dati<br/>dal dispositivo al modulo<br/>HistoROM.</li> <li>I codici di reset del dispositivo,<br/>come 1 o 140864, non hanno<br/>effetto sul modulo HistoROM.<br/>Questo significa che, se si<br/>esegue un reset, le<br/>configurazioni nel modulo<br/>HistoROM e nel dispositivo<br/>potrebbero essere diverse.</li> </ul> | 69            |

## 9.5.3 Richiesta manutenzione (M)

| Codice<br>diagno-<br>stico | Risposta<br>all'errore | Messaggio/<br>descrizione                       | Valore<br>bit XD_<br>ERROR | Valore<br>bit<br>BLOCK_<br>ERROR | Causa                                                                                                    | Rimedio                                                                                                    | Prio-<br>rità |
|----------------------------|------------------------|-------------------------------------------------|----------------------------|----------------------------------|----------------------------------------------------------------------------------------------------|----------------------------------------------------------------------------------------------------|---------------|
| 740                        | Allarme/<br>avvertenza | M>Calculation<br>overflow, bad<br>configuration | 20                         | 7                                | <ul> <li>Modalità di misura livello: la<br/>pressione misurata non ha<br/>raggiunto il valore per<br/>SCALE_IN, EU_0/HYDR.</li> <li>PRESS. MIN. o ha superato il<br/>valore per SCALE_IN,<br/>EU_100/HYDR. PRESS MAX.</li> </ul> | <ul> <li>Controllare la configurazione<br/>e, se necessario, ripetere la<br/>taratura.</li> <li>Selezionare un dispositivo con<br/>un campo di misura idoneo.</li> </ul>                                                    | 29            |
|                            |                        |                                                 |                            |                                  | <ul> <li>Modalità di misura del livello:<br/>il livello rilevato non<br/>raggiunge il valore LEVEL<br/>MIN o supera il valore LEVEL<br/>MAX.</li> </ul>                                                                          | <ul> <li>Controllare la configurazione<br/>e tarare di nuovo il<br/>dispositivo, se necessario<br/>(→ vedere Istruzioni di<br/>funzionamento BA00303P,<br/>descrizione del parametro,<br/>parametro LEVEL MIN.).</li> </ul> |               |
|                            |                        |                                                 |                            |                                  | <ul> <li>Modalità di misura portata: la<br/>pressione misurata ha<br/>superato il valore per<br/>SCALE_IN, EU_100/MAX.<br/>PRESS FLOW.</li> </ul>                                                                                | <ul> <li>Controllare la configurazione<br/>e ritarare, se necessario.</li> <li>Selezionare un dispositivo con<br/>un campo di misura idoneo.</li> </ul>                                                                     |               |
| 745                        | Avvertenza             | M>Sensor data<br>unknown                        | 17                         | 0                                | <ul> <li>Il sensore non è adatto al<br/>dispositivo (targhetta elettro-<br/>nica del sensore). Il disposi-<br/>tivo continua a misurare.</li> </ul>                                                                              | <ul> <li>Sostituire il sensore con un<br/>ricambio idoneo.</li> </ul>                                                                                                    | 66            |

| Codice<br>diagno-<br>stico | Risposta<br>all'errore | Messaggio/<br>descrizione          | Valore<br>bit XD_<br>ERROR | Valore<br>bit<br>BLOCK_<br>ERROR | Causa                                                                                                    | Rimedio                                                                                                    | Prio-<br>rità |
|----------------------------|------------------------|------------------------------------|----------------------------|----------------------------------|----------------------------------------------------------------------------------------------------|----------------------------------------------------------------------------------------------------|---------------|
| 115                        | Allarme/<br>avvertenza | S>Sensor overpressure              | 17                         | 0                                | <ul> <li>Presenza di sovrapressione.</li> </ul>                                                                                                    | <ul> <li>Ridurre la pressione fino alla<br/>scomparsa del messaggio.</li> </ul>                                                                                                    | 31            |
|                            |                        |                                    |                            |                                  | - Sensore difettoso.                                                                                                    | - Sostituire II sensore.                                                                                                    |               |
| 120                        | Allarme/<br>avvertenza | S>Sensor low pressure              | 17                         | 0                                | <ul> <li>Pressione troppo bassa.</li> <li>Sensore difettoso.</li> </ul>                                                                                                    | <ul> <li>Aumentare la pressione fino<br/>alla scomparsa del messaggio.</li> <li>Sostituire il sensore.</li> </ul>                                                                                                    | 32            |
| 715                        | Allarme/<br>avvertenza | S>Sensor<br>over temperature       | 17                         | 7                                | <ul> <li>La temperatura misurata nel sensore è superiore alla temperatura nominale massima del sensore.</li> <li>(→ Vedere anche Istruzioni di funzionamento BA00303P, descrizione del parametro TEMPERATURE_1</li> <li>_SENSOR_LIMIT_HIGH/Tmax SENSOR o queste Istruzioni di funzionamento)</li> <li>È stato eseguito un download numeratativa</li> </ul> | <ul> <li>Ridurre la temperatura di processo/temperatura ambiente.</li> <li>ambiente.</li> <li>Controllare la configurazione aviantere il devende de</li> </ul>                                                                                                    | 34            |
| 717                        | Allarme/<br>avvertenza | S>Transmitter<br>over temperature  | 17                         | 0                                | <ul> <li>La temperatura nell'elettro-<br/>nica è superiore alla tempera-<br/>tura nominale massima<br/>dell'elettronica<br/>(+88 °C, +190 °F).</li> <li>È stato eseguito un download</li> </ul>                                                                                                    | <ul> <li>Ridurre la temperatura<br/>ambiente.</li> <li>Controllare la configurazione</li> </ul>                                                                                                    | 36            |
| 718                        | Allarme/<br>avvertenza | S>Transmitter<br>under temperature | 17                         | 0                                | <ul> <li>non adatto.</li> <li>La temperatura misurata<br/>nell'elettronica è inferiore alla<br/>temperatura nominale<br/>minima dell'elettronica<br/>(-43 °C, -45 °F).</li> <li>È stato eseguito un download<br/>non adatto.</li> </ul>                                                                                                    | <ul> <li>e ripetere il download.</li> <li>Aumentare la temperatura<br/>ambiente. Se necessario,<br/>isolare il dispositivo.</li> <li>Controllare la configurazione<br/>e ripetere il download.</li> </ul>                                                              | 37            |
| 720                        | Allarme/<br>avvertenza | S>Sensor<br>under temperature      | 17                         | 0                                | <ul> <li>La temperatura misurata nel sensore è più bassa di quella nominale inferiore del sensore (→ Vedere Istruzioni di funzionamento BA00303P, descrizione del parametro, parametro, TEMPERATURE_1_SENSOR_LIMIT_LOW/Tmin SENSOR).</li> <li>È stato eseguito un download non adatto.</li> <li>Cavo sensore allentato</li> </ul>                          | <ul> <li>Aumentare la temperatura di<br/>processo/temperatura<br/>ambiente.</li> <li>Controllare la configurazione<br/>e ripetere il download.</li> <li>Attendere qualche istante e<br/>serrare la connessione o<br/>evitare una connessione<br/>allentata.</li> </ul> | 35            |

## 9.5.4 Fuori specifica (S)

| Codice<br>diagno-<br>stico | Risposta<br>all'errore | Messaggio/<br>descrizione                                              | Valore<br>bit XD_<br>ERROR | Valore<br>bit<br>BLOCK_<br>ERROR | Causa                                                                                                    | Rimedio                                                                                                    | Prio-<br>rità |
|----------------------------|------------------------|------------------------------------------------------------------------|----------------------------|----------------------------------|----------------------------------------------------------------------------------------------------|----------------------------------------------------------------------------------------------------|---------------|
| 726                        | Allarme/<br>avvertenza | S>Sensor temperature<br>error - overrange                              | 20                         | 7                                | <ul> <li>Le interferenze elettromagnetiche sono superiori a quelle indicate nei dati tecnici.</li> <li>(→ Vedere cap. 10).</li> <li>Temperatura di processo fuori dal campo consentito.</li> <li>Sensore difettoso.</li> </ul> | <ul> <li>Escludere gli effetti<br/>elettromagnetici o eliminare<br/>la causa dell'interferenza.</li> <li>Controllare la temperatura<br/>presente, se necessario<br/>ridurla o aumentarla.</li> <li>Se la temperatura di processo<br/>rientra nel campo consentito.</li> </ul>                                                                                                    | 33            |
| 727                        | Allarme/<br>avvertenza | S>Sensor pressure<br>error - overrange                                 | 20                         | 7                                | <ul> <li>Le interferenze elettromagne-<br/>tiche sono superiori a quelle<br/>indicate nei dati tecnici.<br/>(→ Vedere cap. 10).</li> <li>Pressione fuori dal campo<br/>consentito.</li> <li>Sensore difettoso.</li> </ul>      | <ul> <li>sostituire il sensore.</li> <li>Escludere gli effetti<br/>elettromagnetici o eliminare<br/>la causa dell'interferenza.</li> <li>Controllare la pressione<br/>presente, se necessario<br/>ridurla o aumentarla.</li> <li>Se la pressione rientra nel<br/>campo consentito, sostituire il<br/>sensore.</li> </ul>                                                                                     | 30            |
| 730                        | Allarme/<br>avvertenza | S>Pmin ALARM<br>WINDOW<br>(PRESSURE_1_USER_<br>LOW_LIMIT)<br>undershot | 19                         | 0                                | <ul> <li>Il valore di pressione misurato<br/>è inferiore al valore<br/>specificato nel parametro<br/>PRESSURE_1_USER_<br/>LOW_LIMIT/<br/>Pmin ALARM WINDOW.</li> <li>Cavo sensore allentato</li> </ul>                         | <ul> <li>Controllare il valore misurato<br/>di pressione/del sistema.</li> <li>Modificare il valore per<br/>PRESSURE_1_<br/>USER_LOW_LIMIT/<br/>Pmin ALARM WINDOW, se<br/>necessario.<br/>(→ Vedere anche Istruzioni di<br/>funzionamento BA00303P,<br/>descrizione del parametro o<br/>queste Istruzioni di<br/>funzionamento)</li> <li>Attendere qualche istante e<br/>serrare la connessione o</li> </ul> | 55            |
| 731                        | Allarme/<br>avvertenza | S>Pmax ALARM<br>WINDOW<br>(PRESSURE_1_UER_<br>HIGH_LIMIT) overshot     | 19                         | 0                                | <ul> <li>Il valore di pressione misurato<br/>è superiore al valore<br/>specificato nel parametro<br/>PRESSURE_1_USER_<br/>HIGH_LIMIT/<br/>Pmax ALARM WINDOW.</li> </ul>                                                        | <ul> <li>evitare una connessione<br/>allentata.</li> <li>Controllare il valore misurato<br/>di pressione/del sistema.</li> <li>Modificare il valore per<br/>PRESSURE_1_USER_HIGH_<br/>LIMIT/</li> <li>Pmax ALARM WINDOW, se<br/>necessario.</li> <li>(→ Vedere anche Istruzioni di<br/>funzionamento BA00303P,<br/>descrizione del parametro o<br/>queste Istruzioni di<br/>funzionamento)</li> </ul>        | 54            |

| Codice<br>diagno-<br>stico | Risposta<br>all'errore | Messaggio/<br>descrizione                                                 | Valore<br>bit XD_<br>ERROR | Valore<br>bit<br>BLOCK_<br>ERROR | Causa                                                                                                    | Rimedio                                                                                                    | Prio-<br>rità |
|----------------------------|------------------------|---------------------------------------------------------------------------|----------------------------|----------------------------------|----------------------------------------------------------------------------------------------------|----------------------------------------------------------------------------------------------------|---------------|
| 732                        | Allarme/<br>avvertenza | S>Tmin ALARM<br>WINDOW<br>(TEMPERATURE_1_<br>USER_LOW_LIMIT)<br>undershot | 19                         | 0                                | <ul> <li>Il valore di temperatura<br/>misurato è inferiore al valore<br/>specificato nel parametro<br/>TEMPERATURE_1_<br/>USER_LOW_LIMIT/<br/>Tmin ALARM WINDOW.</li> <li>Cavo sensore allentato</li> </ul> | <ul> <li>Controllare il valore misurato<br/>di temperatura/del sistema.</li> <li>Modificare il valore per<br/>TEMPERATURE_1_<br/>USER_LOW_LIMIT/<br/>Tmin ALARM WINDOW, se<br/>necessario.</li> <li>(→ Vedere anche Istruzioni di<br/>funzionamento BA00303P,<br/>descrizione del parametro o<br/>queste Istruzioni di<br/>funzionamento)</li> <li>Attendere qualche istante e</li> </ul> | 57            |
|                            |                        |                                                                           |                            |                                  | Suvo Sensore alemato                                                                                                    | serrare la connessione o<br>evitare una connessione<br>allentata.                                                                                                    |               |
| 733                        | Allarme/<br>avvertenza | S>Tmax ALARM<br>WINDOW<br>(TEMPERATURE_1_<br>USER_HIGH_LIMIT)<br>overshot | 19                         | 0                                | <ul> <li>Il valore di temperatura<br/>misurato è superiore al valore<br/>specificato per il parametro<br/>TEMPERATURE_1_<br/>USER_HIGH_LIMIT<br/>/Tmax ALARM WINDOW.</li> </ul>                             | <ul> <li>Controllare il valore misurato<br/>di temperatura/del sistema.</li> <li>Modificare il valore per<br/>TEMPERATURE_1_<br/>USER_HIGH_LIMIT/<br/>Tmax ALARM WINDOW, se<br/>necessario.</li> <li>(→ Vedere anche Istruzioni di<br/>funzionamento BA00303P,<br/>descrizione del parametro o<br/>queste Istruzioni di<br/>funzionamento)</li> </ul>                                     | 56            |

## 9.6 Risposta delle uscite agli errori

Il dispositivo distingue diversi comportamenti dell'uscita: allarme, avviso o errore  $\rightarrow$  vedere tabella seguente e  $\rightarrow \triangleq$  88, cap. 9.2 "Informazioni diagnostiche sul display on-site". Alcune anomalie possono essere assegnate allo stato "GOOD" mediante comunicazione FF, vedere cap. 9.4.1.

| OUTPUT                                                                           | A (allarme)                                                                                                    | W (avviso)                                                                                                    | E (errore: allarme/avviso)                                                                                                    |
|----------------------------------------------------------------------------------|----------------------------------------------------------------------------------------------------|----------------------------------------------------------------------------------------------------|----------------------------------------------------------------------------------------------------|
| FOUNDATION<br>Fieldbus                                                           | La variabile di processo interessata è<br>trasmessa con stato BAD.                                                                                                    | Il dispositivo continua a misurare. La<br>variabile di processo interessata è<br>trasmessa con stato 'Uncertain'.                                                   | Per questo errore, si può specificare se il<br>dispositivo deve reagire come in caso di<br>allarme o di avviso. Vedere la relativa<br>colonna per "Alarm" o "Warning"<br>(→ vedere Istruzioni di funzionamento<br>BA00303P, descrizione del parametro),<br>parametro REACTION_ON_<br>ALARM_NR/SELECT ALARM TYPE).<br>Lo stato GOOD può essere assegnato ai<br>singoli errori mediante i parametri da<br>FF912_STATUS_SELECT_1 a<br>FF912_STATUS_SELECT_131. |
| Display on-site                                                                  | <ul> <li>Sono visualizzati in alternanza il<br/>valore misurato e il messaggio</li> <li>Visualizzazione del valore misurato: il<br/>simbolo 4 è indicato in modo<br/>permanente.</li> </ul> | <ul> <li>Sono visualizzati in alternanza il<br/>valore misurato e il messaggio</li> <li>Visualizzazione del valore misurato:<br/>il simbolo 4 lampeggia.</li> </ul> | <ul> <li>Sono visualizzati in alternanza il<br/>valore misurato e il messaggio</li> <li>Visualizzazione del valore misurato:<br/>vedere relativa colonna "Alarm" o<br/>"Warning"</li> </ul>                                                                                                    |
|                                                                                  | Visualizzazione messaggio<br>– A + un numero a 3 cifre come A122 e<br>– Descrizione                                                                                                    | Visualizzazione del messaggio:<br>– W + numero a 3 cifre come W613 e<br>– Descrizione                                                                               | Visualizzazione del messaggio:<br>– E + numero a 3 cifre come E713 e<br>– Descrizione                                                                                                    |
| Funzionamento a<br>distanza<br>(programma di<br>configurazione FF/<br>FieldCare) | In caso di allarme, il parametro ALARM<br>STATUS/ALARM_STATUS <sup>1)</sup> visualizza<br>un numero a 3 cifre, ad es. 122 per<br>"Sensor connection error, incorrect data".                 | In caso di avviso, il parametro ALARM<br>STATUS/ALARM_STATUS <sup>1</sup> visualizza<br>un numero a 3 cifre, ad es. 613 per<br>"Simulation is active".              | In caso di errore, il parametro ALARM<br>STATUS/ALARM_STATUS <sup>1</sup> visualizza<br>un numero a 3 cifre, ad es. 731 per<br>"Pmax ALARM WINDOW undershot".                                                                                                    |

1) Programma di configurazione FF: blocco Diagnostic Transducer. Percorso FieldCare: OPERATING MENU  $\rightarrow$  MESSAGES

## 9.6.1 Blocco Analog Input

Se il blocco Analog Input riceve un valore in ingresso o di simulazione con stato BAD, questo blocco continua ad utilizzare la modalità di guasto definita nel parametro FSAFE\_TYPE<sup>1</sup>.

Le seguenti opzioni sono disponibili mediante il parametro FSAFE\_TYPE:

- Last Good Value
- L'ultimo valore valido è usato per ulteriori elaborazioni con stato UNCERTAIN.
- Fail SafeValue

Il valore specificato con il parametro FSAFE\_VALUE<sup>1</sup> è utilizzato per un'ulteriore elaborazione con stato UNCERTAIN.

Wrong Value

Per ulteriori elaborazioni è utilizzato il valore corrente con stato BAD.

Impostazione di fabbrica:

- FSAFE\_TYPE: FsafeValue
- FSAFE\_VALUE: 0

La modalità di sicurezza si attiva anche se è stata selezionata l'opzione "Out of Service O/S" mediante il parametro MODE BLK, elemento "Target".

1 Questi parametri non sono disponibili mediante il programma operativo FieldCare.

# 9.7 Messaggi di conferma

In base alle impostazioni per i parametri ALARM\_HOLD\_ON\_TIME/ALARM DISPL. TIME e ACKNOWLEDGE\_ALARM\_MODE/ACK. ALARM MODE, attenersi a quanto segue per annullare un messaggio:

| Impostazioni 1)                                                                                                    | Rimedi                                                                                                    |
|----------------------------------------------------------------------------------------------------|----------------------------------------------------------------------------------------------------|
| <ul> <li>ALARM_HOLD_ON_TIME//<br/>ALARM DISPL. TIME = 0 s</li> <li>ACKNOWLEDGE_ALARM_MODE<br/>/ACK. ALARM MODE = Off</li> </ul>   | – Eliminare la causa del messaggio (vedere anche cap. 9.5).                                                                                                    |
| <ul> <li>ALARM_HOLD_ON_TIME/<br/>ALARM DISPL. TIME &gt; n s</li> <li>ACKNOWLEDGE_ALARM_MODE<br/>/ACK. ALARM MODE = Off</li> </ul> | <ul> <li>Eliminare la causa del messaggio (vedere anche cap. 9.5).</li> <li>Attendere che scada il tempo di visualizzazione dell'allarme.</li> </ul>                                                                                                    |
| <ul> <li>ALARM_HOLD_ON_TIME//<br/>ALARM DISPL. TIME = 0 s</li> <li>ACKNOWLEDGE_ALARM_MODE<br/>/ACK. ALARM MODE = On</li> </ul>    | <ul> <li>Eliminare la causa del messaggio (vedere anche cap. 9.5).</li> <li>Confermare il messaggio con il parametro ACKNOWLEDGE_ALARM/<br/>ACK. ALARM.</li> </ul>                                                                                                    |
| <ul> <li>ALARM_HOLD_ON_TIME/<br/>ALARM DISPL. TIME &gt; n s</li> <li>ACKNOWLEDGE_ALARM_MODE<br/>/ACK. ALARM MODE = On</li> </ul>  | <ul> <li>Eliminare la causa del messaggio (vedere anche cap. 9.5).</li> <li>Confermare il messaggio con il parametro ACKNOWLEDGE_ALARM/<br/>ACK. ALARM.</li> <li>Attendere che scada il tempo di visualizzazione dell'allarme. Se è<br/>visualizzato un messaggio e il tempo di visualizzazione dell'allarme<br/>scade prima che il messaggio sia stato confermato, il messaggio sarà<br/>eliminato dopo essere stato confermato.</li> </ul> |

1) Programma di configurazione FF: i parametri sono nei blocchi Diagnostic Transducer. FieldCare: percorso per ALARM DISPL. TIME e ACK. ALARM MODE: OPERATING MENU  $\rightarrow$  DIAGNOSTIC  $\rightarrow$  MESSAGES

## 9.8 Riparazione

Il concetto di riparazione Endress+Hauser si basa su misuratori che hanno una progettazione modulare e che il cliente possa anche eseguire riparazioni in autonomia ( $\rightarrow \square$  106 "Parti di ricambio").

- Nel caso di dispositivi certificati, consultare il paragrafo "Riparazione di misuratori certificati Ex".
- Per maggiori informazioni su service e parti di ricambio contattare l'organizzazione di assistenza Endress+Hauser. (→ Vedere www.endress.com/worldwide).

## 9.9 Riparazione di dispositivi certificati Ex

### **AVVERTENZA**

**Una riparazione non corretta può compromettere la sicurezza elettrica!** Pericolo di esplosioni!

Quando si riparano dispositivi con certificazione Ex, considerare quanto segue:

- Le riparazioni di dispositivi certificati Ex devono essere eseguite dall'assistenza Endress+Hauser o da personale specializzato secondo le normative nazionali.
- Rispettare gli standard, le normative nazionali per le aree pericolose, le istruzioni e i certificati di sicurezza.
- Usare solo parti di ricambio originali Endress+Hauser.
- Per ordinare le parti di ricambio, identificare il nome del misuratore sulla targhetta. Sostituire le parti solo con componenti identici.
- Gli inserti elettronici o i sensori già in uso in un misuratore standard non possono essere utilizzati come parti di ricambio per dispositivi certificati.
- Eseguire le riparazioni rispettando le istruzioni. Dopo le riparazioni, il dispositivo deve soddisfare i requisiti dei singoli test specificati.
- Un dispositivo certificato può essere convertito soltanto in un'altra variante certificata da Endress+Hauser.

## 9.10 Parti di ricambio

- Alcuni componenti sostituibili del misuratore sono identificati mediante una targhetta specifica. Riporta informazioni sulla parte di ricambio.
- Tutte le parti di ricambio dal misuratore e i relativi codici d'ordine sono reperibili e ordinabili direttamente in W@M Device Viewer (www.endress.com/deviceviewer). Se disponibili, si possono anche scaricare le relative Istruzioni di installazione.

# i

Numero di serie del misuratore:

- Riportato sulla targhetta del dispositivo e su quella della parte di ricambio.
- Può essere richiamato mediante il parametro "DEVICE SERIAL NO" nel sottomenu "TRANSMITTER DATA".

## 9.11 Restituzione

Il misuratore deve essere reso qualora debba essere riparato o tarato in fabbrica o se è stato consegnato ordinato il misuratore sbagliato. Endress+Hauser, quale azienda certificata ISO, è tenuta per legge a rispettare determinate procedure per la gestione di prodotti che sono stati a contatto con il fluido.

Per garantire una restituzione corretta, rapida e professionale del dispositivo, leggere le relative procedure e condizioni di reso sul sito Endress+Hauser, all'indirizzo www.services.endress.com/return-material.

## 9.12 Smaltimento

Per smaltire il dispositivo, garantire che i componenti del dispositivo siano adeguatamente separati e trattati.

# 9.13 Revisioni software

| Data    | Versione software | Modifiche al software                                                           |
|---------|-------------------|---------------------------------------------------------------------------------|
| 03.2005 | 02.00.zz          | Software originale.                                                             |
|         |                   | Compatibile con:<br>– ToF Tool Field Tool Package, versione 2.04 o<br>superiore |
| 08.2008 | 03.00.zz          | Compatibile con:<br>- FieldCare versione 2.15.00                                |
| 01.2013 | 04.00.zz          | FF912 Field Diagnostic Profile Integration                                      |

# 10 Dati tecnici

Per i dati tecnici, fare riferimento alle Informazioni tecniche di Deltabar S TI00382P.

# 11 Appendice

# 11.1 Assegnazione dei nomi inglesi dei parametri sul display on-site

| ID      | Nome tedesco del parametro                           | Nome inglese del parametro                               |
|---------|------------------------------------------------------|----------------------------------------------------------|
| visua-  |                                                      |                                                          |
| lizzato |                                                      |                                                          |
| 001     | EINHEIT DICHTE                                       | DENSITY UNIT                                             |
| 003     | EINHEIT HÖHE                                         | HEIGHT UNIT                                              |
| 004     | ABGLEICH VOLL – QUICK SETUP                          | FULL CALIB. – QUICK SETUP                                |
| 004     | ABGLEICH VOLL – Füllstandwahl "Füllstd. Easy Druck"  | FULL CALIB. – "Level easy pressure" level selection      |
| 004     | ABGLEICH VOLL – Füllstandwahl "Füllstd. Easy Höhe"   | FULL CALIB. – "Level easy height" level selection        |
| 005     | DRUCK VOLL                                           | FULL PRESSURE                                            |
| 006     | HÖHE VOLL                                            | FULL HEIGHT                                              |
| 007     | DICHTE ABGLEICH                                      | ADJUST DENSITY                                           |
| 008     | ABGLEICHMODUS – Füllstandwahl "Füllstd. Easy Druck"  | CALIBRATION MODE – "Level easy pressure" level selection |
| 800     | ABGLEICHMODUS – Füllstandwahl "Füllstd. Easy Höhe"   | CALIBRATION MODE – "Level easy height" level selection   |
| 009     | HÖHE LEER                                            | EMPTY HEIGHT                                             |
| 010     | ABGLEICH LEER – QUICK SETUP                          | EMPTY CALIB. – QUICK SETUP                               |
| 010     | ABGLEICH LEER – Füllstandwahl "Füllstd. Easy Druck"  | EMPTY CALIB. – "Level easy pressure" level selection     |
| 010     | ABGLEICH LEER – Füllstandwahl "Füllstd. Easy Höhe"   | EMPTY CALIB. – "Level easy height" level selection       |
| 011     | DRUCK LEER                                           | EMPTY PRESSURE                                           |
| 014     | DOWNLOADFUNKTION                                     | DOWNLOAD SELECT                                          |
| 020     | FÜLLSTANDWAHL                                        | LEVEL SELECTION                                          |
| 023     | AUSGABEEINHEIT – Füllstandwahl "Füllstd. Easy Druck" | OUTPUT UNIT – "Level easy pressure" level selection      |
| 023     | AUSGABEEINHEIT – Füllstandwahl "Füllstd. Easy Höhe"  | OUTPUT UNIT – "Level easy height" level selection        |
| 025     | DICHTE PROZESS                                       | PROCESS DENSITY                                          |
| 046     | DIAGNOSE CODE                                        | ALARM STATUS                                             |
| 047     | RÜCKSETZEN                                           | ENTER RESET CODE                                         |
| 048     | FREIGABECODE                                         | INSERT PIN NO                                            |
| 050     | FÜLLSTAND V. LIN                                     | LEVEL BEFORE LIN                                         |
| 060     | EINHEIT DRUCK                                        | PRESS. ENG. UNIT                                         |
| 075     | BEN. EINHEIT P                                       | CUSTOMER UNIT P                                          |
| 079     | LANGUAGE                                             | LANGUAGE                                                 |
| 247     | WERT DÄMPFUNG                                        | DAMPING VALUE                                            |
| 250     | SERIENNR SENSOR                                      | SENSOR SER. No.                                          |
| 264     | SOFTWARE VERSION                                     | SOFTWARE VERSION                                         |
| 266     | HARDWARE REV.                                        | HARDWARE REV.                                            |
| 301     | DRUCK GEMESSEN – Betriebsart "Druck"                 | PRESSURE – "Pressure" measuring mode                     |
|         | DRUCK GEMESSEN – Betriebsart "Füllstand"             | PRESSURE – "Level" measuring mode                        |
|         | DRUCK GEMESSEN – Betriebsart "Durchfluss"            | PRESSURE – "Flow" measuring mode                         |
| 311     | MAX. DURCHFLUSS                                      | MAX. FLOW                                                |
| 313     | EINHEIT VOLUMEN – Füllstandtyp "Linear"              | UNIT VOLUME – "Linear" level mode                        |
|         | EINHEIT VOLUMEN – Füllstandtyp "Druck mit Kennlinie" | UNIT VOLUME – "Pressure linearized" level mode           |
|         | EINHEIT VOLUMEN – Füllstandtyp "Höhe mit Kennlinie"  | UNIT VOLUME – "Height linearized" level mode             |
| 314     | ABGLEICH LEER – QUICK SETUP                          | EMPTY CALIB. – QUICK SETUP                               |
|         | ABGLEICH LEER – Füllstandtyp "Linear"                | EMPTY CALIB. – "Linear" level mode                       |
|         | ABGLEICH LEER – Füllstandtyp "Höhe mit Kennlinie"    | EMPTY CALIB. – "Height linearized" level mode            |
| 315     | ABGLEICH VOLL – QUICK SETUP                          | FULL CALIB. – QUICK SETUP                                |
|         | ABGLEICH VOLL – Füllstandtyp "Druck mit Kennlinie"   | FULL CALIB. – "Pressure linearized" level mode           |
|         | ABGLEICH VOLL – Füllstandtyp "Höhe mit Kennlinie"    | FULL CALIB. – "Height linearized" level mode             |
| 316     | DICHTE ABGLEICH – Füllstandtyp "Linear"              | ADJUST DENSITY – "Linear" level mode                     |
|         | DICHTE ABGLEICH – Füllstandtyp "Höhe mit Kennlinie"  | ADJUST DENSITY – "Height linearized" level mode          |
|         | DICHTE ABGLEICH – Erweit. Abgleich "Füllstand"       | ADJUST DENSITY- "Level" extended setup                   |
| 317     | FAKT. BEN. EINH. P                                   | CUST. UNIT. FACT. P                                      |
| 318     | TEMP. EINHEIT – Betriebsart "Druck"                  | TEMP. ENG. UNIT – "Pressure" measuring mode              |
|         | TEMP. EINHEIT – Betriebsart "Füllstand"              | TEMP. ENG. UNIT – "Level" measuring mode                 |
| ID      | Nome tedesco del parametro                                 | Nome inglese del parametro                          |
|---------|------------------------------------------------------------|-----------------------------------------------------|
| visua-  |                                                            |                                                     |
| lizzato |                                                            |                                                     |
|         | TEMP. EINHEIT – Betriebsart "Durchfluss"                   | TEMP. ENG. UNIT – "Flow" measuring mode             |
| 319     | LAGEOFFSET                                                 | CALIB. OFFSET                                       |
| 323     | SCHLEICHM. SETZEN                                          | SET. L. FL. CUT-OFF                                 |
| 329     | FAKT. BEN. EINH. S1                                        | FACT.U.U.TOTAL.1                                    |
| 330     | FAKT. BEN. EINH. S2                                        | FACT.U.U.TOTAL.2                                    |
| 331     | RESET SUMMENZ. 1                                           | RESET TOTALIZER 1                                   |
| 332     | Pmin PROZESS                                               | Pmin ALARM WINDOW                                   |
| 333     | Pmax PROZESS                                               | Pmax ALARM WINDOW                                   |
| 334     | Tmin PROZESS                                               | Tmin ALARM WINDOW                                   |
| 335     | Tmax PROZESS                                               | Tmax ALARM WINDOW                                   |
| 336     | ALARMVERZÖGERUNG                                           | ALARM DELAY                                         |
| 339     | KONTRAST ANZEIGE                                           | DISPLAY CONTRAST                                    |
| 350     | GERÄTEBEZEICHNG                                            | DEVICE DESIGN.                                      |
| 352     | KONFIG ZÄHLER                                              | CONFIG RECORDER                                     |
| 354     | SERIENNR TRANSM.                                           | DEVICE SERIAL No.                                   |
| 357     | TEMP ELEKTRONIK                                            | PCB TEMPERATURE                                     |
| 358     | Tmin FLEKTRONIK                                            | Allowed Min TEMP                                    |
| 359     | Tmax FI FKTRONIK                                           | Allowed Max TEMP                                    |
| 360     | MAT ANSCHI +                                               | MAT PROC CONN +                                     |
| 361     | MAT ANSCHL -                                               | MAT PROC CONN -                                     |
| 362     | MAT DICHTING                                               | SEAL TYDE                                           |
| 363     | SCHREIBSCHLITZ HW                                          |                                                     |
| 365     | MAT MEMBRAN                                                | MAT MEMBRANE                                        |
| 366     |                                                            |                                                     |
| 267     | TEMD SENSOD                                                | SENSOD TEMD                                         |
| 260     | Train SENSOR                                               | SENSOR LEWP.                                        |
| 200     | THE SENSOR                                                 | THILL SENSOR                                        |
| 270     | TANKINI ALT                                                | TANK CONTENT                                        |
| 370     |                                                            | TANK CONTENT                                        |
| 375     | DURCHFLUSS                                                 | SUPPRESSED FLOW                                     |
| 378     | TENDENZ MESSWERI                                           | MEAS. VAL. IREND                                    |
| 380     | ZAHLER P > PMax                                            | COUNTER: P > Pmax                                   |
| 382     | RESET SCHLEPPZEI                                           | RESET PEAKHOLD                                      |
| 383     | MAXIMALER DRUCK                                            | MAX. MEAS. PRESS.                                   |
| 386     | SERIENNR ELEKTR.                                           | ELECTR. SERIAL NO.                                  |
| 389     | BETRIEBSARI                                                | MEASURING MODE                                      |
| 392     | ABGLEICHMODUS – Fullstandtyp "Linear"                      | CALIBRATION MODE – "Linear" level mode              |
| 0.05    | ABGLEICHMODUS – Füllstandtyp "Höhe mit Kennlinie"          | CALIBRATION MODE – "Height linearized" level mode   |
| 397     | TAB. EINGABEMODUS                                          | LIN. EDIT MODE                                      |
| 398     | EINH. SUMMENZ. 1 – Durchflusstyp "Volumen<br>Betriebsbed." | TOTALIZER 1 UNIT – "Volume operat. cond." flow type |
| 399     | EINH. SUMMENZ. 2 – Durchflusstyp "Volumen                  | TOTALIZER 2 UNIT – "Volume operat. cond." flow type |
|         | Betriebsbed."                                              |                                                     |
| 400     | MODUS SUMMENZ. 1                                           | NEG. FLOW TOT. 1                                    |
| 401     | MODUS ALARMQUIT.                                           | ACK. ALARM MODE                                     |
| 404     | ZAHLER T > Tmax                                            | COUNTER: T > Tmax                                   |
| 409     | BETRIEBSSTUNDEN                                            | OPERATING HOURS                                     |
| 413     | SIMULATION                                                 | SIMULATION MODE                                     |
| 414     | SIM. DRUCKWERT                                             | SIM. PRESSURE                                       |
| 416     | MODUS SUMMENZ. 2                                           | NEG. FLOW TOT. 2                                    |
| 419     | INHALT HAUPTZEIL                                           | MAIN LINE CONT.                                     |
| 423     | ANZ ALTERNIEREND                                           | ALTERNATE DATA                                      |
| 434     | DRUCK N. LAGEKOR – Betriebsart "Druck"                     | CORRECTED PRESS. – "Pressure" measuring mode        |
|         | DRUCK N. LAGEKOR – Betriebsart "Füllstand"                 | CORRECTED PRESS. – "Level" measuring mode           |
|         | DRUCK N. LAGEKOR – Betriebsart "Durchfluss"                | CORRECTED PRESS. – "Flow" measuring mode            |
| 442     | SCHLEICHM. MODUS                                           | LOW FLOW CUT-OFF                                    |
| 467     | ZÄHLER P < Pmin                                            | COUNTER: P < Pmin                                   |
| 469     | MINIMALER DRUCK                                            | MIN. MEAS. PRESS.                                   |
| 471     | MAXIMALE TEMP.                                             | MAX. MEAS.TEMP.                                     |
| 472     | ZAHLER T < Tmin                                            | COUNTER: T < Tmin                                   |
| 474     | MINIMALE TEMP.                                             | MIN. MEAS. TEMP.                                    |
| 476     | SIM. FEHLERNR.                                             | SIM. ERROR NO.                                      |
| 480     | ALARMHALTEZEIT                                             | ALARM DISPL. TIME                                   |
| 482     | TYP ANSCHLUSS                                              | PROC.CONN.TYPE                                      |
| 484     | LRL SENSOR                                                 | PRESS. SENS LOLIM                                   |
| 485     | URL SENSOR                                                 | PRESS.SENS HILIM                                    |
| 487     | SENSOR HW REV.                                             | SENSOR H/WARE REV.                                  |
| 488     | PCB COUNT T>Tmax                                           | PCB COUNT: T>Tmax                                   |

| ID      | Nome tedesco del parametro                                       | Nome inglese del parametro                            |
|---------|------------------------------------------------------------------|-------------------------------------------------------|
| visua-  |                                                                  |                                                       |
| lizzato |                                                                  |                                                       |
| 490     | MAX. EL. TEMP.                                                   | PCB MAX. TEMP.                                        |
| 492     | PCB COUNT T <tmin< td=""><td>PCB COUNT: T &lt; Tmin</td></tmin<> | PCB COUNT: T < Tmin                                   |
| 494     | PCB MIN. TEMP.                                                   | PCB MIN. TEMP.                                        |
| 500     | ALARM QUITTIEREN                                                 | ACK. ALARM                                            |
| 549     | MESSTABELLE (Anzeige)                                            | MEASURING TABLE (display)                             |
| 549     | TABELLENEDITOR ZEILEN-NR (Werte eingeben)                        | EDITOR TABLE LINE-NUMB (enter values)                 |
| 550     | TABELLENTOR, Z-WERT (Werte eingeben)                             | EDITOR TABLE, ZAVAL (enter values)                    |
| 551     | TABELLENEDITOR, X-WERT (Werte eingeben)                          | EDITOR TABLE, A VAL. (enter values)                   |
| 563     | I AGESOLI WERT                                                   | POS INPUT VALUE                                       |
| 564     | LETZTE DIAG CODE                                                 | LAST DIAG CODE                                        |
| 570     | Dmax ANSCHLUSS                                                   | Pmax PROC CONN                                        |
| 570     |                                                                  | MASS ELOW UNIT                                        |
| 501     | EINIT. MASSELUSS                                                 | SENSOD MEAS TYDE                                      |
| 501     | SENSORWIESSTIF                                                   | SENSOR MEAS. I I FE                                   |
| 504     | SENSOR DRUCK - Detriebsart Druck                                 | SENSOR FRESSORE - Fressure measuring mode             |
|         | SENSOR DRUCK - Betriebsart Funstallu                             | SENSOR PRESSURE - Level Ineasuring mode               |
| 501     | SENSOR DRUCK - Betriebsart "Durchfluss"                          | SENSOR PRESSURE – "Flow" measuring mode               |
| 591     | MINIMALE SPANNE                                                  | MINIMUM SPAN                                          |
| 595     | AUSWAHLALARME                                                    | SELECT ALARMIYPE                                      |
| 600     | AUSWAHLALARME                                                    | SELECT ALARMTYPE                                      |
| 603     | RESET MELDUNGEN                                                  | RESET ALL ALARMS                                      |
| 607     | FAKI. BEN. EINH. V – Füllstandtyp "Linear"                       | CUS1. UNIT FACT. V – "Linear" level mode              |
|         | FAKT. BEN. EINH. V – Füllstandtyp "Druck mit Kennlinie"          | CUST. UNIT FACT. V – "Pressure linearized" level mode |
|         | FAKT. BEN. EINH. V – Füllstandtyp "Höhe mit Kennlinie"           | CUST. UNIT FACT. V – "Height linearized" level mode   |
| 608     | BEN. EINHEIT V – Füllstandtyp "Linear"                           | CUSTOMER UNIT V – "Linear" level mode                 |
|         | BEN. EINHEIT V – Füllstandtyp "Druck mit Kennlinie"              | CUSTOMER UNIT V – "Pressure linearized" level mode    |
|         | BEN. EINHEIT V – Füllstandtyp "Höhe mit Kennlinie"               | CUSTOMER UNIT V – "Height linearized" level mode      |
| 609     | FAKT. BEN. EINH. F                                               | CUST. UNIT. FACT. F                                   |
| 610     | BEN. EINHEIT F                                                   | CUSTOMER UNIT F                                       |
| 627     | BEN. EINH. SUM. 1                                                | TOT. 1 USER UNIT                                      |
| 628     | BEN. EINH. SUM. 2                                                | TOT. 2 UNIT TEXT                                      |
| 634     | MAX. DRUCK FLUSS                                                 | MAX PRESS. FLOW                                       |
| 639     | SIM. DURCHFL. WERT                                               | SIM. FLOW VALUE                                       |
| 640     | DURCHFLUSSTYP                                                    | FLOW-MEAS. TYPE                                       |
| 652     | SUMMENZÄHLER 1                                                   | TOTALIZER 1                                           |
| 655     | SUMMENZ. 1 ÜBERL.                                                | TOTAL. 1 OVERFLOW                                     |
| 657     | SUMMENZÄHLER 2                                                   | TOTALIZER 2                                           |
| 658     | SUMMENZ. 2 ÜBERL.                                                | TOTAL. 2 OVERFLOW                                     |
| 660     | STD. DURCHFL. EINH                                               | STD. FLOW UNIT                                        |
| 661     | NORM. DURCHFL. EIN                                               | NORM FLOW UNIT                                        |
| 662     | EINH. SUMMENZ. 1 – Durchflusstyp "Masse"                         | TOTALIZER 1 UNIT – "Mass" flow type                   |
| 663     | EINH. SUMMENZ. 2 – Durchflusstyp "Masse"                         | TOTALIZER 2 UNIT – "Mass" flow type                   |
| 664     | EINH. SUMMENZ. 1 – Durchflusstyp "Gas. Densità                   | TOTALIZER 1 UNIT – "Gas. std. conditions" flow type   |
|         | Bedingungen"                                                     |                                                       |
| 665     | EINH. SUMMENZ. 2 – Durchflusstyp "Gas. std. conditions"          | TOTALIZER 2 UNIT – "Gas. std. conditions" flow type   |
|         | flow type                                                        |                                                       |
| 666     | EINH. SUMMENZ. 1 – Durchflusstyp "Gas                            | TOTALIZER 1 UNIT – "Gas. norm conditions" flow type   |
| ((7     | Normbeangungen                                                   |                                                       |
| 667     | Normhedingungen"                                                 | TOTALIZER 2 UNIT – "Gas. norm conditions" flow type   |
| 679     | MESSWERT - "Druck"                                               | MEASURED VALUE - "Prossure"                           |
| 075     | MESSWERT – "Füllstand"                                           | MEASURED VALUE - "Level"                              |
|         | MESSWERT - "Durchfluse"                                          | MEASURED VALUE - "Flow"                               |
| 695     |                                                                  | DOS ZERO ADILIST                                      |
| 689     |                                                                  |                                                       |
| 702     | FAKT BEN FINH M - Füllstandtum "incom"                           | CUST INTERCT M - "incom lovel mode                    |
| 105     | FART DEN EINEL M EXilatondam "Developed to the state"            | CUST. UNIT FACT. $M = \text{Linear reversion}$        |
|         | FART, DEN, EINELM, Füllstandtyp "Druck mit Kennline"             | CUST. UNIT FACT. M. "Height lingerized" level mode    |
| 704     | PENLEINIJET M - Eulistandity "incom                              | CUSTOMED LINIT M                                      |
| /04     | DEN EINHEIT M Fällstandigp Linear                                |                                                       |
|         | BEIN, EINHEIT M. – Fullstandtyp "Druck mit Kennlinie"            | CUSTOWER UNIT W = "Pressure linearized" level mode    |
| 705     | BEN. EINHEIT M – Fullstandtyp "Hohe mit Kennlinie"               | CUSTOMER UNIT M - "Height linearized" level mode      |
| 705     | FAKI. BEN. EINH. H – Füllstandtyp "Linear"                       | CUS1. UNIT FACT. H – "Linear" level mode              |
|         | FAKT. BEN. EINH. H – Füllstandtyp "Höhe mit Kennlinie"           | CUST. UNIT FACT. H – "Height linearized" level mode   |
| 706     | BEN. EINHEIT H – Füllstandtyp "Linear"                           | CUSTOMER UNIT H – "Linear" level mode                 |
|         | BEN. EINHEIT H – Füllstandtyp "Höhe mit Kennlinie"               | CUSTOMER UNIT H – "Height linearized" level mode      |
| 708     | EINHEIT HOHE – Füllstandtyp "Linear"                             | HEIGHT UNIT – "Linear" level mode                     |
|         | EINHEIT HOHE – Füllstandtyp "Höhe mit Kennlinie"                 | HEIGHT UNIT – "Height linearized" level mode          |
| 709     | EINHEIT MASSE – Füllstandtyp "Linear"                            | MASS UNIT – "Linear" level mode                       |

| ID      | Nome tedesco del parametro                          | Nome inglese del parametro                      |
|---------|-----------------------------------------------------|-------------------------------------------------|
| visua-  |                                                     |                                                 |
| lizzato |                                                     |                                                 |
|         | EINHEIT MASSE – Füllstandtyp "Druck mit Kennlinie"  | MASS UNIT – "Pressure linearized" level mode    |
|         | EINHEIT MASSE – Füllstandtyp "Höhe mit Kennlinie"   | MASS UNIT – "Height linearized" level mode      |
| 710     | DRUCK LEER – Füllstandtyp "Linear"                  | EMPTY PRESSURE – "Linear" level mode            |
|         | DRUCK LEER – Füllstandtyp "Höhe mit Kennlinie"      | EMPTY PRESSURE – "Height linearized" level mode |
| 711     | DRUCK VOLL – Füllstandtyp "Linear"                  | FULL PRESSURE – "Linear" level mode             |
|         | DRUCK VOLL – Füllstandtyp "Höhe mit Kennlinie"      | FULL PRESSURE – "Height linearized" level mode  |
| 712     | FÜLLHÖHE MAX.                                       | LEVEL MAX.                                      |
| 713     | TANKINHALT MAX.                                     | TANK CONTENT MAX.                               |
| 714     | SIM. FÜLL. V. LIN.                                  | SIM. LEVEL                                      |
| 715     | SIM. TANKINHALT                                     | SIM. TANK CONT.                                 |
| 717     | MESSTABELLE (Auswahl)                               | MEASURING TABLE (selection)                     |
| 718     | FÜLLSTANDTYP                                        | LEVEL MODE                                      |
| 755     | FÜLLHÖHE MIN.                                       | LEVEL MIN.                                      |
| 759     | TANKINHALT MIN.                                     | TANK CONTENT MIN.                               |
| 761     | HYDR. DRUCK MAX.                                    | HYDR. PRESS MAX.                                |
| 770     | TABELLENEDITOR (Eingabe fortsetzen)                 | EDITOR TABLE (continue entries)                 |
| 775     | HYDR. DRUCK MIN.                                    | HYDR. PRESS MIN.                                |
| 804     | MESSGR. LINEAR                                      | LIN. MEASURAND                                  |
| 805     | MESSGR. LINEARIS.                                   | LINd. MEASURAND                                 |
| 806     | MESSGR. KOMB.                                       | COMB.MEASURAND                                  |
| 808     | TABELLENAUSWAHL                                     | TABLE SELECTION                                 |
| 809     | TABELLENEDITOR (Tabelle auswählen)                  | EDITOR TABLE (select table)                     |
| 810     | DICHTE ABGLEICH – Füllstandtyp "Linear"             | ADJUST DENSITY – "Linear" level mode            |
|         | DICHTE ABGLEICH – Füllstandtyp "Höhe mit Kennlinie" | ADJUST DENSITY – "Height linearized" level mode |
| 811     | DICHTE PROZESS                                      | PROCESS DENSITY                                 |
| 812     | EINHEIT DICHTE – Füllstandtyp "Linear"              | DENSITY UNIT – "Linear" level mode              |
|         | EINHEIT DICHTE – Füllstandtyp "Höhe mit Kennlinie   | DENSITY UNIT – "Height linearized" level mode   |
| 813     | 100% PUNKT – Füllstandtyp "Linear"                  | 100 % POINT – "Linear" level mode               |
|         | 100% PUNKT – Füllstandtyp "Höhe mit Kennlinie"      | 100 % POINT – "Height linearized" level mode    |
| 814     | NULLPUNKTVERSATZ – Füllstandtyp "Linear"            | ZERO POSITION – "Linear" level mode             |
|         | NULLPUNKTVERSATZ – Füllstandtyp "Höhe mit           | ZERO POSITION – "Height linearized" level mode  |
|         | Kennlinie"                                          |                                                 |
| 815     | TANKBESCHREIBUNG                                    | TANK DESCRIPTION                                |
| 831     | HistoROM VORHND.                                    | HistoROM AVAIL.                                 |
| 832     | HistoROM FUNKT.                                     | HistoROM CONTROL                                |
| 858     | TANKVOLUMEN                                         | TANK VOLUME                                     |
| 859     | TANKHOHE                                            | TANK HEIGHT                                     |
| 981     | AI 3 OUT Value                                      | AI 3 OUT Value                                  |
| 982     | AI 2 OUT Value                                      | AI 2 OUT Value                                  |
| 983     | AI 1 OUT Value                                      | AI 1 OUT Value                                  |
| 984     | DEVICE ADDRESS                                      | DEVICE ADDRESS                                  |
| 985     | DD REVISION                                         | DD REVISION                                     |
| 986     | DEVICE REVISION                                     | DEVICE REVISION                                 |
| 987     | DEVICE ID                                           | DEVICE ID                                       |

## Indice analitico

| A<br>Architettura del sistema FOUNDATION Fieldbus 3<br>Area a rischio di esplosione<br>Assegnazione dei blocchi Transducer (CHANNEL) 3<br>Avvisi                                                                                                    | 2<br>7<br>7           |
|----------------------------------------------------------------------------------------------------|-----------------------|
| <b>B</b><br>Blocco 5.                                                                                                    | 2                     |
| C Configurazione del blocco, stato alla consegna 3<br>Configurazione della rete 3<br>Connessione elettrica 2<br>Consumo di corrente 2<br>Controllo alla consegna 1<br>Custodia separata, assemblaggio e montaggio 2                                                                                                    | 6<br>3<br>5<br>6<br>2 |
| <b>D</b><br>Display on-site 24                                                                                                    | 8                     |
| <b>E</b><br>Elementi operativi, funzione                                                                                                    | 1                     |
| <b>F</b><br>Fornitura                                                                                                    | 8                     |
| H<br>HistoROM/M-DAT 44                                                                                                    | 9                     |
| I<br>Identificazione del dispositivo                                                                                                    | 4<br>0<br>4<br>6      |
| L<br>Layout per la misura di livello 1<br>Layout per la misura di portata 1<br>Layout per la misura di pressione differenziale 1                                                                                                    | 3                     |
| MMenu Quick Setup livello7Menu Quick Setup per portata6Menu Quick Setup pressione7Messaggi di errore8Metodi4Misura di livello6Misura di livello, installazione1Misura di livello, menu Quick Setup7Misura di livello, procedura preliminare6Misura di portata6Misura di portata, installazione1Misura di portata, procedura preliminare6Misura di portata, menu Quick Setup6Misura di portata, menu Quick Setup6Misura di portata, procedura preliminare6Misura di portata, procedura preliminare7Misura di portata, procedura preliminare6Misura di portata, procedura preliminare6Misura di portata, procedura preliminare6Misura di portata, procedura preliminare6Misura di portata, procedura preliminare6Misura di portata, procedura preliminare7 | 14485831531423        |

| Misura di pressione differenziale, installazione 16<br>Misura di pressione differenziale, menu Quick Setup 74<br>Misura di pressione differenziale, procedura                                                                                                    |
|----------------------------------------------------------------------------------------------------|
| preliminare                                                                                                    |
| <b>N</b><br>Numero di dispositivi                                                                                                    |
| PParametro CHANNELParti di ricambio100Procedura di messa a terra21Protezione alle sovratensioni22                                                                                                    |
| RRegolazione della posizione, FieldCare.Regolazione della posizione, in loco3Regolazione della posizione, programma diconfigurazione FF6Reset54Restituzione dei dispositivi.106Revisioni software.107Ricerca guasti.88Riparazione di dispositivi certificati Ex.106Rotazione della custodia.23 |
| S<br>Sblocco                                                                                                    |
| Specifiche del cavo 20   Struttura del menu 40                                                                                                    |
| Specifiche del cavo    26      Struttura del menu    46      T    7      Tabelle degli indici    39      Targhetta    8      Tasti operativi, locali, funzione    30–31      Tasti operativi, posizione    30      Tensione di alimentazione    26                                             |
| Specifiche del cavo                                                                                                    |

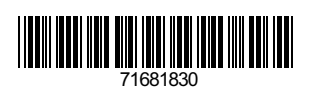

www.endress.com

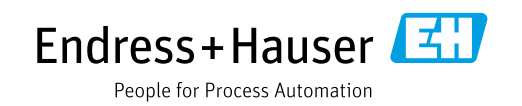